# KULLANIM KILAVUZU

# SOLARIX

# 8 / 11KW SOLAR İNVERTÖR / ŞARJÖR

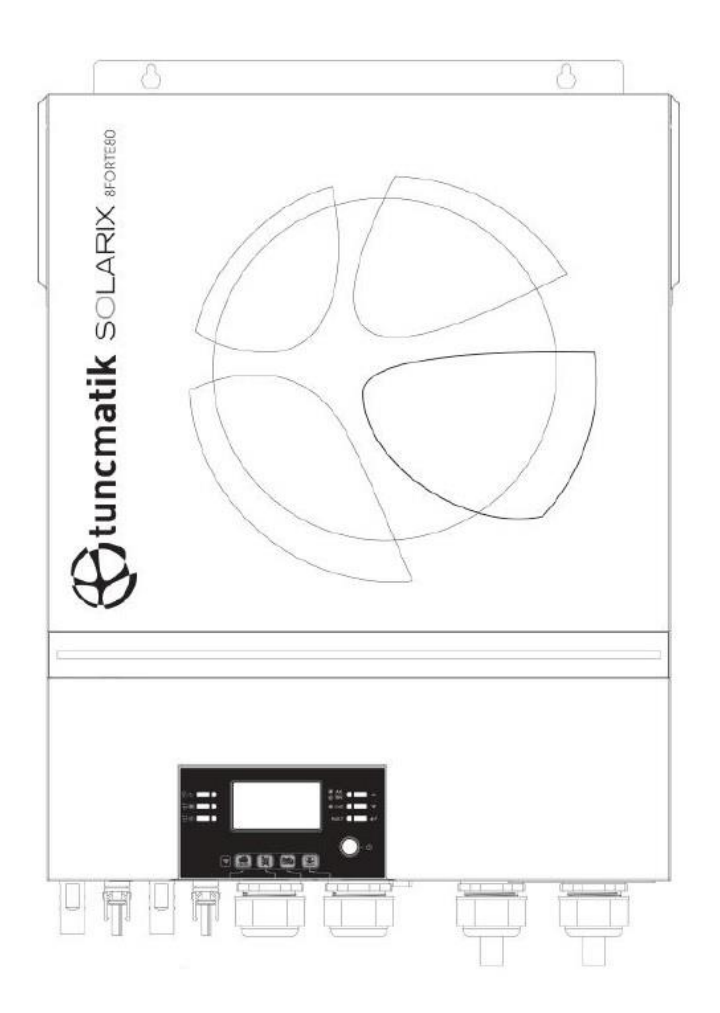

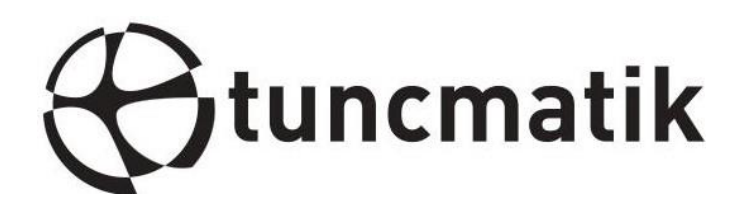

# İçindekiler

| BU KLAVUZ HAKKINDA                              | 1  |
|-------------------------------------------------|----|
| Amaç                                            | 1  |
| Kapsam                                          | 1  |
| GÜVENLİK TALİMATLARI                            | 1  |
| GiRiŞ                                           | 2  |
| Özellikler                                      | 2  |
| Temel Sistem Mimarisi                           | 2  |
| Ürün Görünüşü                                   | 3  |
| KURULUM                                         | 5  |
| Ambalajın Açılması ve Denetleme                 | 5  |
| Hazırlama                                       | 5  |
| Cihazın Montajı                                 | 5  |
| Akü Bağlantısı                                  | 6  |
| AC Giriş/Çıkış Bağlantısı                       | 7  |
| Solar Panel Bağlantısı                          | 8  |
| Final Montaj                                    |    |
| Taşınabilir Kontrol Ünitesi Montajı             |    |
| DC Çıkış Konnektörleri (Opsiyonel)              |    |
| Haberleşme Bağlantısı                           |    |
| Kuru Kontak Sinyali                             |    |
| BMS Haberleşme                                  |    |
| ÇALIŞMA                                         |    |
| Güç AÇIK/KAPALI                                 |    |
| İnvertör Açma                                   |    |
| İşletim ve Ekran Paneli                         |    |
| LCD Ekran Simgeleri                             | 14 |
| LCD Ayarı                                       |    |
| LCD Ekran                                       |    |
| Çalışma Modu Açıklaması                         |    |
| Hatalar Referans Kodu                           |    |
| Uyarı Göstergesi                                |    |
| AKÜ EŞITLEME                                    |    |
| SPECIFICATIONS                                  |    |
| Tablo 1 Çizgi Modu Teknik Özellikleri           |    |
| Tablo 2 İnvertör Modu Teknik Özellikleri        |    |
| Tablo 3 Şarj Modu Teknik Özellikleri            | 41 |
| Tablo 4 Genel Özellikler                        |    |
| SORUN GİDERME                                   |    |
| Ek I: Paralel fonksiyon                         |    |
| Ek II: BMS Haberlerşme Kurulumu                 |    |
| Ek III: Uzak Panel'deki Wi-Fi Kullanım Kılavuzu |    |

#### **BU KILAVUZ HAKKINDA**

#### Amaç

Bu kılavuz, bu ünitenin montajını, kurulumunu, çalışmasını ve sorun gidermeyi açıklamaktadır. Lütfen kurulum ve işlemlerden önce bu kılavuzu dikkatlice okuyun. İleride başvurmak üzere bu kılavuzu saklayın.

#### Kapsam

Bu kılavuz, güvenlik ve kurulum yönergelerinin yanı sıra aletler ve kablolama hakkında bilgi sağlar.

# GÜVENLİK TALİMATLARI

**UYARI:** Bu bölüm önemli güvenlik ve kullanım talimatlarını içermektedir. İleride başvurmak üzere bu kılavuzu okuyun ve saklayın.

- 1. Üniteyi kullanmadan önce, ünite, Aküler ve bu kılavuzun tüm uygun bölümleri üzerindeki tüm talimatları ve uyarı işaretlerini okuyun.
- 2. **DİKKAT** -- Yaralanma riskini azaltmak için, yalnızca derin çevrimli kurşun asit tipi şarj edilebilir aküleri şarj edin. Diğer Akü türleri patlayarak kişisel yaralanmalara ve hasara neden olabilir.
- 3. Üniteyi sökmeyin. Servis veya onarım gerektiğinde yetkili bir servis merkezine götürün. Yanlış yeniden montaj, elektrik çarpması veya yangın riskine neden olabilir.
- 4. Elektrik çarpması riskini azaltmak için, herhangi bir bakım veya temizlik girişiminde bulunmadan önce tüm kabloların bağlantısını kesin. Üniteyi kapatmak bu riski azaltmaz.
- 5. DİKKAT Bu cihazı Aküle yalnızca nitelikli personel takabilir.
- 6. Donmuş bir Aküi ASLA şarj etmeyin.
- 7. Bu invertörün/şarj cihazının optimum çalışması için lütfen uygun kablo boyutunu seçmek üzere gerekli özelliklere uyun. Bu invertörü/şarj cihazını doğru bir şekilde çalıştırmak çok önemlidir.
- 8. Akülerin üzerinde veya çevresinde metal aletlerle çalışırken çok dikkatli olun. Aküleri veya diğer elektrikli parçaları kıvılcım veya kısa devre yapmak için bir aleti düşürmek için potansiyel bir risk vardır ve patlamaya neden olabilir.
- 9. AC veya DC terminallerinin bağlantısını kesmek istediğinizde lütfen kurulum prosedürünü kesinlikle izleyin. Ayrıntılar için lütfen bu kılavuzun KURULUM bölümüne bakın.
- 10. Sigortalar, akü beslemesi için aşırı akım koruması olarak sağlanır.
- 11. TOPRAKLAMA TALİMATLARI -Bu invertör/şarj cihazı kalıcı bir topraklanmış kablolama sistemine bağlanmalıdır. Bu invertörü kurmak için yerel gereksinimlere ve düzenlemelere uyduğunuzdan emin olun.
- 12. ASLAAC çıkışına ve DC girişinin kısa devre yapmasına neden olmaz. DC girişi kısa devre yaparken şebekeye BAĞLAMAYIN.
- 13. **UYARI!!** Sadece nitelikli servis kişileri bu cihaza servis yapabilir. Sorun giderme tablosunu izledikten sonra hatalar devam ederse, lütfen bu invertör/şarj cihazını bakım için yerel bayiye veya servis merkezine geri gönderin.
- 14. UYARI!! Bu invertör izole edilmediğinden, sadece üç tip PV modülü kabul edilebilir:
  - a. Tek kristalli, A sınıfı ve CIGS modülleri ile poli kristal. Herhangi bir arızayı önlemek için, olası akım kaçağı olan herhangi bir PV modülünü invertöre bağlamayın. Örneğin, topraklanmış PV modülleri invertöre akım sızıntısına neden olur. CIGS modüllerini kullanırken, lütfen topraklama OLMADIĞINDAN emin olun.
- 15. **DİKKAT:** Aşırı gerilim korumalı PV bağlantı kutusunun kullanılması gerekir. Aksi takdirde, PV modüllerinde yıldırım meydana geldiğinde invertörde hasara neden olur.

# Giriş

Bu, tek bir pakette kesintisiz güç desteği sunmak için invertör, solar şarj cihazı ve akü şarj cihazının işlevlerini birleştiren çok fonksiyonlu bir invertördür. Kapsamlı LCD ekran, akü şarj akımı, AC veya güneş enerjili şarj önceliği ve farklı uygulamalara dayalı kabul edilebilir giriş voltajı gibi kullanıcı tarafından yapılandırılabilir ve kolay erişilebilir düğme işlemleri sunar.

# Özellik

- 1. Saf sinüs dalga invertör
- 2. Dahili RGB LED çubuğu ile yapılandırılabilir renk
- 3. Mobil izleme için dahili Wi-Fi (APP gereklidir)
- 4. USB On-the-Go işlevini destekler
- 5. İsteğe bağlı 12V DC çıkış
- 6. Dahili alacakaranlık önleyici kit
- 7. BMS için çoklu iletişim portlarına sahip çıkarılabilir LCD kontrol modülü (RS485, CAN-BUS, RS232)
- 8. LCD kontrol paneli üzerinden ev aletleri ve kişisel bilgisayarlar için yapılandırılabilir giriş voltajı aralıkları
- 9. Yapılandırılabilir AC/PV çıkış kullanım zamanlayıcısı ve önceliklendirme
- 10. LCD kontrol paneli üzerinden yapılandırılabilir AC/Solar şarj cihazı önceliği
- 11. LCD kontrol paneli üzerinden uygulamalara göre yapılandırılabilir Akü şarj akımı
- 12. Şebeke şebekesi veya jeneratör gücü ile uyumludur
- 13. AC iyileşirken otomatik yeniden başlatma
- 14. Aşırı yük /Aşırı sıcaklık / kısa devre koruması
- 15. Optimize edilmiş Akü performansı için akıllı Akü şarj cihazı tasarımı
- 16. Soğuk çalıştırma fonksiyonu

# **Temel Sistem Mimarisi**

Aşağıdaki çizimde bu ünite için temel uygulama gösterilmektedir. Ayrıca, aşağıdaki cihazların tam çalışan bir sisteme sahip olmasını gerektirir:

- 1. Jeneratör veya Şebeke şebekesi.
- 2. PV modülleri

Gereksinimlerinize bağlı olarak diğer olası sistem mimarileri için sistem entegratörünüze danışın.

Bu invertör, tüp ışığı, fan, buzdolabı ve klimalar gibi motor tipi cihazlar da dahil olmak üzere ev veya ofis ortamında çeşitli cihazlara güç sağlayabilir.

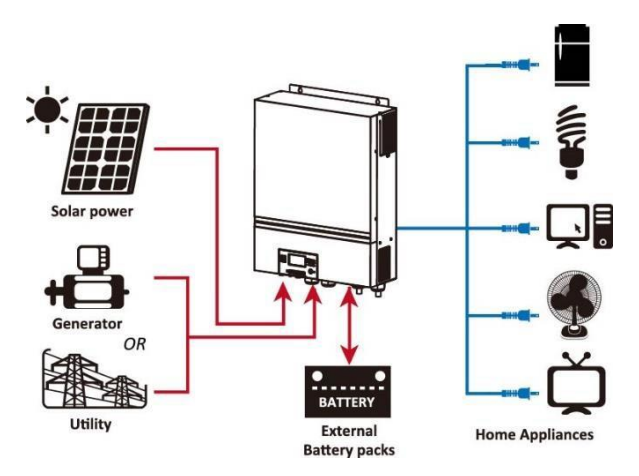

Şekil 1 Temel hibrit PV Sistemine Genel Bakış

# Ürün Görünümü (8 FORTE 80)

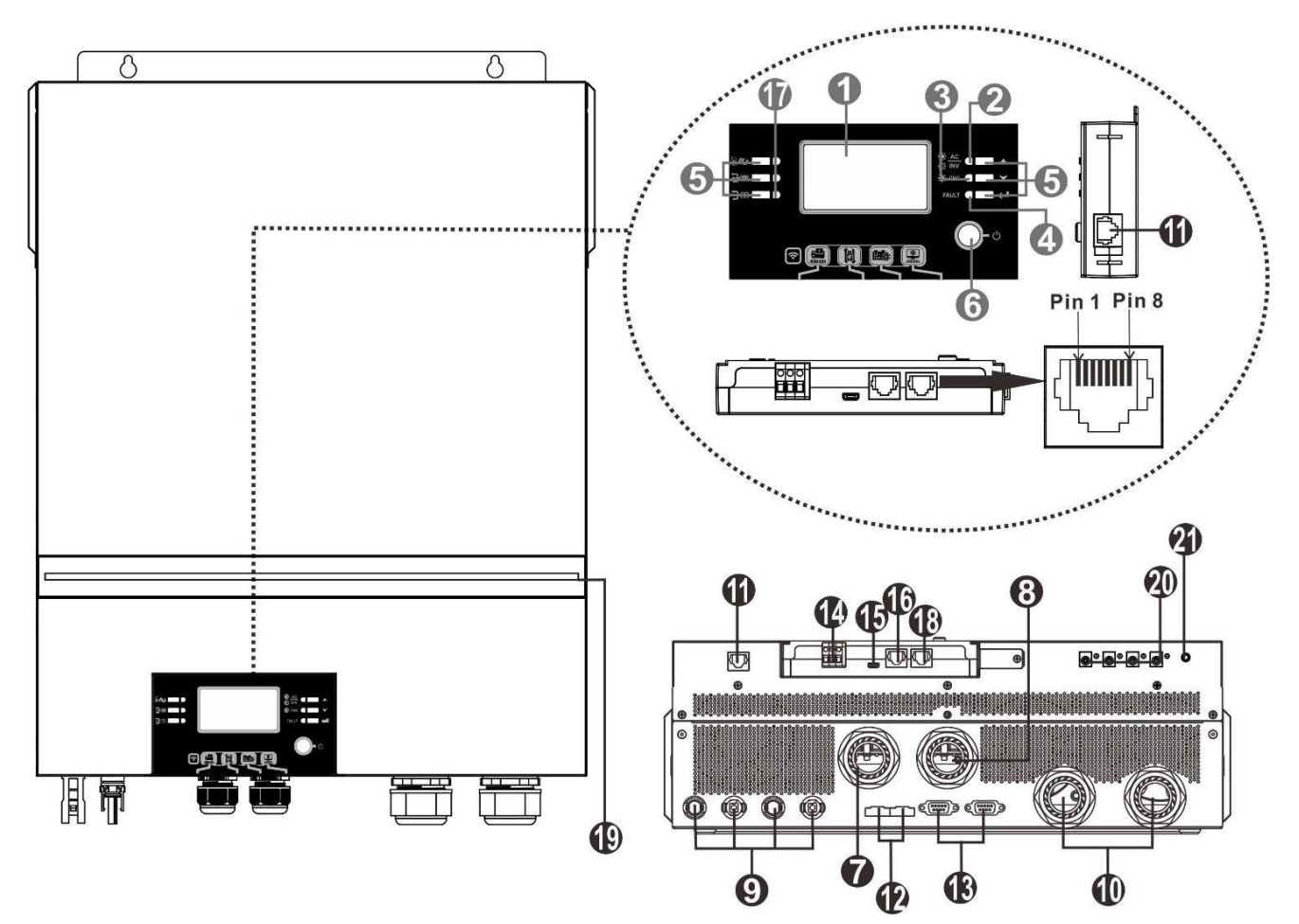

**NOT:** Paralel kurulum ve çalıştırma için lütfen *Ek l'i* kontrol edin.

- 1. LCD ekran
- 2. Durum göstergesi
- 3. Şarj göstergesi
- 4. Arıza göstergesi
- 5. İşlev düğmeleri
- 6. Güç açma/kapama düğmesi
- 7. AC giriş konnektörleri
- 8. AC çıkış konnektörleri (Yük bağlantısı)
- 9. Solar Panel konektörleri
- 10. Akü Konnektörleri
- 11. Uzak LCD modül haberleşme port
- 12. Akım paylaşım portu

- 13. Paralel haberleşme portu
- 14. Kuru kontak
- 15. USB haberleşme portu ve USB fonksiyon portu olarak kullanım için USB portu
- 16. BMS haberleşme portu: CAN, RS-485 veya RS-232
- 17. Çıkış kaynağı görselleri (ayrıntılar için OPERATION/Operation & Display Panel bölümlerine bakın) ve USB fonksiyon hatırlatıcısı
- (ayrıntılar için OPERATION/Function Ayarlar (Çalışma/İşlev Ayarı)
- 18. RS-232 haberleşme portu
  - 19. RGB LED çubuğu (ayrıntılar için LCD Ayarı bölümüne bakın)
  - 20. 12V DC çıkış konnektörleri (opsiyonel)
    - 21. DC çıkışı için güç anahtarı (isteğe bağlı)

# Ürün Görünümü (11 FORTE 150)

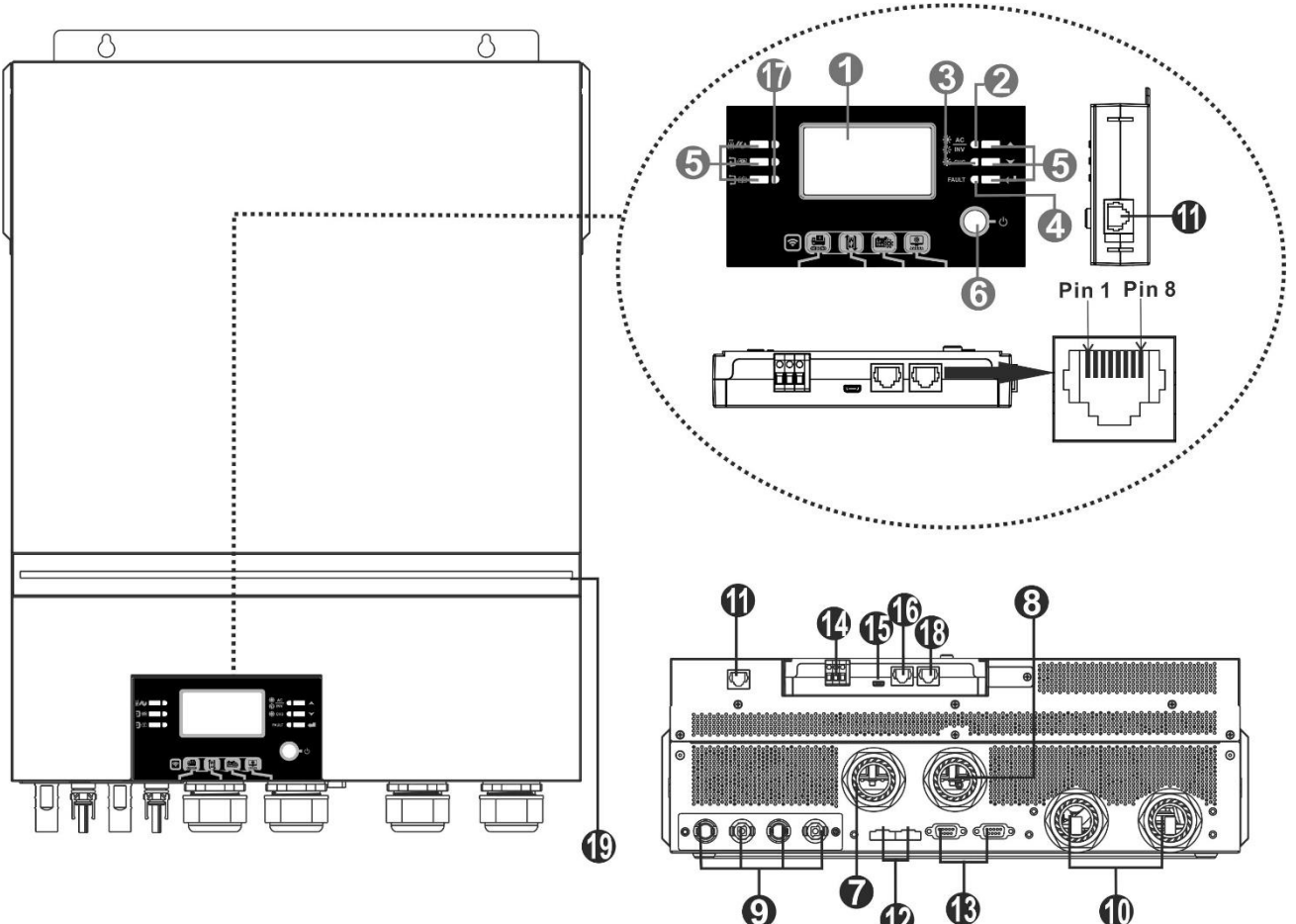

**NOT:** Paralel kurulum ve çalıştırma için lütfen *Ek l'i* kontrol edin.

- 1. LCD ekran
- 2. Durum göstergesi
- 3. Şarj göstergesi
- 4. Arıza göstergesi
- 5. İşlev düğmeleri
- 6. Güç açma/kapama düğmesi
- 7. AC giriş konnektörleri
- 8. AC çıkış konnektörleri (Yük bağlantısı)
- 9. Solar Panel konektörleri
- 10. Akü Konnektörleri
- 11. Uzak LCD modül haberleşme port
- 12. Akım paylaşım portu

- 13. Paralel haberleşme portu
- 14. Kuru kontak
- 15. USB haberleşme portu ve USB fonksiyon portu olarak kullanım için USB portu
- 16. BMS haberleşme portu: CAN, RS-485 veya RS-232
- Çıkış kaynağı görselleri (ayrıntılar için OPERATION/Operation & Display Panel bölümlerine bakın) ve USB fonksiyon hatırlatıcısı (ayrıntılar için OPERATION/Function Ayarlar (Çalışma/İşlev Ayarı)
- 18. RS-232 haberleşme portu
  - 19. RGB LED çubuğu (ayrıntılar için LCD Ayarı bölümüne bakın)

# KURULUM

# Ambalajın Açılması ve Denetleme

Kurulumdan önce lütfen üniteyi inceleyin. Paket içindeki hiçbir şeyin hasar görmediğinden emin olun. Paket içinde aşağıdaki öğeleri almış olmalısınız:

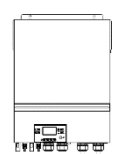

İnvertör ünitesi

Kılavuz

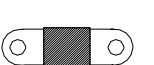

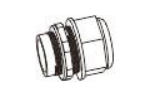

yazılım CD'si RS-232 kablosu

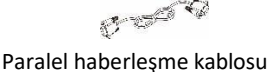

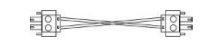

Akım paylaşım kablosu

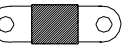

DC Sigorta

Kablo rakoru x 4 adet

Solar Panel konnektörleri x 2 set

# Hazırlık

Tüm kabloları bağlamadan önce, lütfen beş vidayı çıkararak alt kapağı çıkarın. Alt kapağı çıkarırken, aşağıda gösterildiği gibi üç kabloyu çıkarmaya dikkat edin.

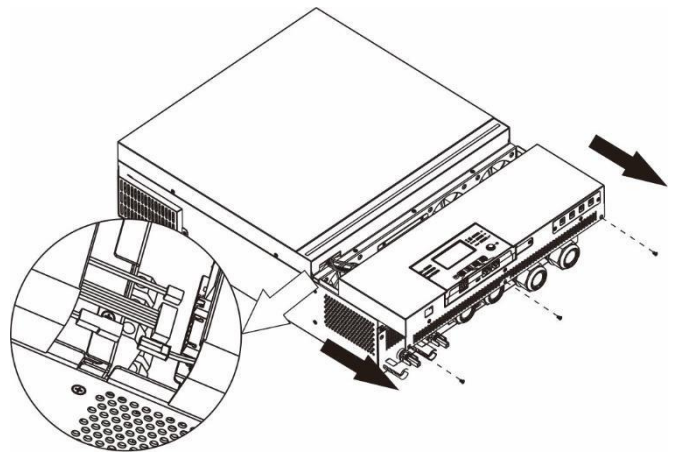

# Cihazın Montajı

Nereye yükleneceğini seçmeden önce aşağıdaki noktaları göz önünde bulundurun:

- İnvertörü yanıcı yapı malzemelerine monte etmeyin.
- Sağlam bir yüzeye monte edin
- LCD ekranın her zaman okunabilmesi için bu invertörün göz hizasına takılması.
- Optimum çalışmayı sağlamak için ortam sıcaklığı 0 °C ile 55 °C arasında olmalıdır.
- Önerilen montaj pozisyonu duvara dikey olarak yapıştırılmalıdır.
- Yeterli ısı dağılımını garanti etmek ve kabloları çıkarmak için yeterli alana sahip olmak için diğer nesneleri ve yüzeyleri doğru diyagramda gösterildiği gibi tuttuğunuzdan emin olun.

SADECE BETON VEYA DİĞER YANICI OLMAYAN YÜZEYLERE MONTAJ İÇİN UYGUNDUR.

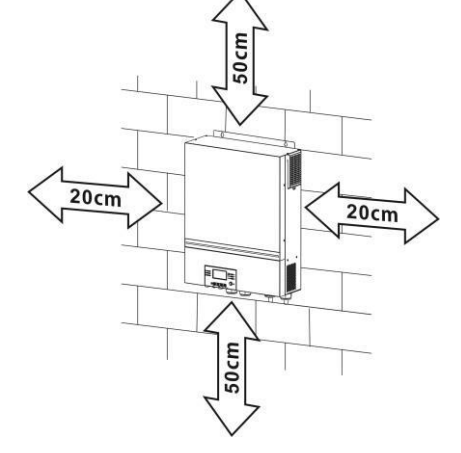

Üniteyi dört vidayı vidalayarak takın. M4 veya M5 vidalarının kullanılması önerilir.

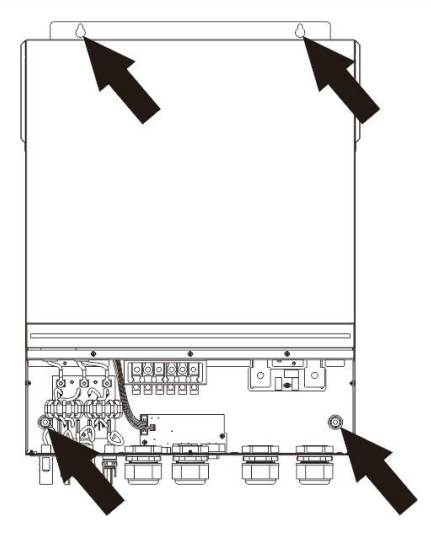

#### Akü Bağlantısı

**DİKKAT**: Güvenli çalışma ve yönetmeliklere uygunluk için, ayrı bir DC aşırı akım koruyucusu takılması veya cihazın akü ile invertör arasındaki bağlantısının kesilmesi istenir. Bazı uygulamalarda bağlantı kesme aygıtının olması istenmeyebilir, ancak yine de aşırı akım korumasının yüklü olması istenir. Lütfen aşağıdaki tabloda yer alan tipik ampere gerekli sigorta veya kesici boyutu olarak bakın.

#### Halka terminali:

**UYARI!** Tüm kablolama nitelikli bir personel tarafından yapılmalıdır. **UYARI!** Akü bağlantısı için uygun kablonun kullanılması sistem güvenliği ve verimli çalışma için çok önemlidir. Yaralanma riskini azaltmak için lütfen aşağıdaki gibi uygun önerilen kabloyu ve terminal boyutunu kullanın.

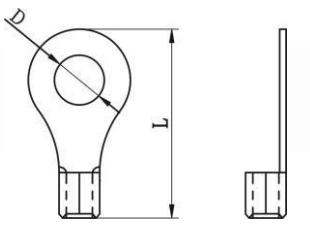

#### Önerilen Akü kablosu ve terminal boyutu:

|  | Model                | Tinik  | Akü<br>kanasitesi | Tel Boyu | Kablo  | Halka Terminali<br>Boyutlar |        | Tork |
|--|----------------------|--------|-------------------|----------|--------|-----------------------------|--------|------|
|  |                      | Amper  |                   |          |        |                             |        |      |
|  |                      | Amper  |                   |          | 111111 | D (mm)                      | L (mm) |      |
|  | Solarix-8 Forte 80   | 183.2A | 250AH             | 1*2/0AWG | 67.4   | 8.4                         | 51     | 5 Nm |
|  | Solarix-11 Forte 150 | 228A   | 250AH             | 1*3/0AWG | 85.0   | 8.4                         | 54     | 5 Nm |

Akü bağlantısını uygulamak için lütfen aşağıdaki adımları izleyin:

- 1. Akü halkası terminalini önerilen Akü kablosuna ve terminal boyutun göre monte edin.
- 2. İki kablo rakorunu pozitif ve negatif terminallere sabitleyin.
- 3. Akü kablosunun halka terminalini invertörün akü konektörüne düz bir şekilde yerleştirin ve somunların 5 Nm'lik tork ile sıkıldığından emin olun.

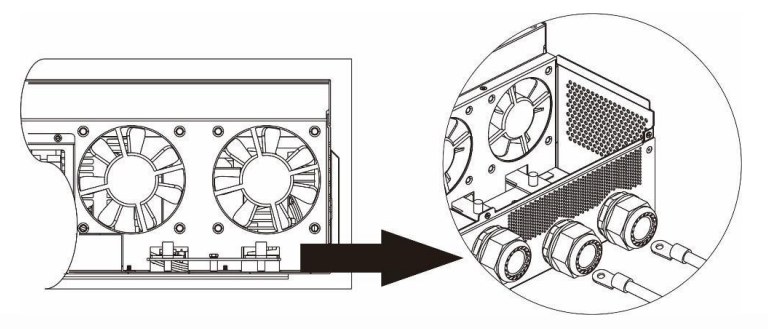

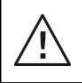

/!\

#### UYARI: Şok Tehlikesi

Seri olarak yüksek akü voltajı nedeniyle montaj dikkatli yapılmalıdır.

**DİKKAT!!** İnvertör terminalinin düz kısmı ile halka terminali arasına hiçbir şey koymayın. Aksi takdirde, aşırı ısınma meydana gelebilir.

DİKKAT!! Terminaller sıkıca bağlanmadan önce terminallere antioksidan madde uygulamayın.

**DİKKAT!!** Son DC bağlantısını yapmadan veya DC kesici/ayırıcıyı kapatmadan önce, pozitif (+) pozitif (+) ve negatif (-) negatif (-) öğesine bağlanmalıdır.

# AC Giriş/Çıkış Bağlantısı

**DİKKAT!!** AC giriş güç kaynağına bağlanmadan önce, lütfen invertör ve AC giriş güç kaynağı arasına ayrı bir AC kesici takın. Bu, invertörün bakım sırasında güvenli bir şekilde ayrılabilmesini ve AC girişinin aşırı akımından tamamen korunmasını sağlayacaktır.

DİKKAT!! "IN" ve "OUT" işaretli iki terminal bloğu vardır. Lütfen giriş ve çıkış konektörlerini yanlış bağlamayın.

UYARI! Tüm kablolama nitelikli bir personel tarafından yapılmalıdır.

**UYARI!** AC giriş bağlantısı için uygun kablonun kullanılması sistem güvenliği ve verimli çalışma için çok önemlidir. Yaralanma riskini azaltmak için lütfen aşağıdaki gibi uygun önerilen kablo boyutunu kullanın.

#### AC kabloları için önerilen kablo gereksinimi

| Model                | Ölçer | Tork Değeri |
|----------------------|-------|-------------|
| Solarix-8 Forte 80   | 8 AWG | 1.4~ 1.6Nm  |
| Solarix-11 Forte 150 | 6 AWG | 1.4~ 1.6Nm  |

AC giriş/çıkış bağlantısını uygulamak için lütfen aşağıdaki adımları izleyin:

- 1. AC giriş/çıkış bağlantısı yapmadan önce, önce DC koruyucuyu veya ayırıcıyı açtığınızdan emin olun.
- 2. Altı iletken için 10 mm yalıtım manşonunu çıkarın. Ve faz L ve nötr iletken N 3 mm'yi kısaltın.
- 3. İki kablo rakorunu giriş ve çıkış taraflarına sabitleyin.
- 4. AC giriş tellerini terminal bloğunda belirtilen polaritelere göre takın ve terminal vidalarını sıkın. Önce PE koruyucu iletkeni () bağladığınızdan emin olun.

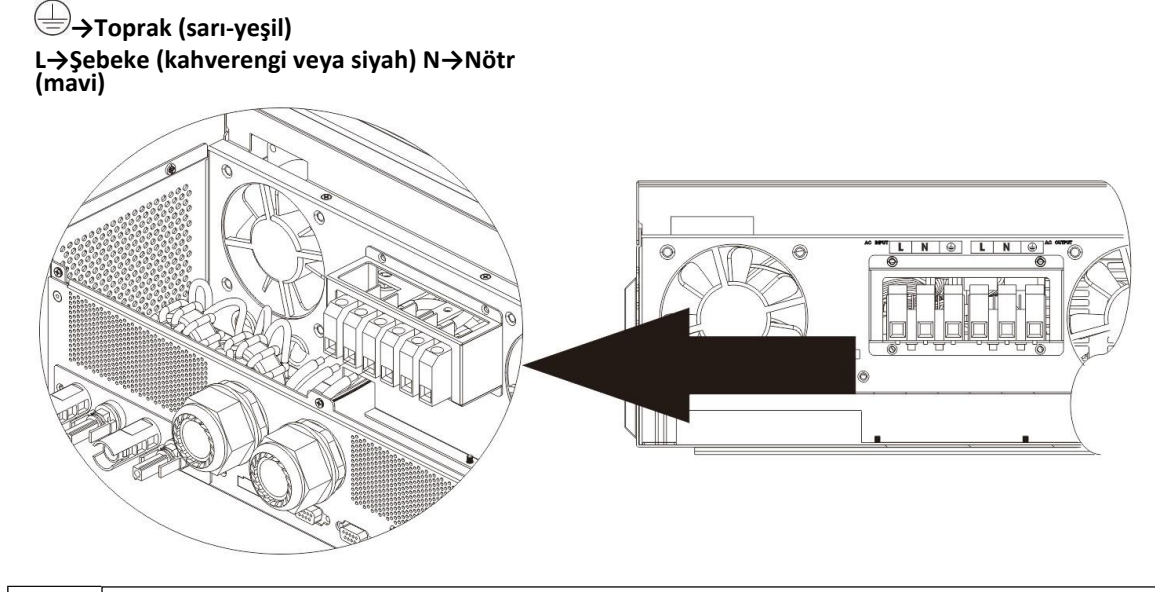

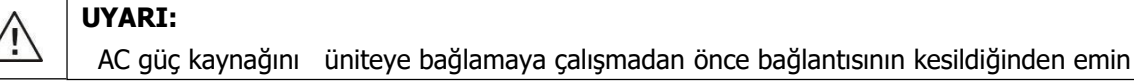

1. Ardından, AC çıkış tellerini terminal bloğunda belirtilen polaritelere göre takın ve terminal vidalarını sıkın. Önce PE koruyucu iletkeni () bağladığınızdan emin olun.

(±⇒Toprak (sarı-yeşil)

```
L→Şebeke (kahverengi veya siyah) N→Nötr
(mavi)
```

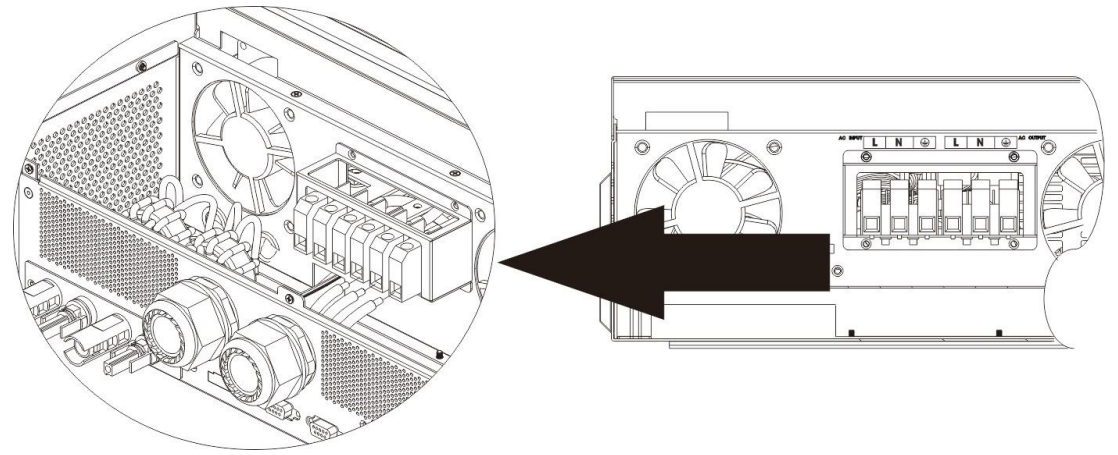

1. Kabloların sıkıca bağlandığından emin olun.

#### DİKKAT: Önemli

AC kablolarını doğru polariteyle bağladığınızdan emin olun. L ve N telleri ters bağlanmışsa, bu invertörler paralel çalışmada kullanıldığında şebekenin kısa devre yapmasına neden olabilir.

**DİKKAT:** Klima gibi cihazların yeniden başlatılması en az 2 ~ 3 dakika sürer, çünkü devrelerin içindeki soğutucu akışkan gazını dengelemek için yeterli zamana sahip olması gerekir. Bir elektrik kesintisi meydana gelir ve kısa sürede iyileşirse, bağlı cihazlarınıza zarar verir. Bu tür bir hasarı önlemek için, lütfen kurulumdan önce zaman gecikmesi işleviyle donatılmış olup olmadığını kontrol edin. Aksi takdirde, bu invertör / şarj cihazı aşırı yük hatasını tetikleyecek ve cihazınızı korumak için çıkışı kesecektir, ancak bazen klimada dahili hasara neden olur.

#### Solar Panel Bağlantısı

**DİKKAT:** PV modüllerine bağlanmadan önce, lütfen invertör ve PV modülleri arasına **ayrı DC** devre kesiciler takın. **NOT1:** Lütfen 600VDC/30A devre kesici kullanın.

**NOT2:** PV girişinin aşırı gerilim kategorisi II'dir.

PV modül bağlantısını uygulamak için lütfen aşağıdaki adımları izleyin:

**UYARI:** Bu invertör izole edilmediğinden, sadece üç tip PV modülü kabul edilebilir: A sınıfı ve CIGS modülleri ile tek kristalli ve poli kristal.

Herhangi bir arızayı önlemek için, olası akım kaçağı olan herhangi bir PV modülünü invertöre bağlamayın. Örneğin, topraklanmış PV modülleri invertöre akım sızıntısına neden olur. CIGS modüllerini kullanırken, lütfen topraklama OLMADIĞINDAN emin olun.

**DİKKAT:** Aşırı gerilim korumalı PV bağlantı kutusu kullanılması gerekir. Aksi takdirde, PV modüllerinde yıldırım meydana geldiğinde invertörde hasara neden olur.

Adım 1: PV dizi modüllerinin giriş voltajını kontrol edin. Bu sistem PV dizisinin iki dizesi ile uygulanır. Lütfen her PV giriş konnektörünün maksimum akım yükünün 18A olduğundan emin olun.

**DİKKAT:** Maksimum giriş voltajının aşılması üniteyi tahrip edebilir!! Kablo bağlantısından önce sistemi kontrol edin.

Adım2: Devre kesicinin bağlantısını kesin ve DC anahtarını kapatın.

Adım3: Sağlanan PV konektörlerini PV modülleri ile aşağıdaki adımları izleyerek monte edin.

Solar Panel konektörleri ve Aletleri için bileşenler:

| Dişi terminal             |  |
|---------------------------|--|
| Erkek konektör muhafazası |  |
| Erkek terminal            |  |
| Sıkma aleti ve anahtarı   |  |

#### Kabloyu hazırlayın ve konektör montaj işlemini izleyin:

Bir kabloyu her iki uç taraftan 8 mm sıyırın ve iletkenleri çentiklenmemesine dikkat edin.

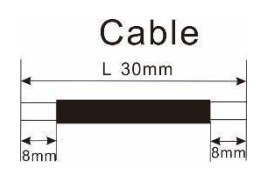

Çizgili kabloyu dişi terminale yerleştirin ve dişi terminali aşağıda gösterildiği gibi kıvırın.

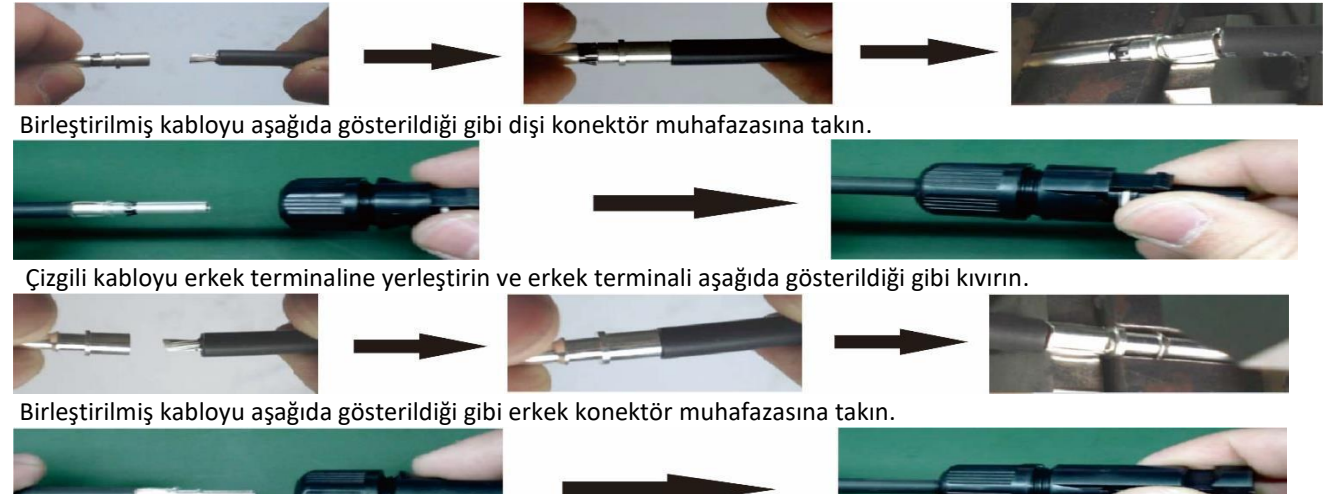

Ardından, basınç kubbesini aşağıda gösterildiği gibi dişi konektöre ve erkek konektöre sıkıca vidalamak için anahtarı kullanın.

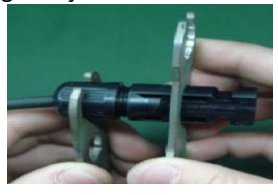

**Adım 4**: PV modüllerinden ve PV giriş konektörlerinden bağlantı kablosunun doğru polaritesini kontrol edin. Ardından, bağlantı kablosunun pozitif kutbunu (+) PV giriş konektörünün pozitif kutbuna (+) bağlayın. Bağlantı kablosunun negatif kutbunu (-) PV giriş konnektörünün negatif kutbuna (-) bağlayın.

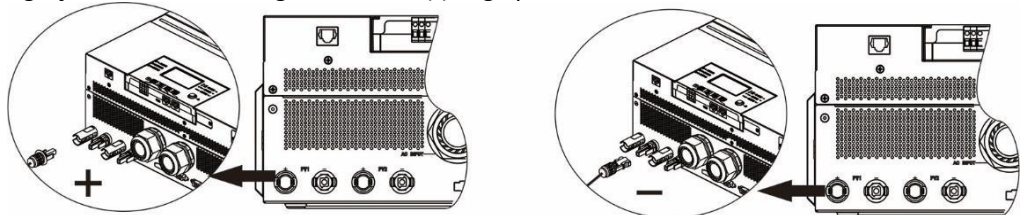

**UYARI!** Güvenlik ve verimlilik için, PV modül bağlantısı için uygun kabloların kullanılması çok önemlidir. Yaralanma riskini azaltmak için lütfen aşağıda önerilen uygun kablo boyutunu kullanın.

| İletken kesiti (mm²) | AWG no. |
|----------------------|---------|
| 4~6                  | 10~12   |

**DİKKAT:** İnvertörün terminallerine asla doğrudan dokunmayın. Ölümcül elektrik çarpmasına neden olabilir.

#### Önerilen Panel Yapılandırması

Uygun PV modüllerini seçerken, lütfen aşağıdaki parametreleri göz önünde bulundurduğunuzdan emin olun:

- 1. PV modüllerinin Açık Devre Gerilimi (Voc) maksimum PV dizisi açık devre gerilimini aşmamak için invertörün açık devre gerilimi.
- 2. PV modüllerinin Açık Devre Gerilimi (Voc) başlangıç geriliminden daha yüksek olmalıdır.

| İNVERTÖR MODELİ                       | Solarix 8 Forte 80 | Solarix 11 Forte 150 |  |
|---------------------------------------|--------------------|----------------------|--|
| Maks. Solar Panel Gücü                | 8000W              | 11000W               |  |
| Maks. Solar Panel Açık Devre Gerilimi | 500Vdc             | 500Vdc               |  |
| Solar Panel MPPT Voltaj Aralığı       | 90Vdc~450Vdc       | 90Vdc~450Vdc         |  |
| Start-up Voltaj                       | 80Vdc              | 80Vdc                |  |

Önerilen güneş paneli yapılandırması:

| Güneş Paneli                       | SOLAR GİRİŞ 1                                           | SOLAR GİRİŞ 2                    |              | Toplam Giriş Gücü |  |
|------------------------------------|---------------------------------------------------------|----------------------------------|--------------|-------------------|--|
| Özellikleri (referans)<br>- 250Wp  | Seri halinde min.: 4 adet,<br>Seri halinde maks.: 12 ad | giriş başına<br>et, giriş başına | Panel sayısı |                   |  |
| - Vmp: 30.7Vdc                     | Seri halinde 4 adet                                     | х                                | 4 adet       | 1000W             |  |
| - Imp: 8.3A                        | x                                                       | Seri halinde 4 adet              | 4 adet       | 1000W             |  |
| - VOC: 37.7VdC                     | Seri halinde 12 adet                                    | Х                                | 12 adet      | 3000W             |  |
| - ISC: 8.4A                        | х                                                       | Seri halinde 12 adet             | 12 adet      | 3000W             |  |
|                                    | Seri halinde 6 adet                                     | Seri halinde 6 adet              | 12 adet      | 3000W             |  |
|                                    | Seri halinde 6 adet, 2 kol                              | х                                | 12 adet      | 3000W             |  |
|                                    | х                                                       | Seri halinde 6 adet, 2 kol       | 12 adet      | 3000W             |  |
|                                    | Seri halinde 8 adet, 2 kol                              | х                                | 16 adet      | 4000W             |  |
|                                    | x                                                       | Seri halinde 8 adet, 2 kol       | 16 adet      | 4000W             |  |
|                                    | Seri halinde 9 adet, 1 kol                              | Seri halinde 9 adet, 1 kol       | 18 adet      | 4500W             |  |
|                                    | Seri halinde 10 adet, 1 kol                             | Seri halinde 10 adet, 1 kol      | 20 adet      | 5000W             |  |
|                                    | Seri halinde 12 adet, 1 kol                             | Seri halinde 12 adet, 1 kol      | 24 adet      | 6000W             |  |
|                                    | Seri halinde 6 adet, 2 kol                              | Seri halinde 6 adet, 2 kol       | 24 adet      | 6000W             |  |
|                                    | Seri halinde 8 adet, 2 kol                              | Seri halinde 8 adet, 2 kol       | 32 adet      | 8000W             |  |
| Sadece 11FORTE 150<br>için geçerli | Seri halinde 11 adet, 2 kol                             | Seri halinde 11 adet, 2 kol      | 44 adet      | 11000W            |  |

#### **Final Montaj**

Tüm kabloları bağladıktan sonra, üç kabloyu yeniden bağlayın ve ardından aşağıda gösterildiği gibi beş vida vidalayarak alt kapağı geri takın.

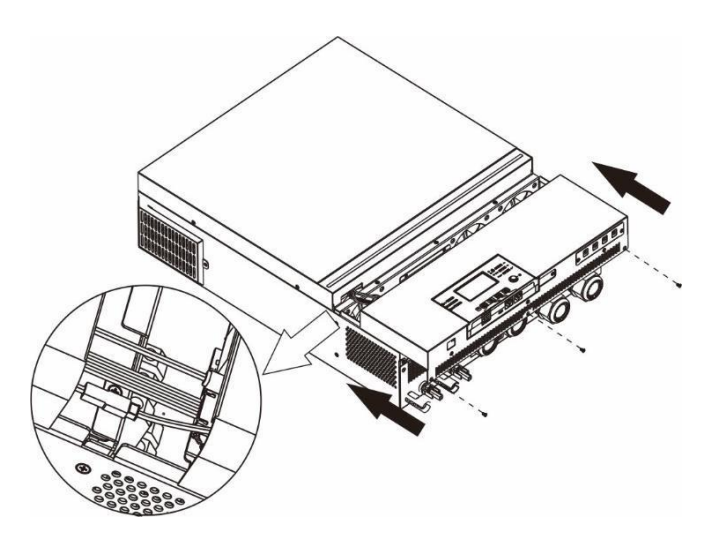

# Taşınabilir Kontrol Ünitesi Montajı

LCD modülü çıkarılabilir ve isteğe bağlı bir iletişim kablosuyla uzak bir yere monte edilebilir. Bu uzaktan panel kurulumunu uygulamak için lütfen aşağıdaki adımları izleyin.

**Adım 1.** LCD modülünün altındaki vidayı çıkarın ve modülü kasadan aşağı çekin. Kabloyu orijinal iletişim bağlantı noktasından çıkarın. Tutma plakasını tekrar invertöre taktığınızdan emin olun.

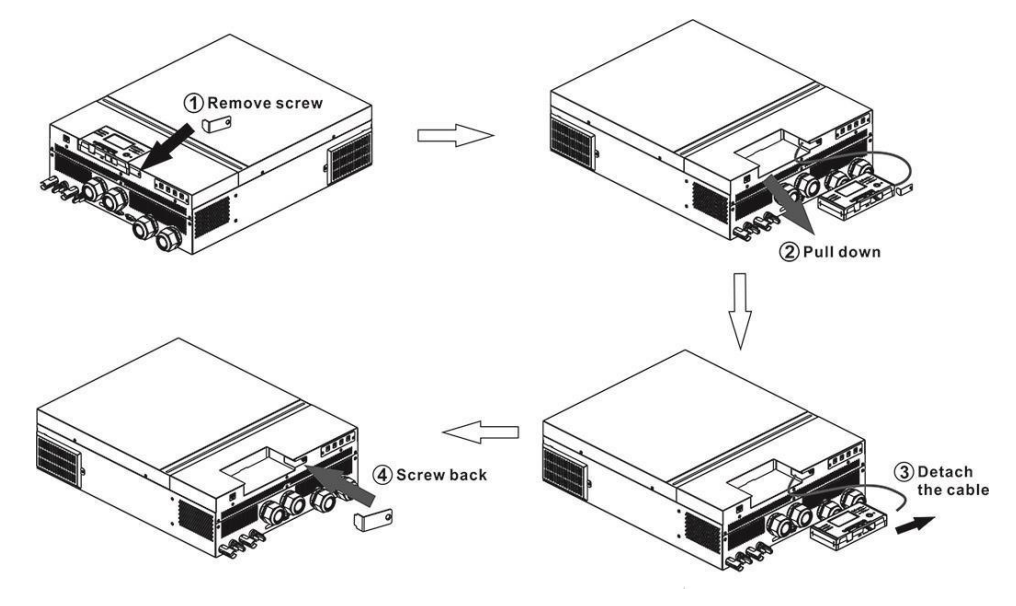

**Adım 2.** Montaj deliklerinizi aşağıdaki resimde gösterildiği gibi işaretli yerlerde hazırlayın. LCD modülü daha sonra istediğiniz konuma güvenli bir şekilde monte edilebilir.

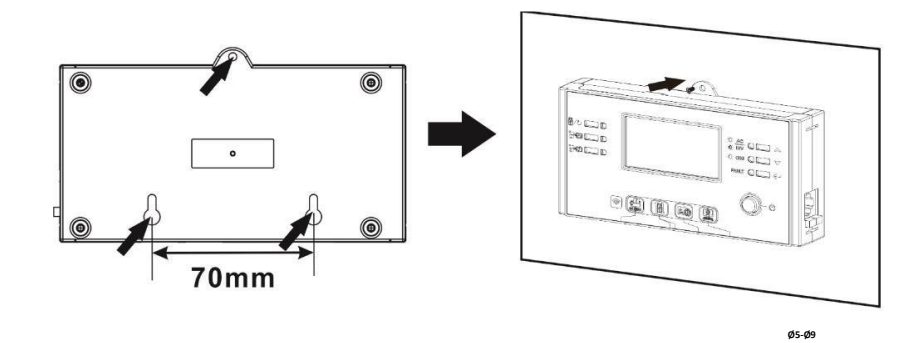

Not: Duvar montajı sağa doğru uygun vidalarla uygulanmalıdır.

Adım3. LCD modülü takıldıktan sonra, LCD modülünü aşağıda gösterildiği gibi isteğe bağlı bir RJ45 iletişim kablosuyla invertöre bağlayın.

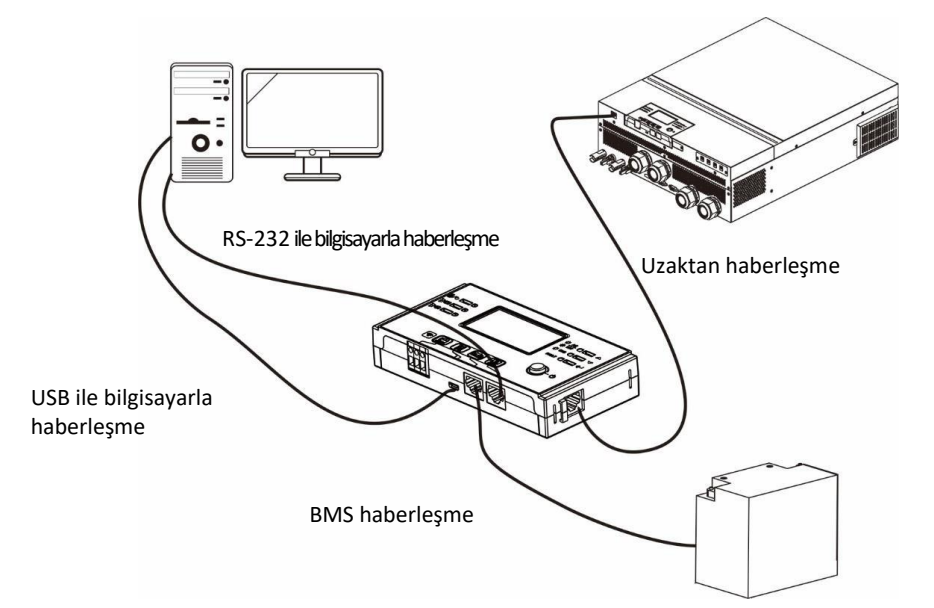

# DC Çıkış Konnektörleri (8FORTE80 için opsiyonel)

Bu DC çıkış konnektörleri, yönlendirici, modem, alıcı kutusu, VOIP telefon sistemleri, gözetim sistemi, alarm sistemi, erişim kontrol sistemi ve birçok kritik telekom ekipmanı gibi DC destekli her türlü ekipmana acil durum güç yedeklemesi sağlamak için kullanılmaktadır. DC jaklarının yanındaki LCD işlemi veya güç anahtarı aracılığıyla manuel olarak etkinleştirilebilen / devre dışı bırakılabilen 4 kanal (her kanal için 3A'da akım sınırı) vardır. DC jakının (erkek) sağlanan boyutu OD 5.5mm, ID 2.5mm'dir.

#### Haberleşme Bağlantısı

#### Seri Haberleşme

İnvertör ile PC'niz arasında bağlantı kurmak için lütfen birlikte verilen seri kabloyu kullanın. İzleme yazılımını birlikte verilen CD'den yükleyin ve yüklemenizi tamamlamak için ekrandaki talimatları izleyin. Yazılımın ayrıntılı çalışması için, birlikte verilen CD'deki yazılım kullanım kılavuzuna bakın.

#### Wi-Fi Haberleşme

Bu birim Wi-Fi vericisi ile donatılmıştır. Wi-Fi vericisi, şebekeden bağımsız invertörler ve izleme platformu arasında kablosuz iletişim sağlayabilir. Kullanıcılar, indirilen APP ile izlenen invertöre erişebilir ve kontrol edebilir. Apple<sup>®</sup> Store'dan "WatchPower" uygulamasını veya Google<sup>®</sup>Play Store'da "WatchPower Wi-Fi" uygulamasını bulabilirsiniz. Tüm dataloggerlar ve parametreler iCloud'a kaydedilir. Hızlı kurulum ve kullanım için lütfen Ek III'ü kontrol edin.

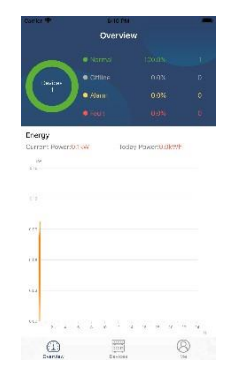

# Kuru Kontak Sinyali

Arka panelde bir adet kuru kontak (3A/250VAC) mevcuttur. Akü voltajı uyarı seviyesine ulaştığında harici cihaza sinyal iletmek için kullanılabilir.

| Birim Durumu |                                    | Kos                                                                                | Kuru kontak portu:                                                                 |        |        |
|--------------|------------------------------------|------------------------------------------------------------------------------------|------------------------------------------------------------------------------------|--------|--------|
| Birin Durunu |                                    |                                                                                    |                                                                                    | NC & C | NO & C |
| Güç Kapatma  |                                    | Ünite kapalı v                                                                     | ve çıkış yok.                                                                      | Kapalı | Açık   |
|              | Çıkış, Akü<br>gücünden veya        | Program 01,<br>USB (önce                                                           | Düşük DC <akü voltajı<br="">uyarı voltajı</akü>                                    | Açık   | Kapalı |
| Ciio Aomo    | Güneş<br>enerjisinden<br>güç alır. | yardımcı<br>program) veya<br>SUB (önce<br>güneş) olarak<br>ayarlanır               | Akü voltajı> Program 13'teki<br>ayar değeri veya akü şarjı<br>kayan aşamaya ulaşır | Kapalı | Açık   |
| Guç Açma     | Program 01 is<br>set as SBU (SBU   | Akü voltajı <program 12'de<br="">ayar değeri</program>                             | Açık                                                                               | Kapalı |        |
|              | priority)                          | Akü voltajı> Program 13'teki<br>ayar değeri veya akü şarjı<br>kayan aşamaya ulaşır | Kapalı                                                                             | Açık   |        |

# **BMS İletişim**

Lityum-İyon Akü bankalarına bağlanıyorsanız özel bir iletişim kablosu satın almanız önerilir. Ayrıntılar için lütfen *Ek II-BMS İletişim Kurulumuna* bakın.

# ÇALIŞMA

# Güç AÇIK/KAPALI

Ünite düzgün bir şekilde takıldıktan ve Aküler iyi bağlandıktan sonra, üniteyi açmak için Açma/Kapama düğmesine (ekran panelinde bulunur) basmanız yeterlidir.

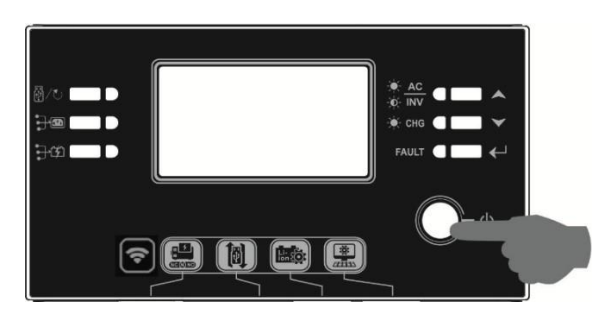

# İnvertör Açma

Bu inverter açıldıktan sonra RGB LED BAR ile WELCOME ışık gösterisi başlatılacaktır. Yaklaşık 10-15 saniye boyunca dokuz rengin (Yeşil, Gök mavisi, Kraliyet mavisi, Menekşe, Pembe, Kırmızı, Bal, Sarı, Kireç sarısı) tüm spektrumu boyunca yavaşça dönecektir. Başlatıldıktan sonra, varsayılan renkle yanar.

RGB LED BAR, çalışma modunu, enerji kaynağını, Akü kapasitesini ve yük seviyesini görüntülemek için enerji önceliği ayarına bağlı olarak farklı renk ve ışık efektlerinde yanabilir. Renk, efektler, parlaklık, hız gibi bu parametreler LCD panel üzerinden yapılandırılabilir. Ayrıntılar için lütfen LCD ayarlarına bakın.

# İşletim ve Ekran Paneli

Aşağıdaki grafikte gösterilen işlem ve LCD modülü, çalışma durumunu ve giriş/çıkış gücü bilgilerini göstermek için altı gösterge, altı işlev tuşu, açma/kapama düğmesi ve bir LCD ekran içerir.

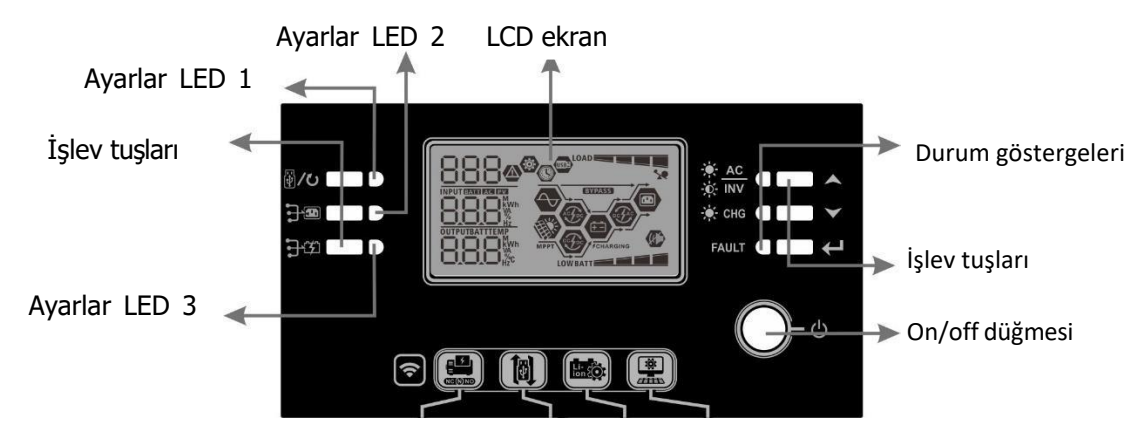

Göstergeler

| LED Gösterge  |                        | Renk    | Yanan/Yanıp sönen | İleti                               |
|---------------|------------------------|---------|-------------------|-------------------------------------|
| Ayarlar LED 1 |                        | Yeşil   | Yanan             | Şebekeden güç alan çıkış            |
| Ayarlar LED 2 |                        | Yeşil   | Yanan             | Solar Panel ile çalışan çıkış       |
| Ayarlar LED 3 |                        | Yeşil   | Yanan             | Aküden güç alan çıkış               |
|               | - <b>∳</b> _ <u>AC</u> | Yeşil   | Yanan             | Çıktı şebeke modunda kullanılabilir |
| Durum         | irum NV                |         | Yanıp sönen       | Çıkış, akü modunda akü ile çalışır  |
| göstergeleri  | östergeleri            | Yeşil   | Yanan             | Akü tamamen şarj oldu               |
|               |                        |         | Yanıp sönen       | Akü şarj oluyor                     |
|               |                        |         | Yanan             | Hata modu                           |
|               | FAULI                  | Kırmızı | Yanıp sönen       | Uyarı modu                          |

#### İşlev Tuşları

| İşlev Tuşu                                                                                                    |                     | Tarif                                                                                                    |
|----------------------------------------------------------------------------------------------------|---------------------|----------------------------------------------------------------------------------------------------|
|                                                                                                    | ESC                 | Ayarlardan çıkış                                                                                                    |
| ₩ <b>/</b> ∪                                                                                                    | USB işlevi ayarları | USB OTG işlevlerini seçin                                                                                              |
| Çıkış kaynağı önceliği için zamanlayıcı ayarları         Şarj cihazı kaynağı önceliği için zamanlayıcı ayarları |                     | Çıktı kaynağına öncelik vermek için zamanlayıcıyı ayarlama                                                             |
|                                                                                                    |                     | Şarj cihazı kaynağına öncelik vermek için zamanlayıcıyı<br>ayarlayın                                                   |
| →1<br>・<br>・<br>・<br>・<br>・<br>・<br>・<br>・<br>・<br>・<br>・<br>・<br>・                                             |                     | RGB LED çubuğunu değiştirmek için bu iki tuşa aynı anda basın<br>çıkış kaynağı önceliği ve Akü deşarj/şarj durumu için |
|                                                                                                    |                     | Son seçime git                                                                                                    |
|                                                                                                    |                     | Sonraki seçime git                                                                                                    |
|                                                                                                    |                     | Ayarlar modunda seçimi onaylamak/girmek için                                                                           |

# LCD Ekran İkonları

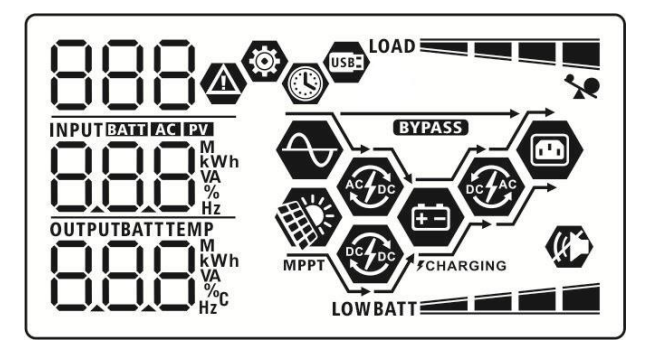

| İkon                              | İşlev açıklaması                                                                                              |  |  |
|-----------------------------------|----------------------------------------------------------------------------------------------------|--|--|
| Giriş Kaynağı Bilgileri           |                                                                                                    |  |  |
| AC                                | AC girişini gösterir.                                                                                         |  |  |
| PV                                | PV girişini gösterir                                                                                          |  |  |
|                                   | Giriş voltajını, giriş frekansını, PV voltajını, şarj cihazı akımını belirtin, şarj cihazı gücü, akü voltajı. |  |  |
| Konfigürasyon Programı ve Arıza B | ilgileri                                                                                                    |  |  |
| ©<br>888                          | Ayarlar programlarını gösterir.                                                                               |  |  |

|                                             |                                                       | Uyarı ve hata kodlarını gösterir.           |                   |                                                                |             |
|---------------------------------------------|-------------------------------------------------------|---------------------------------------------|-------------------|----------------------------------------------------------------|-------------|
| 9994                                        |                                                       | Uvarı: Uvarı kodu ile vanıp söner.          |                   |                                                                |             |
|                                             |                                                       | Hota: Ariza kodu ilo avdinlatma             |                   |                                                                |             |
|                                             |                                                       |                                             | e ayunnatina      |                                                                |             |
| Çıkış Bilgileri                             |                                                       | F                                           |                   |                                                                |             |
|                                             |                                                       | Çıkış voltajını, çıkı                       | ış frekansını, yü | ik yüzdesini VA'daki yükü belirtin,                            |             |
| LILLIL <sup>%</sup> C                       |                                                       | Watt cinsinden y                            | ük ve boşaltma    | akımı.                                                         |             |
| Akü Bilgileri                               |                                                       |                                             |                   |                                                                |             |
|                                             |                                                       | Akü düzeyini %0-2                           | 24, %25-49, %5    | 50-74 ve %75-100 inç olarak gösterir. Akü                      | modu ve hat |
|                                             |                                                       | modunda şarj dur                            | umu.              |                                                                |             |
| Akü şarj olurken,                           | Akü şarj durum                                        | unu gösterir.                               | Τ                 |                                                                |             |
| Durum                                       | Akü voltajı                                           |                                             | LCD Ekran         |                                                                |             |
|                                             | <2V/hücre                                             |                                             | 4 çubuk sıray     | 'la yanıp söner.<br>Kolacak ve diğer üç çubuk sırayla yanın sö | ner         |
| Sabit Akım                                  | 2 ~ 2.083V/hü                                         | cre                                         |                   | Colacak ve diger ûç çûbûk sîrayîa yarih so                     | lier.       |
| modu/ Sabit                                 | 2.083 ~ 2.167                                         | //hücre                                     | Alt iki çubuk a   | açık olacak ve diğer iki çubuk sırayla yanıp                   |             |
| voitaj modu                                 |                                                       |                                             | Sonecektir.       | acık ve üst çubuk acık olaçaktır yanın sön                     | or          |
|                                             | > 2.167 V/hüc                                         | re                                          | Alt uç çubuk      | , ubuk açık ve üst çubuk açık olacaktır yalılp soner.          |             |
| Yüzdürme modu                               | . Aküler tamame                                       | n şarj edilmiştir. 4 bar acık ola           |                   | caktır.                                                        | —           |
| Akü modunda, Al                             | kü kapasitesini su                                    | nar.                                        | -                 |                                                                | I           |
| Yük Yüzdesi                                 |                                                       | Akü Voltajı                                 |                   | LCD Ekran                                                      |             |
|                                             |                                                       |                                             |                   |                                                                |             |
|                                             |                                                       | 1.85V/hücre ~ 1.933V/hücre                  |                   | BATT                                                           |             |
| YUK>50%                                     |                                                       | 1.933V/hücre ~ 2.017V/hücre                 |                   | BATT                                                           |             |
|                                             |                                                       | > 2.017V/hücre                              |                   | BATT                                                           |             |
|                                             |                                                       | <1.892V/hücre                               |                   |                                                                |             |
|                                             |                                                       | 1.892V/hücre ~ 1.975V/hücre                 |                   | BATT                                                           |             |
| YUK<50%                                     |                                                       | 1.975V/hücre ~ 2.                           | .058V/hücre       | BATT                                                           |             |
|                                             |                                                       | > 2.058V/hücre                              |                   | BATT                                                           |             |
| Yük Bilgisi                                 |                                                       |                                             |                   |                                                                |             |
|                                             | 1                                                     | Aşırı yükü gösteri                          | r.                |                                                                |             |
|                                             |                                                       | Yük seviyesini %0                           | -24, %25-49, %    | 50-74 ve %75-100 oranında gösterir.                            |             |
|                                             |                                                       | %0~%                                        | %24               | %25~%49                                                        |             |
|                                             | _                                                     | LOAD                                        |                   |                                                                |             |
|                                             |                                                       | %50~                                        | %74               | %75~%100                                                       |             |
|                                             |                                                       | LOAD                                        |                   |                                                                |             |
| Mod Çalışma Bilg                            | jileri                                                |                                             |                   |                                                                |             |
| $\overline{\Delta}$                         |                                                       | Ünitenin sebekev                            | e bağlandığını g  | gösterir.                                                      |             |
|                                             | Ünitenin Solar Panele bağlandığını gösterir.          |                                             |                   |                                                                |             |
| BYPASS                                      |                                                       | Yükün şebeke gücüyle sağlandığını gösterir. |                   |                                                                |             |
| A CON                                       | Yardımcı şarj cihazı devresinin çalıştığını gösterir. |                                             |                   |                                                                |             |
| Solar şarj devresinin çalıştığını gösterir. |                                                       |                                             |                   |                                                                |             |

| <b>F</b> | DC/AC invertör devresinin çalıştığını gösterir.      |
|----------|------------------------------------------------------|
| <b>W</b> | Ünite alarmının devre dışı bırakıldığını gösterir.   |
| USBE     | USB diskin bağlı olduğunu gösterir.                  |
|          | Zamanlayıcı ayarını veya zaman göstergesini gösterir |

LCD Ayarlar

#### **Genel Ayarlar**

"
 "
 "
 "
 "
 "
 "
 "
 "
 "
 "
 "
 "
 "
 "
 "
 "
 "
 "
 "
 "
 "
 "
 "
 "
 "
 "
 "
 "
 "
 "
 "
 "
 "
 "
 "
 "
 "
 "
 "
 "
 "
 "
 "
 "
 "
 "
 "
 "
 "
 "
 "
 "
 "
 "
 "
 "
 "
 "
 "
 "
 "
 "
 "
 "
 "
 "
 "
 "
 "
 "
 "
 "
 "
 "
 "
 "
 "
 "
 "
 "
 "
 "
 "
 "
 "
 "
 "
 "
 "
 "
 "
 "
 "
 "
 "
 "
 "
 "
 "
 "
 "
 "
 "
 "
 "
 "
 "
 "
 "
 "
 "
 "
 "
 "
 "
 "
 "
 "
 "
 "
 "
 "
 "
 "
 "
 "
 "
 "
 "
 "
 "
 "
 "
 "
 "
 "
 "
 "
 "
 "
 "
 "
 "
 "
 "
 "
 "
 "
 "
 "
 "
 "
 "
 "
 "
 "
 "
 "
 "
 "
 "
 "
 "
 "
 "
 "
 "
 "
 "
 "
 "
 "
 "
 "
 "
 "
 "
 "
 "
 "
 "
 "
 "
 "
 "
 "
 "
 "
 "
 "
 "
 "
 "
 "
 "
 "
 "
 "
 "
 "
 "
 "
 "
 "
 "
 "
 "
 "
 "
 "
 "
 "
 "
 "
 "
 "
 "
 "
 "
 "
 "
 "
 "
 "
 "
 "
 "
 "
 "
 "
 "
 "
 "
 "
 "
 "
 "
 "
 "
 "
 "
 "
 "
 "
 "
 "
 "
 "
 "
 "
 "
 "
 "
 "
 "
 "
 "
 "
 "
 "
 "
 "
 "
 "
 "
 "
 "
 "
 "
 "
 "
 "
 "
 "
 "
 "
 "
 "
 "
 "
 "
 "
 "
 "
 "
 "
 "
 "
 "
 "
 "
 "
 "
 "
 "
 "
 "
 "
 "
 "
 "
 "
 "
 "
 "
 "
 "
 "
 "
 "
 "
 "
 "
 "
 "
 "
 "
 "
 "
 "
 "
 "
 "
 "
 "
 "
 "
 "
 "
 "
 "
 "
 "
 "
 "
 "
 "
 "
 "
 "

veya "🛩" düğmesine basın. Seçiminizi onaylamak için "🛶" düğmesine veya çıkmak için

" düğmesine basın.

#### Program ayarları:

| Program | Açıklama                                                                    | Seçilebilir opsiyon      |                                                                                                    |
|---------|-----------------------------------------------------------------------------|--------------------------|----------------------------------------------------------------------------------------------------|
| 00      | Ayarlar modundan çıkış                                                      | çıkış                    |                                                                                                    |
| 01      | Çıkış kaynağı önceliği: Yük<br>güç kaynağı önceliğini<br>yapılandırmak için | Önce şebeke (varsayılan) | Şebeke, yüklere birinci öncelik olarak<br>güç sağlayacaktır.<br>Solar ve akü enerjisi, yalnızca<br>şebeke gücü mevcut olmadığında<br>yüklere güç sağlayacaktır. Solar enerjisi yüklere birinci öncelik<br>olarak güç sağlar. Solar enerjisi bağlı<br>tüm yüklere güç sağlamak için yeterli<br>değilse, Şebeke enerjisi aynı anda<br>yüklere güç sağlayacaktır. Solar enerjisi yüklere birinci öncelik<br>olarak güç sağlar. Solar enerjisi yüklere birinci öncelik<br>olarak güç sağlayacaktır. Solar enerjisi yüklere birinci öncelik<br>olarak güç sağlar. Güneş enerjisi bağlı tüm yüklere güç<br>sağlamak için yeterli değilse, batarya<br>enerjisi aynı anda yüklere güç<br>sağlayacaktır. Yardımcı program, yüklere yalnızca akü<br>voltajı düşük seviyeli uyarı voltajına veya<br>Ayarlar noktasına düştüğünde güç<br>sağlar. program 12. |

| 02 | Maksimum şarj akımı: Solar<br>enerjisi ve yardımcı şarj<br>cihazları için toplam şarj<br>akımını yapılandırmak için.<br>(Maks. Şarj akım =<br>yardımcı şarj akımı + güneş<br>şarj akımı) | 60A (varsayılan)     | Ayarlar aralığı 10A ila 120A<br>arasındadır. Her tıklamanın artışı<br>10A'dır.                                                                                                    |
|----|----------------------------------------------------------------------------------------------------|----------------------|----------------------------------------------------------------------------------------------------|
| 03 | AC giriş voltajı aralığı                                                                                                    | Aletler (varsayılan) | Seçilirse, kabul edilebilir AC giriş<br>voltajı aralığı 90-280VAC arasında<br>olacaktır.<br>Seçilirse, kabul edilebilir AC giriş<br>voltajı aralığı 170-280VAC arasında<br>olacaktır. |
|    |                                                                                                    | UPS                  |                                                                                                    |
|    |                                                                                                    | AGM (varsayılan)     | Flooded                                                                                                    |
|    |                                                                                                    | 86n                  | FLJ                                                                                                    |
|    |                                                                                                    | Kullanıcı Tanımlı    | "Kullanıcı Tanımlı" seçilirse,<br>program 26, 27 ve 29'da akü şarj<br>voltajı ve düşük DC kesme voltajı<br>ayarlanabilir.                                                             |
|    |                                                                                                    | USE                  |                                                                                                    |
|    |                                                                                                    | Pylontech akü        | Seçilirse, 02, 26, 27 ve 29 otomatik<br>olarak ayarlanacaktır. Daha fazla<br>ayarlara gerek yok.                                                                                      |
|    |                                                                                                    | P41                  |                                                                                                    |
| 05 | Akü Tipi                                                                                                    | WECO akü             | Seçilirse, 02, 12, 26, 27 ve 29,<br>önerilen Akü tedarikçisi başına<br>otomatik olarak<br>yapılandırılacaktır. Daha fazla<br>ayarlamaya gerek yok.                                    |
|    |                                                                                                    | J30                  |                                                                                                    |
|    |                                                                                                    | Soltaro akü          | Seçilirse, 02, 26, 27 ve 29 otomatik<br>olarak ayarlanacaktır. Daha fazla<br>ayarlara gerek yok.                                                                                      |
|    |                                                                                                    | 50L                  |                                                                                                    |

|    |                                              | Lib protokolü uyumlu akü                                 | Lib protokolüyle uyumlu Lityum Akü     |
|----|----------------------------------------------|----------------------------------------------------------|----------------------------------------|
|    |                                              |                                                          | kullanıyorsanız "Lib" seçeneğini       |
|    |                                              | - נט                                                     | seçin. Seçilirse, 02, 26, 27 ve 29'luk |
|    |                                              |                                                          | programlar otomatik olarak             |
|    |                                              |                                                          | kurulacaktır. Daha fazla ayarlara      |
|    |                                              | LID                                                      | gerek vok.                             |
|    |                                              |                                                          | <i>c</i> ,                             |
|    |                                              | 3. parti Lityum Akü                                      | Seçilirse, 02, 26, 27 ve 29 otomatik   |
|    |                                              | <u>n</u> c 🐵                                             | olarak ayarlanacaktır. Daha fazla      |
|    |                                              | 0.5                                                      | ayarlara gerek yok. Kurulum için       |
|    |                                              | _                                                        | prosedür.                              |
|    |                                              |                                                          |                                        |
|    |                                              | Devre dışı bırakmayı yeniden                             | Etkinleştirmeyi yeniden başlat         |
|    |                                              | başlat (varsayılan)                                      |                                        |
| 00 | Aşırı yük oluştuğunda                        | 06 👁                                                     | 00 -                                   |
| 06 | otomatik yeniden başlatma                    |                                                          |                                        |
|    |                                              |                                                          | 164                                    |
|    |                                              | LI U<br>Devre disi birakmavi veniden                     | Etkinlestirmevi veniden baslat         |
|    |                                              | başlat (varsayılan)                                      |                                        |
|    | Asırı sıcaklık olustuğunda                   |                                                          | U I 🖤                                  |
| 07 | otomatik yeniden başlatma                    | 0,0                                                      |                                        |
|    |                                              |                                                          |                                        |
|    |                                              | 643                                                      | 676                                    |
|    |                                              | 50Hz (varsayılan)                                        | 60Hz                                   |
|    |                                              | 09 🚳                                                     | 09 👁                                   |
| 09 | Çıkış frekansı                               |                                                          |                                        |
|    |                                              | co                                                       | 60.                                    |
|    |                                              | ۵ü <sub>n</sub>                                          |                                        |
|    |                                              | 220V                                                     | 230V (varsayılan)                      |
|    |                                              |                                                          |                                        |
|    |                                              |                                                          |                                        |
|    |                                              | 220.                                                     | 230,                                   |
|    |                                              | 240V                                                     |                                        |
| 10 | Çıkış voltajı                                |                                                          |                                        |
|    |                                              |                                                          |                                        |
|    |                                              | 200                                                      |                                        |
|    |                                              | 246                                                      |                                        |
|    | Maksimum vardımcı program                    | 2A                                                       | 30A (varsayılan)                       |
|    | şarj akımı                                   |                                                          |                                        |
|    | Not: Program 02'deki avarlar                 | 111-1                                                    | 1 11-1                                 |
| 11 | değeri 11'deki programdan                    |                                                          | 20                                     |
|    | daha küçükse, invertör                       | 2                                                        | 30^                                    |
|    | yardımcı şarj cihazı için                    |                                                          |                                        |
|    | program uz den şarj akımı<br>uvgulavacaktır. | Ayarıar aralığı 2A, dana sonra<br>artısı tıklama 10A'dır | IVA IIA 12VA arasındadır. Her Dirinin  |
|    | .,,                                          |                                                          |                                        |

|                               |                               | 46V (varsayılan)                    | Ayarlar aralığı 44V ila 51V              |
|-------------------------------|-------------------------------|-------------------------------------|------------------------------------------|
|                               | Avarlar voltajı, program      | !⊃ ®                                | arasındadır. Her tıklamanın artışı       |
| 10                            | 01'de "SBU" (SBU önceliği)    | 11_                                 | 1V'dur.                                  |
| 12                            | seçildiğinde şebeke           |                                     |                                          |
|                               | kaynagına geri işaret eder.   |                                     |                                          |
|                               |                               |                                     |                                          |
|                               |                               | Akü tam şarjlı                      | 54V (varsayılan)                         |
|                               | 01 programında "SBU" (SBU     |                                     |                                          |
|                               | önceliği) seçildiğinde voltaj |                                     |                                          |
| 13                            | göstergesi tekrar Akü         | PATT                                | RATT                                     |
|                               | moduna dönün.                 |                                     | Сц,                                      |
|                               |                               |                                     | dedur. Hen tildemennin orthou 1)//din    |
|                               |                               | Ayarıar aralığı 48V ile 58V arasını | ekleme veva Arizada calisiyorsa modu     |
|                               |                               | şarj cihazı kaynağı aşağıdaki gibi  | programlanabilir:                        |
|                               |                               | Önce Solar                          | Güneş enerjisi ilk öncelik olarak        |
|                               |                               | ! <b>C @</b>                        | bataryayı şarj edecektir.                |
|                               |                               |                                     | Yardımcı program, pili yalnızca          |
|                               |                               |                                     | güneş enerjisi mevcut                    |
|                               |                               | cco                                 | olmadığında şarj edecektir.              |
|                               |                               |                                     |                                          |
|                               |                               | Solar ve şebeke (varsayılan)        | Solar enerjisi ve şebeke aynı anda       |
| Şarj cihazı kaynağı önceliği: |                               |                                     | Akü şarj edecektir.                      |
|                               | - Economic                    |                                     |                                          |
| 16                            | 16 Şarj cihazı kaynağı        |                                     |                                          |
| o                             | icin                          | SAU                                 |                                          |
|                               | içini                         | Sadece Solar                        | Güneş enerjisi, şebeke mevcut olsun      |
|                               |                               | ! <b>C @</b>                        | ya da olmasın tek şarj kaynağı           |
|                               |                               |                                     | olacaktır.                               |
|                               |                               |                                     |                                          |
|                               |                               | oco                                 |                                          |
|                               |                               | 000                                 |                                          |
|                               |                               | Bu invertör/şarj cihazı Akü modu    | nda çalışıyorsa, yalnızca güneş enerjisi |
|                               |                               | Akü şarj edebilir. Güneş enerjisi,  | eğer varsa Akü şarj edecektir mevcut     |
|                               |                               | ve yeterli.                         |                                          |
|                               |                               | Alarm açık (varsayılan)             | Alarm kapalı                             |
|                               |                               | 18 <b>©</b>                         | 18 <b>©</b>                              |
| 18                            | Alarm kontrolü                |                                     | .0                                       |
| -                             |                               |                                     |                                          |
|                               |                               | L00                                 | LNC                                      |
|                               |                               |                                     |                                          |

| 19 | Varsayılan ekran ekranına<br>otomatik dönüş                                                                                | Varsayılan görüntü ekranına<br>dön (varsayılan)<br>19 👁<br>ESP | Seçilirse, kullanıcılar ekran ekranını<br>nasıl değiştirirse değiştirsin, otomatik<br>olarak varsayılan ekran ekranına<br>döner (Giriş voltajı /çıkış voltajı) 1<br>dakika boyunca hiçbir düğmeye<br>basılmadıktan sonra. |
|----|----------------------------------------------------------------------------------------------------|----------------------------------------------------------------|----------------------------------------------------------------------------------------------------|
|    |                                                                                                    |                                                                | değiştirdiği en son ekranda kalır.                                                                                                    |
| 20 | Arka ışık kontrolü                                                                                                    | Arka ışık açık (varsayılan)                                    | Arka ışık kapalı                                                                                                    |
| 22 | Birincil kaynak kesintiye<br>uğrarken bip sesleri                                                                          | Alarm açık (varsayılan)                                        | Alarm kapalı                                                                                                    |
| 23 | Aşırı yük atlama:<br>Etkinleştirildiğinde, Akü<br>modunda aşırı yüklenme<br>meydana gelirse ünite hat<br>moduna aktarılır. | Bypass devre dışı bırakma<br>(varsayılan)                      | Bypass etkinleştirme                                                                                                    |
| 25 | Kayıt Hatası kodu                                                                                                    | Kayıt etkinleştirme (varsayılan)                               | Kayıt devre dışı bırakma                                                                                                    |

| 26 | Toplu şarj voltajı (C.V<br>voltajı)                                                                                                    | Varsayılan: 56.4V                                                                                                    | ılayan seçilirse, bu program<br>/ ile 62.0V arasındadır. Her birinin                                                                   |
|----|----------------------------------------------------------------------------------------------------|----------------------------------------------------------------------------------------------------|----------------------------------------------------------------------------------------------------|
| 27 | Yüzdürme şarj voltajı                                                                                                    | Varsayılan: 54.0V<br>Carsayılan: 54.0V<br>Carsayılan<br>Carsayılan<br>Satt<br>Satt<br>Satt<br>Satt<br>Satt<br>Varsayılan<br>Satt<br>Varsayılan<br>Satt<br>Varsayılan<br>Satt<br>Varsayılan<br>Satt<br>Satt<br>Varsayılan<br>Satt<br>Satt<br>Varsayılan<br>Satt<br>Satt | ılayan seçilirse, bu program<br>ğı 48.0V ile 62.0V arasındadır. Her                                                                    |
| 28 | AC çıkış modu<br>*Bu Ayarlar sadece inverter<br>bekleme modundayken<br>kullanılabilir (Kapat).                                                                                                    | Tekli: Bu invertör tek fazlı<br>uygulamada kullanılır.<br>28<br>Si C<br>invertör 3 fazlı uygulamada çalış<br>Belirli bir fazda çalıştırılacak inve<br>L1 fazı:<br>28<br>SP I<br>L3 fazı:<br>28<br>S                                                                                                    | Paralel: Bu invertör paralel<br>sistemde çalıştırılır.<br>28<br>PRL<br>PRL<br>tırıldığında, kurulum<br>ertör.<br>L2 fazı:<br>28<br>3P2 |
| 29 | <ul> <li>Düşük DC kesme voltajı:</li> <li>Akü gücü yalnızca güç kaynağı mevcutsa, invertör kapanır.</li> <li>Solar Panel enerjisi ve akü gücü varsa, invertör AC çıkışı olmadan aküyü şarj</li> </ul> |                                                                                                    |                                                                                                    |

|    | <ul> <li>edecektir.</li> <li>Solar Panel enerjisi,<br/>akü gücü ve şebeke<br/>mevcutsa, invertör<br/>hat moduna geçecek<br/>ve yüklere çıkış gücü<br/>sağlayacaktır.</li> </ul> | Program 5'te kendi kendini tanın<br>ayarlanabilir. Ayarlar aralığı 42.0<br>artışı 0,1 V'dir. Düşük DC kesme ş<br>bağlansın Ayarlar değerine sabitl | nlayan seçilirse, bu program<br>IV ile 48.0V arasındadır. Her tıklamanın<br>gerilimi, yükün yüzde kaçı bağlanırsa<br>enecektir. |
|----|----------------------------------------------------------------------------------------------------|----------------------------------------------------------------------------------------------------|----------------------------------------------------------------------------------------------------|
| 30 | Akü dengeleme                                                                                                    | Akü dengeleme                                                                                                    | Akü eşitlemeyi devre dışı bırakma<br>(varsayılan)<br>30 Ø                                                                       |
|    |                                                                                                    | Program 05'te "Su Basmış" veya<br>kurulabilir.                                                                                                    | "Kullanıcı Tanımlı" seçiliyse, program                                                                                          |
| 31 | Akü dengeleme voltajı                                                                                                    | Varsayılan: 58.4V                                                                                                    | Ayarlar aralığı 48.0V ile 62.0V<br>arasındadır. Her tıklamanın artışı 0,1<br>V'dir.                                             |
| 33 | Akü eşitleme süresi                                                                                                    | 60dk (varsayılan)                                                                                                    | Ayarlar aralığı 5 dakika ile 900<br>dakika arasındadır. Her tıklamanın<br>artışı 5 dakikadır.                                   |
| 34 | Akü eşitlenmiş zaman aşımı                                                                                                    |                                                                                                    | Ayarlar aralığı 5 dakika ile 900 dakika<br>arasındadır. Her tıklamanın artışı 5<br>dakikadır.                                   |
| 35 | Eşitleme aralığı                                                                                                    | 30 gün (varsayılan)<br>35 🐵                                                                                                    | Ayarlar aralığı 0 ile 90 gün<br>arasındadır. Her tıklamanın artışı 1<br>gündür                                                  |
|    |                                                                                                    | Etkinleştirmek                                                                                                    | Devre dışı (varsayılan)                                                                                                    |
|    |                                                                                                    | 860                                                                                                    | 865                                                                                                    |

| 36 | Ekolayzır hemen<br>etkinleşir                                                        | Program 30'da eşitleme işlevi etk<br>ayarlanabilir. Bu programda "Etk                                    | kinleştirilmişse, bu program<br>inleştir" seçilirse, akü eşitlemeyi                                                                                     |
|----|--------------------------------------------------------------------------------------|----------------------------------------------------------------------------------------------------|----------------------------------------------------------------------------------------------------|
|    |                                                                                      | hemen etkinleştirmek içindir v<br>"Devre Dışı Bırak" seçilirse, progr<br>eşitleme zamanı gelene kadar eş | e LCD ana sayfasında "िे" gösterilir.<br>am 35 Ayarlar'a göre bir sonraki aktif<br>itleme işlevini iptal eder. Şu anda                                  |
|    |                                                                                      | LCD'de " gösterilmeyecek a                                                                               | ina sayfa.                                                                                                    |
| 37 | Solar Panel tarafından üretilen<br>37 güç ve çıkış yükü enerjisi için                | Sıfırlanmamış (Varsayılan)                                                                               | Sıfırlama                                                                                                    |
|    | sıfırlayın                                                                           | ՈԻԵ                                                                                                    | FSE                                                                                                    |
|    |                                                                                      | Devre Dışı (Varsayılan)                                                                                  | Seçilirse, akü deşarj koruması devre<br>dışı bırakılır.                                                                                                 |
|    |                                                                                      | <b>dd5</b>                                                                                               | Ayarlar aralığı 30A ila 150A                                                                                                    |
| 41 | Maksimum akü deşarj akımı                                                            | 4   🐵                                                                                                    | arasındadır.<br>Boşalma akımı ayarlar değerinden<br>yüksekse, akünün boşalması durur.<br>Şu anda, yardımcı program<br>mevcutsa, invertör bypass modunda |
|    |                                                                                      | 30<br>150A                                                                                               | çalışacaktır. Herhangi bir şebeke<br>yoksa, invertör çıkışı 5 dakika<br>boyunca kapatacaktır.                                                           |
|    |                                                                                      | 150                                                                                                    |                                                                                                    |
|    |                                                                                      | Etkin (varsayılan)                                                                                       | Devre dışı                                                                                                    |
| 51 | RGB LED için Açma/Kapama<br>kontrolü<br>*RGB LED aydınlatma                          | 5   🐵                                                                                                    | 5 ; 🐵                                                                                                    |
|    | fonksiyonunu<br>etkinleştirmek için bu<br>ayarın etkinleştirilmesi<br>gerekmektedir. | ιεη                                                                                                    | LdS                                                                                                    |
|    |                                                                                      | Düşük                                                                                                    | Normal (varsayılan)                                                                                                    |
|    |                                                                                      |                                                                                                    | 52 0                                                                                                    |
|    |                                                                                      | LO                                                                                                    | N0-                                                                                                    |

| 52 | RGB LED'in parlaklığı               | Yüksek                                                          |                                                                           |
|----|-------------------------------------|-----------------------------------------------------------------|---------------------------------------------------------------------------|
|    |                                     |                                                                 |                                                                           |
|    |                                     |                                                                 |                                                                           |
|    |                                     |                                                                 |                                                                           |
|    |                                     | ΗI                                                              |                                                                           |
|    |                                     | Düşük                                                           | Normal (varsayılan)                                                       |
|    |                                     | $\Box \Box \otimes$                                             | $\Box \Box \otimes$                                                       |
|    |                                     |                                                                 |                                                                           |
|    |                                     |                                                                 |                                                                           |
|    |                                     | LO                                                              |                                                                           |
| 53 | RGB LED'in aydınlatma hızı          | Yüksek                                                          |                                                                           |
|    |                                     |                                                                 |                                                                           |
|    |                                     |                                                                 |                                                                           |
|    |                                     |                                                                 |                                                                           |
|    |                                     | 81                                                              |                                                                           |
|    |                                     | Kaydırma                                                        | Nefes                                                                     |
|    |                                     |                                                                 |                                                                           |
|    |                                     |                                                                 | 27 -                                                                      |
|    |                                     |                                                                 |                                                                           |
|    |                                     | e ei                                                            |                                                                           |
| 54 | RGB LED efektleri                   | 565                                                             | 576                                                                       |
|    |                                     | Yanan (Varsayılan)                                              |                                                                           |
|    |                                     | 54 👁                                                            |                                                                           |
|    |                                     |                                                                 |                                                                           |
|    |                                     | cou                                                             |                                                                           |
|    |                                     | 586                                                             |                                                                           |
|    |                                     | C01: (Varsayılan)                                               | C02:                                                                      |
|    | Enerji kaynağını ve akü             | <ol> <li>Menekşe-Beyaz-Gök mavisi</li> <li>Bembe-Bal</li> </ol> | <ol> <li>Beyaz-Sarı-Yeşil</li> <li>Kraliyet mayisi-Lime sarışı</li> </ol> |
|    | göstermek için RGB LED'in           |                                                                 |                                                                           |
| 55 | renk kombinasyonu:                  | "ככ                                                             | ככ ש                                                                      |
|    | <ul> <li>Izgara-PV-Akü</li> </ul>   |                                                                 |                                                                           |
|    | <ul> <li>Akü şarj/deşarj</li> </ul> | co i                                                            | rno                                                                       |
|    | şarj/deşarj durumu                  | LUI                                                             |                                                                           |

|    |                                                      | Etkin (varsayılan)                  | Devre dışı     |
|----|------------------------------------------------------|-------------------------------------|----------------|
|    |                                                      | Q 7 🚳                               | 0,2 🚳          |
|    | 12V DC çıkış için                                    | JL                                  | _JL_           |
| 92 | Açma/Kapama kontrolü                                 |                                     |                |
|    |                                                      | 336                                 | dCd            |
|    |                                                      | Sıfırlanmamış (Varsayılan)          | Sıfırlama      |
|    |                                                      | 93 👁                                | 93 🐵           |
| 93 | Tüm veri günlüğünü sil                               |                                     |                |
|    |                                                      | N۲F                                 | FSE            |
|    |                                                      | 3 dakika                            | 5 dakika       |
|    |                                                      | 94 🐵                                | 94 🐵           |
|    |                                                      |                                     |                |
|    |                                                      | Ę                                   | C              |
|    |                                                      | 10 dakika (varsavılan)              | <br>20 dakika  |
|    | Veri günlüğü kaydedilen aralık                       |                                     | QU 🚳           |
| 94 | *Maksimum veri gunlugu<br>numarasi 1440'tir, 1440'in | J '                                 | _ · ·          |
| 51 | üzerindeyse, ilk günlüğü                             |                                     |                |
|    | yeniden yazar.                                       | 10                                  | 28             |
|    |                                                      | 30 dakika                           | 60 dakika      |
|    |                                                      | 94 🕲                                | 94 🛛           |
|    |                                                      |                                     |                |
|    |                                                      | 20                                  | co             |
|    |                                                      | 3U                                  | 60             |
|    |                                                      | Dakika ayarları 0 ile 59 arasında c | leğişmektedir. |
|    |                                                      | jj wo                               |                |
| 95 | Zaman ayarları — Dakika                              | nl fi                               |                |
|    |                                                      | 0                                   |                |
|    |                                                      | Saat ayarları 0 ile 23 arasında değ | ģişmektedir.   |
|    |                                                      | 96 ®©                               |                |
| 96 | Zaman ayarları – Saat                                | HUH                                 |                |
|    |                                                      |                                     |                |
|    |                                                      |                                     |                |

| 97 | Zaman ayarları — Gün | Gün ayarları 1 ile 31 arasında değişmektedir.                          |
|----|----------------------|------------------------------------------------------------------------|
| 98 | Zaman ayarları – Ay  | Ay ayarları 1 ile 12 arasında değişmektedir.<br>98 இ<br>000<br>1       |
| 99 | Zaman ayarları — Yıl | Yıl ayarları 17 ile 99 arasında değişmektedir.<br>99 🔊<br>98 JER<br>19 |

#### İşlev Ayarları

Ekran panelinde USB OTG, çıkış kaynağı önceliği için Timer Ayarlar ve şarj cihazı kaynağı önceliği için zamanlayıcı Ayarlar gibi özel işlevleri uygulamak için üç işlev tuşu vardır.

#### 1. USB İşlevi Ayarları

USB bağlantı noktasına () bir OTG USB disk takın. USB Kurulum Moduna girmek için  $\frac{10}{10}$  " düğmesini 3 saniye basılı tutun. İnvertör ürün yazılımı yükseltme, veri günlüğü dışa aktarma ve dahili parametrelerin USB diskten yeniden yazılmasını içeren bu işlevler.

| Prosedür                                                                                                    | LCD Ekran      |
|----------------------------------------------------------------------------------------------------|----------------|
| Adım1: USB fonksiyonu Ayarlar moduna girmek için "一〇" düğmesini 3 saniye basılı tutun.<br>Adım2: Seçilebilir Ayarlar programlarına girmek için "⑦/ひ", "予圖" veya "予算" düğmesine basın<br>(Adım 3'teki ayrıntılı açıklamalar). | UРС 🛛 🔿<br>SEE |

Adım 3: Lütfen prosedürü izleyerek Ayarlar programını seçiniz.

| Program#               | Operasyon Prosedürü                                                                                                    | LCD Screen |  |
|------------------------|----------------------------------------------------------------------------------------------------|------------|--|
| ₽/U                    | Bu işlev, invertör ürün yazılımını yükseltmektir. Ürün yazılımı yükseltmesi gerekiyorsa, ayrıntılı talimatlar                                                                                      |            |  |
| Yükseltmek<br>bellenim | için lütfen bayınize veya yükleyicinize danışın.                                                                                                    |            |  |
| <b>;</b>               | Bu işlev, On-The-Go USB diskindeki ayarlarla birlikte önceki bir kurulumdan tüm parametre ayarlarının (TEXT dosyası) üzerine yazmak veya invertör ayarları çoğaltmaktır. Ayrıntılı talimatlar için |            |  |
| Dahili                 | lütfen bayinize veya kurulumunuza danışın.                                                                                                    |            |  |
| parametreleri          |                                                                                                    |            |  |
| yeniden yazma          |                                                                                                    |            |  |
|                        | Veri günlüğünü invertörden USB diske aktarmak için "���" düğmesine basarak. Eğer<br>seçilen işlev hazır, LCD "ー ロリ" gösterecektir. Seçimi tekrar onaylamak için "鄧/ひ"                              | L[][ @ @   |  |
|                        | dugmesine basin.                                                                                                    | ⊦dy        |  |

| → **          Veri         günlüğünü         dışarı         aktarma | <ul> <li>"Evet" i seçmek için "Im düğmesine basın, LED 1 saniyede bir yanıp söner işlem sırasında. Yalnızca görüntülenecek OG ve bu işlem tamamlandıktan sonra tüm LED'ler yanacaktır. Ardından, ana ekrana dönmek için "Im/O" düğmesine basın.</li> <li>Veya ana ekrana dönmek üzere "Hayır" ı seçmek için "Im/O" düğmesine basın.</li> </ul> | LOG<br>985<br>00 | ۵ ا<br>ا |
|---------------------------------------------------------------------|----------------------------------------------------------------------------------------------------|------------------|----------|
|---------------------------------------------------------------------|----------------------------------------------------------------------------------------------------|------------------|----------|

1 dakika boyunca hiçbir düğmeye basılmazsa, otomatik olarak ana ekrana dönecektir.

#### USB On-the-Go işlevleri için hata mesajı:

| Hata Kodu | İleti                                        |
|-----------|----------------------------------------------|
|           | USB disk algılanmadı.                        |
| 105       | USB disk kopyaya karşı korumalıdır.          |
| 103       | USB diskin içindeki yanlış formattaki belge. |

Herhangi bir hata oluşursa, hata kodu yalnızca 3 saniye gösterecektir. Üç saniye sonra, otomatik olarak ekran ekranına geri dönecektir.

#### 1. Çıkış Kaynağı Önceliği için Zamanlayıcı Ayarlar

Bu zamanlayıcı ayarlar günlük çıkış kaynağı önceliğini ayarlamaktır.

| Prosedür                                                                                                    | LCD Ekran  |
|----------------------------------------------------------------------------------------------------|------------|
| Adım 1: Çıkış kaynağı önceliği için Zamanlayıcı Kurulum Modu'na girmek üzere "ᅻ 🕮 " düğmesini 3 saniye basılı tutun. | US6 🛛      |
| Adım 2: Seçilebilir programlara girmek için "優/ひ", "予圖" veya "予ジ" düğmesine basın (Adım 3'teki                       | 506<br>560 |

Adım 3: Lütfen her prosedürü takip ederek yarlar programını seciniz.

| Program#   | Operasyon Prosedürü                                                                                                    | LCD Ekran       |   |
|------------|----------------------------------------------------------------------------------------------------|-----------------|---|
| ₩/ฃ        | Utility First Timer'ı ayarlamak için """/"" düğmesine basın. Görüntüleme süresini<br>seçmek için "↓" düğmesine basın. Değerleri ayarlamak için "▲" veya "▼"<br>düğmesine basın ve onaylamak için "↓" düğmesine basın. Bitiş zamanını seçmek<br>için "] " düğmesine basın. Değerleri ayarlamak için "▲" veya "▼"<br>düğmesine basın, onaylamak için "↓" düğmesine basın. Ayarlar değerleri 1<br>saatlik artışla 00 ile 23 arasındadır.                                                 | US6<br>00<br>23 | 8 |
| <b>}</b> @ | Solar First Timer'ı ayarlamak için " <sup>™</sup> / <sup>™</sup> düğmesine basın. Görüntüleme süresini<br>seçmek için "← <sup>⊥</sup> " düğmesine basın. Değerleri ayarlamak için "♠" veya "♥ "<br>düğmesine basın ve onaylamak için "←" düğmesine basın. Bitiş zamanını seçmek<br>için "♣ <sup>™</sup> düğmesine basın. Değerleri ayarlamak için "♠" veya "♥ "<br>düğmesine basın, onaylamak için "←" düğmesine basın. Ayarlar değerleri 1<br>saatlik artışla 00 ile 23 arasındadır. | 586<br>00<br>23 |   |
| <b>₽</b> ¢ | SBU Priority Timer'ı ayarlamak için """/"" düğmesine basın. Görüntüleme süresini<br>seçmek için "←" " düğmesine basın. Değerleri ayarlamak için "♠" veya "♥"<br>düğmesine basın ve onaylamak için "←" düğmesine basın. Bitiş zamanını seçmek<br>için "Ĵ™" düğmesine basın. Değerleri ayarlamak için "♠" veya "♥"<br>düğmesine basın, onaylamak için "←" düğmesine basın. Ayarlar değerleri 1<br>saatlik artışla 00 ile 23 arasındadır.                                                | 56U<br>00<br>23 |   |

Kurulum modundan çıkmak için "<sup>(1)</sup>/<sup>(1)</sup> düğmesine basın.

#### 1. Şarj Cihazı Kaynak Önceliği için Zamanlayıcı Ayarları

Bu zamanlayıcı ayarları şarj cihazı kaynak önceliğini günlük olarak ayarlamaktır.

| Procedure                                                                                      | LCD Screen |
|------------------------------------------------------------------------------------------------|------------|
| Adım 1: Kaynak önceliğini şarj etmek üzere Zamanlayıcı Kurulum Moduna girmek için "🗃 🏐         | [S[] 🛛     |
| düğmesini 3 saniye basılı tutun.                                                               | SNU        |
| Adım 2: Seçilebilir programlara girmek için "習/ひ", "予錮" veya "予ジ" düğmesine basın (Adım 3'teki | 050        |
| ayrıntılı açıklamalar).                                                                        |            |

Adım 3: Lütfen her prosedürü takip ederek ayarlar programını seçiniz.

| Program#       | Operation Procedure                                                                                                    | LCD Screen               |  |
|----------------|----------------------------------------------------------------------------------------------------|--------------------------|--|
| ⊮∕ত            | Solar First Timer'ı ayarlamak için " <sup>()</sup> / <sup>()</sup> " düğmesine basın. Görüntüleme süresini<br>seçmek için "←" " düğmesine basın. Değerleri ayarlamak için "♠" veya "♥"<br>düğmesine basın ve onaylamak için "←" düğmesine basın. Bitiş zamanını seçmek<br>için "Î <sup>()</sup> <sup>(IIIIIIIIIIIIIIIIIIIIIIIIIIIIIIIIII</sup>                                                                                                    | [SO ♥<br>00<br>23        |  |
| <del>]</del> 9 | Solar&Utility Timer'ı ayarlamak için " <sup>[]</sup> / <sup>[</sup> ] <sup>,</sup> üüğmesine basın. Görüntüleme<br>süresini seçmek için "← " düğmesine basın. Değerleri ayarlamak için "▲" veya "<br>▼ " düğmesine basın ve onaylamak için "←" düğmesine basın. Bitiş zamanını<br>seçmek için " <sup>[]</sup> <sup>[]</sup> üğmesine basın. Değerleri ayarlamak için "▲" veya "<br>düğmesine basın, onaylamak için "←" düğmesine basın. Ayarlar değerleri 1<br>saatlik artışla 00 ile 23 arasındadır. | 50U ©<br>00<br>23        |  |
| <b>.</b>       | Yanlızca Solar Zamanlayıcıyı ayarlamak için " <sup>™</sup> / <sup>™</sup> " düğmesine basın.<br>Görüntüleme süresini seçmek için "←" düğmesine basın. Değerleri ayarlamak<br>için "▲" veya "▼" düğmesine basın ve onaylamak için "←" düğmesine basın.<br>Bitiş zamanını seçmek için " <sup>‡™</sup> " düğmesine basın. Değerleri ayarlamak için "▲<br>" veya "▼ " düğmesine basın, onaylamak için "←" düğmesine basın. Ayarlar<br>değerleri 1 saatlik artışla 00 ile 23 arasındadır.                  | 050 <b>©</b><br>00<br>23 |  |

Kurulum modundan çıkmak için "<sup>(1)</sup>/<sup>(1)</sup> düğmesine basın.

# LCD Ekran

LCD ekran bilgileri sırayla "YUKARI" veya "AŞAĞI" düğmesine basılarak değiştirilecektir. Seçilebilir bilgiler sırayla aşağıdaki tablo olarak değiştirilir.

| Seçilebilir bilgiler                                         | LCD ekran                                                                                                    |
|--------------------------------------------------------------|----------------------------------------------------------------------------------------------------|
|                                                              | Giriş Voltajı = 230V, çıkış voltajı = 230V                                                                                                    |
|                                                              | LOAD                                                                                                    |
| Giriş voltajı /Çıkış voltajı (Varsayılan<br>gösterge ekranı) |                                                                                                    |
|                                                              | Giriş frekansı=50Hz                                                                                                    |
| Giriş frekansı                                               | UTPUT<br>OUTPUT<br>OUTPUT<br>OUTPUT<br>OUTPUT<br>OUTPUT<br>OUTPUT<br>OUTPUT<br>OUTPUT<br>OUTPUT<br>OUTPUT<br>OUTPUT<br>OUTPUT<br>OUTPUT<br>OUTPUT<br>OUTPUT |

| Solar Panel voltajı | PV1 voltaj = 260V |
|---------------------|-------------------|
|                     | PV2 voltaj = 260V |
| Solar Panel akımı   | PV1 akimi = 2.5A  |
|                     |                   |
| Solar Danol güçü    | V1 güç = 500W     |
|                     | PV2 güç = 500W    |

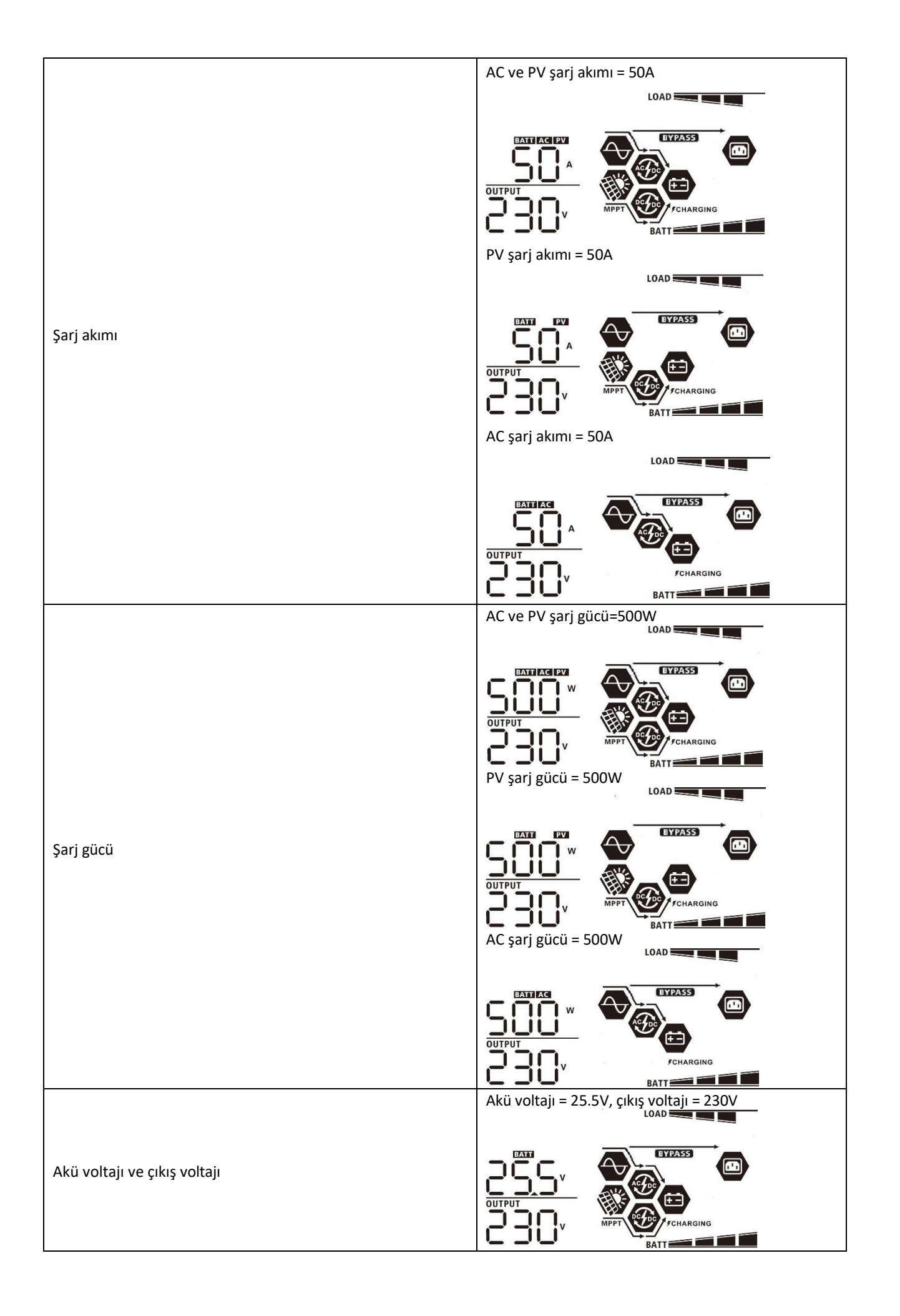

| Ç                           | Çıkış frekansı = 50Hz                                                                          |
|-----------------------------|------------------------------------------------------------------------------------------------|
|                             |                                                                                                |
| Çıkış frekansı              |                                                                                                |
| Č                           | Hz BATT                                                                                        |
| Y                           | /ük yüzdesi=%70                                                                                |
| Yük yüzdesi                 |                                                                                                |
|                             | WTPUT                                                                                          |
| В                           | Bağlı yük 1kVA'dan düşük olduğunda, VA'daki yük                                                |
| d                           |                                                                                                |
|                             |                                                                                                |
|                             |                                                                                                |
| VA cinsinden yük            | BATT BATT BATT BATT BATT BATT BATT BATT                                                        |
| y y                         |                                                                                                |
|                             |                                                                                                |
| ō                           |                                                                                                |
| y y                         | Yük 1kW'den düşük olduğunda, W cinsinden<br>/ük, aşağıdaki grafikteki gibi xxxW gösterecektir. |
|                             |                                                                                                |
|                             |                                                                                                |
|                             |                                                                                                |
| Watt cinsinden yük y        | ′ük 1kW'den (≧1KW) büyük olduğunda, W<br>cinsinden yük aşağıdaki grafikte olduğu gibi x.xkW    |
| l s                         | österecektir.                                                                                  |
|                             |                                                                                                |
| Ö                           |                                                                                                |
| Α                           | Akü voltajı = 25.5V, deşarj akımı = 1A                                                         |
|                             |                                                                                                |
| Akü voltajı/DC deşarj akımı |                                                                                                |
|                             |                                                                                                |

|                                                            | Bugün PV enerjisi = 3.88kWh,                             |
|------------------------------------------------------------|----------------------------------------------------------|
| Günde üretilen Solar enerji ve günde çıkan yük enerjisi    | Bugün yük enerji = 9.88kWh.                              |
|                                                            |                                                          |
|                                                            |                                                          |
|                                                            |                                                          |
|                                                            | Bu ay PV enerjisi = 388kWh,<br>Bu ay yük enerii = 988kWh |
| Du su üzstilar. Solar oparii us hu su silar vül asariisi   |                                                          |
| Bu ay üretilen Solar enerji ve bu ay çıkan yuk enerjisi.   |                                                          |
|                                                            |                                                          |
|                                                            | Bu yıl PV enerjisi = 3.88MWh,                            |
|                                                            | Bu yıl yük enerji = 9.88MWh.                             |
| Bu yıl üretilen Solar enerji ve bu yıl çıkan yük enerjisi. |                                                          |
|                                                            |                                                          |
|                                                            |                                                          |
|                                                            | PV Toplam enerji = 38.8MWh, Yük Çıkışı Toplam            |
|                                                            | enerji = 98.8MWh.                                        |
| Solar enerji tamamen üretilir ve Yük toplam enerji çıkışı. |                                                          |
|                                                            | 388                                                      |
|                                                            |                                                          |
|                                                            | Gerçek tarih Kas 28, 2020.                               |
|                                                            |                                                          |
| Gerçek tarih.                                              |                                                          |
|                                                            |                                                          |
|                                                            |                                                          |
|                                                            |                                                          |
|                                                            |                                                          |
| Gerçek saat.                                               |                                                          |
|                                                            |                                                          |

|                               | Ana CPU sürümü 00014.04.       |
|-------------------------------|--------------------------------|
| Ana CPU sürüm kontrolü.       |                                |
| İkincil CPU sürüm denetimi.   | İkincil CPU sürümü 00012.03.   |
| İkincil Wi-Fi sürüm denetimi. | İkincil Wi-Fi sürümü 00000.24. |

# Çalışma Modu Açıklaması

| Çalışma modu                                                                                                    | Açıklama                                                                                                    | LCD ekran                        |
|----------------------------------------------------------------------------------------------------|----------------------------------------------------------------------------------------------------|----------------------------------|
| Bekleme modu                                                                                                    |                                                                                                    | Şebeke ve Solar enerji ile şarj. |
| Not:<br>* Bekleme modu: İnvertör<br>henüz açılmamıştır, ancak şu<br>anda invertör AC çıkışı olmadan<br>aküyü şarj edebilir. | Iot:Ünite tarafından çıkışBekleme modu: İnvertörÜnite tarafından çıkışenüz açılmamıştır, ancak şusağlanmaz, ancak yine denda invertör AC çıkışı olmadanaküleri şarj edebilir.küyü şarj edebilir.Image de bilir. | Şebeke ile şarj.                 |
|                                                                                                    |                                                                                                    | Solar enerji ile şarj.           |
| Çalışma modu                                                                                                    | Açıklama                                                                                    | LCD ekran                                                                                                    |
|----------------------------------------------------------------------------------------------------|---------------------------------------------------------------------------------------------|----------------------------------------------------------------------------------------------------|
| Bekleme modu                                                                                                    | Ünite tarafından çıkış<br>sağlanmaz, ancak yine de<br>aküleri şarj edebilir.                | Şarj yok.                                                                                                    |
| Hata modu<br>Not:<br>* Arıza modu: Hatalar, iç devre<br>hatasından veya aşırı sıcaklık,<br>çıkış kısa devresi vb. gibi harici<br>nedenlerden kaynaklanır. | Solar enerji ve şebeke ile<br>aküleri şarj edebilir.                                        | Şebeke ve Solar enerji ile şarj.         Image: Sebeke ile şarj.         Image: Sebeke ile şarj.     < |
| Şebeke Modu                                                                                                    | Ünite şebekeden çıkış gücü<br>sağlayacaktır. Ayrıca akülü hat<br>modunda da şarj edecektir. | Şebeke ve Solar enerji ile şarj.                                                                                                    |

| Çalışma modu | Açıklama                                                           | LCD ekran                                                                                                    |
|--------------|--------------------------------------------------------------------|----------------------------------------------------------------------------------------------------|
| Şebeke Modu  |                                                                    | Çıkış kaynağı önceliği olarak "SUB" (önce güneş)<br>veya "SBU" seçilirse ve batarya bağlı değilse, güneş<br>enerjisi ve yardımcı program yükleri sağlayacaktır.                                                                             |
|              |                                                                    | BYPASS                                                                                                    |
| Akü Modu     | Ünite, akü ve/veya Solar<br>enerjiden çıkış gücü<br>sağlayacaktır. | Akü ve Solar enerjisinden gelen güç.<br>Solar enerjisi, yüklere güç sağlayacak ve aynı<br>zamanda aküyü şarj edecektir. Kullanılabilir bir<br>yardımcı program yoktur.<br>Yalnızca aküden gelen güç.<br>Yalnızca Solar enerjiden gelen güç. |

## Hatalar Referans Kodu

| Arıza Kodu | Hata Olayı                                | Simgesi |
|------------|-------------------------------------------|---------|
|            |                                           |         |
| 01         | Invertör kapalıyken fan kilitlenir.       |         |
| 02         | Aşırı sıcaklık                            | E 0 2   |
| 03         | Akü voltajı çok yüksek                    | F83     |
| 04         | Akü voltajı çok düşük                     | F84     |
| 05         | Çıkış kısa devre.                         | F85     |
| 06         | Çıkış voltajı çok yüksek.                 | 1888    |
| 07         | Aşırı yük zaman aşımı                     |         |
| 08         | Veri yolu voltajı çok yüksek              | F88     |
| 09         | Veri yolu yumuşak başlatma başarısız oldu | F 89    |
| 10         | PV aşırı akım                             | F 10    |
| 11         | PV aşırı gerilim                          | F } }   |
| 12         | DCDC aşırı akım                           | F 12    |
| 13         | Akü aşırı akım deşarjı                    | F 13    |
| 51         | Aşırı akım                                | FS (    |
| 52         | Veri yolu voltajı çok düşük               | 652     |
| 53         | İnvertör yumuşak başlatma başarısız oldu  |         |
| 55         | AC çıkışında aşırı DC voltaj              | 633     |
| 57         | Akım sensörü arızalandı                   | FS7     |
| 58         | Çıkış voltajı çok düşük                   | F58     |

## Uyarı Göstergesi

| Uyarı<br>Kodu | Uyarı Olayı                                                    | Sesli Alarm                              | Yanıp sönen ikon |
|---------------|----------------------------------------------------------------|------------------------------------------|------------------|
| 01            | İnvertör açıkken fan kilitlenir.                               | Saniyede üç kez bip sesi çıkar           |                  |
| 02            | Aşırı sıcaklık                                                 | Yok                                      | <b>\$</b>        |
| 03            | Akü aşırı şarj edilmiş                                         | Saniyede bir bip sesi çıkar              |                  |
| 04            | Akü düşük                                                      | Saniyede bir bip sesi çıkar              | ∁Ч@              |
| 07            | Aşırı yük                                                      | Her 0,5 saniyede bir bip sesi<br>çıkar   |                  |
| 10            | Çıkış gücünün düşürülmesi                                      | Her 3 saniyede iki kez bip sesi<br>çıkar |                  |
| 15            | PV enerjisi düşük.                                             | Her 3 saniyede iki kez bip sesi<br>çıkar | !S@              |
| 16            | BUS yumuşak çalıştırma sırasında<br>yüksek AC girişi (>280VAC) | Yok                                      | 15 <b>®</b>      |
| 32            | İnvertör ve uzak ekran paneli arasındaki<br>iletişim hatası    | Yok                                      |                  |
| E9            | Akü dengeleme                                                  | Yok                                      |                  |
| 6P            | Akü bağlı değil                                                | Yok                                      | 5 <b>9</b> @     |

## AKÜ EŞİTLEME

Dengeleme fonksiyonu şarj kontrolörüne eklenir. Tabakalaşma gibi olumsuz kimyasal etkilerin birikmesini tersine çevirir, asit konsantrasyonunun akünün altında üstten daha fazla olduğu bir durumdur. Ekolayzır ayrıca plakalarda birikmiş olabilecek sülfat kristallerinin çıkarılmasına yardımcı olur. Kontrol edilmezse, sülfasyon adı verilen bu durum, akünün genel kapasitesini azaltacaktır. Bu nedenle, akünün periyodik olarak eşitlenmesi önerilir.

## Eşitleme İşlevi Nasıl Uygulanır

Öncelikle LCD Ayarlar programı 33'ün izlenmesinde akü dengeleme işlevini etkinleştirmeniz gerekir. Daha sonra aşağıdaki yöntemlerden birini kullanarak aygıtta bu işlevi uygulayabilirsiniz:

- 1. Programda ayarlar eşitleme aralığı 37.
- 2. Program 39'da hemen aktif eşitleme.

## Ne Zaman Eşitlenmeli

Şamandıra aşamasında, ayarlar eşitleme aralığı (akü eşitleme döngüsü) geldiğinde veya eşitleme hemen etkin olduğunda, kontrolör Eşitleme aşamasına girmeye başlayacaktır.

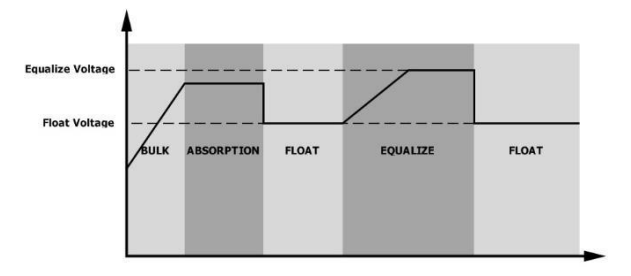

## • Şarj süresini ve zaman aşımını eşitleyin

Eşitle aşamasında, denetleyici, akü voltajı akü eşitleme voltajına yükselene kadar aküyü mümkün olduğunca şarj etmek güç sağlar. Daha sonra, akü voltajını akü eşitleme voltajında tutmak için sabit voltaj regülasyonu uygulanır. Ayarlar akü eşitleme süresi gelene kadar akü eşitle aşamasında kalacaktır.

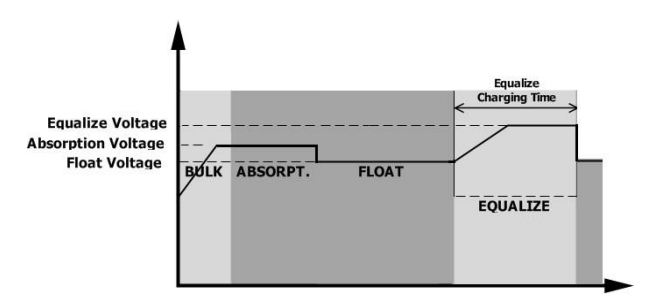

Ancak, eşitle aşamasında, akü eşitleme süresi dolduğunda ve akü voltajı akü eşitleme gerilimi noktasına yükselmediğinde, şarj denetleyicisi, akü voltajı akü eşitleme voltajına ulaşana kadar akü eşitleme süresini uzatır. Akü eşitleme zaman aşımı Ayarlar bittiğinde akü voltajı hala akü eşitleme voltajından düşükse, şarj kontrolörü eşitlemeyi durduracak ve şamandıra aşamasına geri dönecektir.

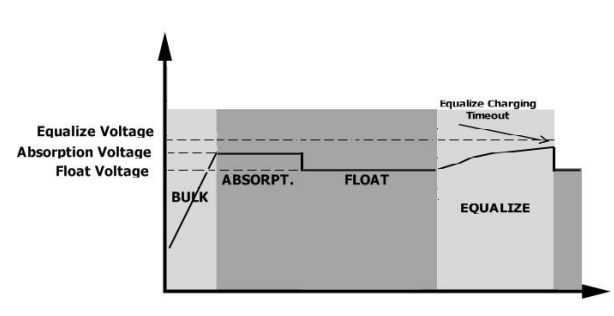

# ÖZELLİKLER

Tablo 1: Çizgi Modu Teknik Özellikleri

| MODEL                                       | Solarix-8 Forte 80 / Solarix-11 Forte 150                                        |  |
|---------------------------------------------|----------------------------------------------------------------------------------|--|
| Giriş Voltajı Dalga Formu                   | Sinüzoidal (yardımcı program veya jeneratör)                                     |  |
| Nominal Giriş Voltajı                       | 230Vac                                                                           |  |
| Düsük Kayın Valtair                         | 170Vac±7V (KGK)                                                                  |  |
|                                             | 90Vac±7V (Ev Gereçleri için)                                                     |  |
| Düsük Kayıplı Geri Dönüs Voltaiı            | 180Vac±7V (KGK)                                                                  |  |
|                                             | 100Vac±7V (Ev Gereçleri için)                                                    |  |
| Yüksek Kayıp Gerilimi                       | 280Vac±7V                                                                        |  |
| Yüksek Kayıp Geri Dönüş Voltajı             | 270Vac±7V                                                                        |  |
| Maksimum AC Giriş Voltajı                   | 300Vac                                                                           |  |
| Maksimum AC Giriş Akımı                     | 60A / 70A                                                                        |  |
| Nominal Giriş Frekansı                      | 50Hz~60Hz (Otomatik algılama)                                                    |  |
| Düşük Kayıp Frekansı                        | 40±1Hz                                                                           |  |
| Düşük Kayıp Geri Dönüş Frekansı             | 42±1Hz                                                                           |  |
| Yüksek Kayıp Frekansı                       | 65±1Hz                                                                           |  |
| Yüksek Kayıp Geri Dönüş Frekansı            | 63±1Hz                                                                           |  |
| Çıkış Kısa Devre Koruması                   | Şebeke Modu: Devre Kesici (11Forte150 için 70A)<br>Akü Modu: Elektronik Devreler |  |
| Verimlilik (Hat Modu)                       | >95% (Anma R yükü, akü dolu)                                                     |  |
| Transfer Süresi                             | 10ms tipik (KGK);<br>20ms tipik (Ev Gereçleri için)                              |  |
|                                             | Çıkış Gücü<br>▲                                                                  |  |
| Çıkış gücü de-rating:                       | Nominal Güç                                                                      |  |
| AC giriş voltajı 170V'un altında olduğunda, | 50%                                                                              |  |
| çıkış gücü derecelendirilmeyecektir.        | Güç<br>90V 170V 280V Giriş Voltajı                                               |  |

## Tablo 2: İnvertör Modu Teknik Özellikleri

| MODEL                          | Solarix-8 Forte 80 / Solarix-11<br>Forte 150                |
|--------------------------------|-------------------------------------------------------------|
| Nominal Çıkış Gücü             | 8000W / 11000W                                              |
| Çıkış Voltajı Dalga Formu      | Tam Sinüs Dalgası                                           |
| Çıkış Voltajı Regülasyonu      | 230Vac±5%                                                   |
| Çıkış Frekansı                 | 60Hz veya 50Hz                                              |
| Verimlilik                     | 93%                                                         |
| Aşırı Yük Koruması             | 100ms@≥% 205 yük;% 5s@≥150 yük;  10s@110%~150% yük          |
| Dalgalanma Kapasitesi          | 5 saniye boyunca 2* nominal güç                             |
| 12V DC Çıkış (Opsiyonel)       |                                                             |
| DC Çıkışı                      | 12 VDC ± 7%, 100W                                           |
| Yüksek DC Kesme Voltajı        | 66Vdc                                                       |
| Düşük DC Kesme Voltajı         | 44Vdc                                                       |
| Nominal DC Giriş Voltajı       | 48Vdc                                                       |
| Soğuk Çalıştırma Voltajı       | 46.0Vdc                                                     |
| Düşük DC Uyarı Voltajı         |                                                             |
| @ yük < 20%                    | 46.0Vdc                                                     |
| @ 20% ≤ yük < 50%              | 42.8Vdc                                                     |
| @ yük ≥ 50%                    | 40.4Vdc                                                     |
| Düşük DC Uyarı Dönüş Voltajı   |                                                             |
| @ yük < 20%                    | 48.0Vdc                                                     |
| @ 20% ≤ yük < 50%              | 44.8Vdc                                                     |
| @ yük ≥ 50%                    | 42.4Vdc                                                     |
| Düşük DC Kesme Voltajı         |                                                             |
| @ yük < 20%                    | 44.0Vdc                                                     |
| @ 20% ≤ yük < 50%              | 40.8Vdc                                                     |
| @ yük ≥ 50%                    | 38.4Vdc                                                     |
| Yüksek DC Geri Kazanım Voltajı | 64Vdc                                                       |
| Yüksek DC Kesme Gerilimi       | 66Vdc                                                       |
| DC Voltaj Doğruluğu            | +/-0.3V@ yüksüz                                             |
| THDV                           | <5% (lineer yük),<10% (lineer olmayan yük) @ nominal voltaj |
| DC Ofset                       | ≦100mV                                                      |

## Tablo 3: Şarj Modu Teknik Özellikleri

| Şebeke Şarj Modu                |            |                                                                                                    |  |  |
|---------------------------------|------------|----------------------------------------------------------------------------------------------------|--|--|
| MODEL                           |            | Solarix-8 Forte 80 / Solarix-11 Forte 150                                                                                      |  |  |
| Şarj Akımı (KGK)                |            | 1204 / 150                                                                                                    |  |  |
| @ Nominal Giriş Volt            | ajı        | 120A / 150                                                                                                    |  |  |
| Toplu Sari                      | Sulu Akü   | 58.4Vdc                                                                                                    |  |  |
| Voltai                          | AGM / Jel  | 56 4Vdc                                                                                                    |  |  |
| Voltaji                         | Akü        |                                                                                                    |  |  |
| Yüzdürme Şarj Volta             | jı         | 54Vdc                                                                                                    |  |  |
| Aşırı Şarj Koruması             |            | 66Vdc                                                                                                    |  |  |
| Şarj Algoritması                |            | 3-Adımlı                                                                                                    |  |  |
|                                 |            | Akü Gerilimi, hücre başına Şarj Akımı, %                                                                                       |  |  |
| Şarj Eğrisi                     |            | TO     minimum 10kikis, maximum 8hrs     50%       Toplu     Soğurma     Süre       Sibit Akım)     (Sabit Voltaj)     (Yüzen) |  |  |
| Solar Giriş                     |            |                                                                                                    |  |  |
| MODEL                           |            | Solarix-8 Forte 80 / Solarix-11 Forte 150                                                                                      |  |  |
| Nominal Güç                     |            | 8000W / 11000W                                                                                                    |  |  |
| PV Dizisi Açık Devre<br>Gerilim |            | 500Vdc                                                                                                    |  |  |
| PV Dizisi MPPT Volta            | aj Aralığı | 90Vdc~450Vdc                                                                                                    |  |  |
| Maks. Giriş Akımı               |            | 18A x 2                                                                                                    |  |  |
| Maks. Şarj Akımı (11            | kW için)   | 150Amp                                                                                                    |  |  |
| Soğuk Çalıştırma Vol            | tajı       | 80V +/- 5Vdc                                                                                                    |  |  |
| Güç Sınırlaması                 |            | PV Akımı<br>18A<br>9A<br>7E° 9E° MPPT sıcaklığı                                                                                |  |  |

## Tablo 4 Genel Özellikler

| MODEL                     | Solarix-8 Forte 80 / Solarix-11 Forte 150 |
|---------------------------|-------------------------------------------|
| Güvenlik Sertifikasyonu   | CE                                        |
| Çalışma Sıcaklığı Aralığı | -10°C to 50°C                             |
| Depolama sıcaklığı        | -15°C~ 60°C                               |
| Nem                       | %5 - %95 Bağıl Nem (Yoğuşmasız)           |
| D x W x H (mm)            | 147.4x 432.5 x 553.6                      |
| Ağırlık (kg)              | 18.4                                      |

## Tablo 5 Paralel Özellikler

| Maksimum paralel sayı                  | 6              |
|----------------------------------------|----------------|
| Yüksüz Koşul Altında Sirkülasyon Akımı | Maks 2A        |
| Güç Dengesizliği Oranı                 | <5% @ 100% yük |
| Paralel iletişim                       | VAR            |
| Paralel modda aktarım süresi           | Maks 50ms      |
| Paralel Kit                            | VAR            |

Not: Yalnızca Solar Panel gücü kullanılabilir olduğunda paralel özellik devre dışı bırakılır.

## SORUN GİDERME

| Problem                                                              | LCD/LED/Alarm                                                                        | Açıklama / Olası neden                                                                                              | Ne yapmalı                                                                                                    |
|----------------------------------------------------------------------|--------------------------------------------------------------------------------------|----------------------------------------------------------------------------------------------------|----------------------------------------------------------------------------------------------------|
| Ünite otomatik olarak<br>kapanır başlatma<br>işlemi sırasında.       | LCD/LED'ler ve zil 3 için<br>etkin olacaktır saniyeler<br>ve ardından<br>tamamlayın. | Akü voltajı çok düşük (<1.91V/Hücre)                                                                                | <ol> <li>Aküyü yeniden şarj edin.</li> <li>Aküyü değiştirin.</li> </ol>                                                                                                    |
| Güç açıldıktan sonra<br>yanıt yok.                                   | Endikasyon yok.                                                                      | Akü voltajı çok düşük.<br>(<1.4V/Hücre)<br>Akü polaritesi ters bağlanmıştır.                                        | <ol> <li>Akülerin ve kabloların iyi<br/>bağlanıp bağlanmadığını<br/>kontrol edin.</li> <li>Aküyü yeniden şarj edin.</li> <li>Aküyü değiştirin.</li> </ol>                                                                                                    |
|                                                                      | Giriş voltajı LCD ve Yeşil<br>LED'de 0 olarak yanıp<br>söner.                        | Giriş koruyucusu takılı                                                                                             | AC kırıcının takılı olup olmadığını<br>ve AC kablolarının iyi bağlanıp<br>bağlanmadığını kontrol edin.                                                                                                    |
| Şebeke var ancak<br>ünite akü modunda<br>çalışıyor.                  | Yeşil LED yanıp söner.                                                               | AC gücünün yetersiz kalitesi. (Kıyı<br>veya Jeneratör)                                                              | <ol> <li>AC kablolarının çok ince<br/>ve/veya çok uzun olup<br/>olmadığını kontrol edin.</li> <li>Jeneratörün (uygulanmışsa) iyi<br/>çalışıp çalışmadığını veya giriş<br/>voltaj aralığının Ayarlar doğru<br/>olup olmadığını kontrol edin.<br/>(KGK Ev Gereçleri)</li> </ol> |
|                                                                      | Yeşil LED is Yanıp<br>sönen                                                          | Çıkış kaynağının önceliği olarak<br>"Solar First" ü avarlayın                                                       | Çıkış kaynağı önceliğini önce<br>sebeke olarak değiştirin                                                                                                    |
| Ünite açıldığında,<br>dahili röle tekrar<br>tekrar açılıp kapatılır. | LCD ekran ve LED'ler<br>yanıp söner                                                  | Akü bağlantısı kesildi.                                                                                             | Akü kablolarının iyi bağlanıp<br>bağlanmadığını kontrol edin.                                                                                                    |
|                                                                      | Hata kodu 07                                                                         | Aşırı yük hatası. İnvertör% 110<br>aşırı yükleniyor ve zaman doldu.                                                 | Bağlı yükü azaltın<br>bazı ekipmanları kapatarak.                                                                                                    |
|                                                                      | Hata kodu 05                                                                         | Çıkış kısa devre.                                                                                                   | Kablolamanın iyi bağlanıp<br>bağlanmadığını kontrol edin ve<br>anormal durumu kaldırın yük.                                                                                                    |
|                                                                      |                                                                                      | Dahili konvertör bileşeninin sıcaklığı<br>120°C'nin üzerindedir. (Sadece 1-<br>3KVA modelleri için kullanılabilir.) | Ünitenin hava akışının tıkanıp<br>tıkanmadığını veya ortam<br>sıcaklığının çok yüksek olun                                                                                                    |
| Hata kodu 02                                                         |                                                                                      | İnvertör bileşeninin iç sıcaklığı<br>100°C'nin üzerindedir.                                                         | olmadığını kontrol edin.                                                                                                    |
|                                                                      |                                                                                      | Akü aşırı şarj olmuş.                                                                                               | Onarım merkezine geri dön.                                                                                                    |
| Alarm sürekli<br>olarak bip sesi<br>çıkarır ve kırmızı               | Hata kodu 03                                                                         | Akü voltajı çok yüksek.                                                                                             | Akülerin teknik özelliklerinin ve<br>miktarının karşılanıp<br>karşılanmadığını kontrol edin<br>Gereksinimleri.                                                                                                    |
| LED yanar.                                                           | Hata kodu 01                                                                         | Fan arızası                                                                                                    | Fanı değiştirin.                                                                                                    |
|                                                                      | Hata kodu 06/58                                                                      | Çıkış anormal (İnvertör voltajı<br>190Vac'ın altında veya 260Vac'tan<br>yüksek)                                     | <ol> <li>Bağlı yükü azaltın.</li> <li>Onarım merkezine geri dön</li> </ol>                                                                                                    |
|                                                                      | Hata kodu<br>08/09/53/57                                                             | Dahili bileşenler başarısız oldu.                                                                                   | Onarım merkezine geri dön.                                                                                                    |
|                                                                      | Hata kodu 51                                                                         | Aşırı akım veya dalgalanma.                                                                                         | Hata durumunda ünitevi                                                                                                    |
|                                                                      | Hata kodu 52                                                                         | Veri yolu voltajı çok düşük.                                                                                        | yeniden başlatın tekrar olur,                                                                                                    |
|                                                                      | Hata kodu 55                                                                         | Çıkış voltajı dengesiz.                                                                                             | iutten onarım merkezine dönün.                                                                                                    |
|                                                                      | Hata kodu 56                                                                         | Akü iyi bağlanmamış veya sigorta<br>yanmış.                                                                         | Akü bağlıysa iyi, lütfen onarım merkezine dönün.                                                                                                    |

## **Ek I: Paralel fonksiyon**

## 1. Giriş

Bu invertör iki farklı çalışma moduna paralel olarak kullanılabilir.

- Tek fazda paralel çalışma 6 üniteye kadardır. Desteklenen maksimum çıkış gücü 48kW / 48kVA'dır.
- Üç fazlı ekipmanı desteklemek için maksimum altı ünite birlikte çalışır. En fazla dört birim bir fazı destekler.

## 2. Ünitenin Montajı

Birden fazla ünite kurarken, lütfen aşağıdaki tabloyu takip edin.

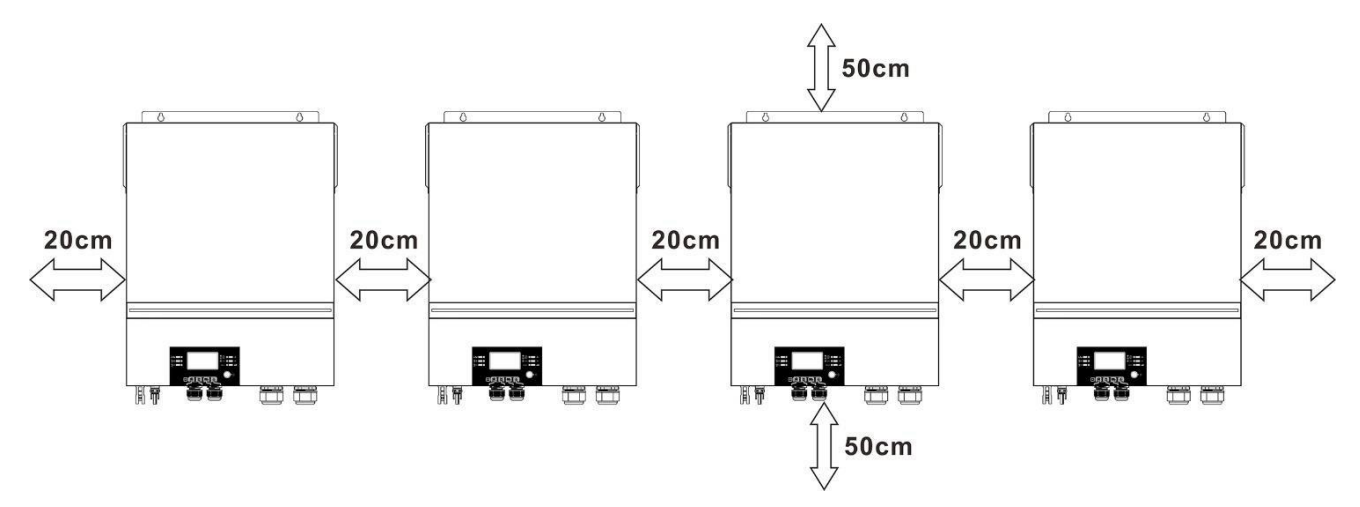

**NOT:** Doğru hava sirkülasyonunun ısıyı dağıtması için, yaklaşık bir boşluk bırakın. Yan tarafa 20 cm ve ünitenin yaklaşık 50 cm üstünde ve altında. Her üniteyi aynı seviyede taktığınızdan emin olun.

## 3. Kablolama Bağlantısı

**UYARI:** Paralel çalışma için aküyü bağlamak GEREKLİDİR. Her invertörün kablo boyutu aşağıdaki gibi gösterilmiştir:

## Her invertör için önerilen akü kablosu ve terminal boyutu:

|            | Halka Terminali       |         |        |             |
|------------|-----------------------|---------|--------|-------------|
| Tel Boyutu | Kablo mm <sup>2</sup> | Boyutla | ar     | Tork değeri |
|            |                       | D (mm)  | L (mm) |             |
| 1*2/0AWG   | 67.4                  | 8.4     | 47     | 5 Nm        |

Halka terminali:

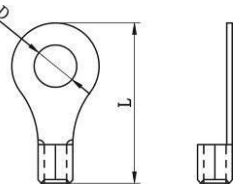

**UYARI:** Tüm akü kablolarının uzunluğunun aynı olduğundan emin olun . Aksi takdirde, paralel invertörlerin çalışmamasına neden olmak için invertör ve akü arasında voltaj farkı olacaktır.

## Her invertör için önerilen AC giriş ve çıkış kablosu boyutu:

| Model      | AWG no. | Dönme<br>momenti |
|------------|---------|------------------|
| 8kW / 11kW | 8 AWG   | 1.4~ 1.6 Nm      |

Her invertörün kablolarını birbirine bağlamanız gerekir. Örneğin akü kablolarını ele alalım: Akü kablolarını birbirine bağlamak için bağlantı noktası olarak bir konektör veya bara kullanmanız ve ardından akü terminaline bağlamanız gerekir. Bağlantıdan aküye kullanılan kablo boyutu, yukarıdaki tablolarda kablo boyutunun X katı olmalıdır. "X", paralel olarak bağlanan invertörlerin sayısını gösterir.

AC giriş ve çıkışı ile ilgili olarak, lütfen aynı prensibi izleyin.

**DİKKAT!!** Lütfen kesiciyi aküye ve AC giriş tarafına takın. Bu, invertörün bakım sırasında güvenli bir şekilde ayrılabilmesini ve aşırı akım aküsünden veya AC girişinden tamamen korunmasını sağlayacaktır.

Her invertör için akünün önerilen kesici özellikleri:

| Model      | 1 adet *   |
|------------|------------|
| 8kW / 11kW | 250A/70VDC |

\* Tüm siste için akü tarafında sadece bir kırıcı kullanmak istiyorsanız, kırıcının değeri 1 ünitenin X katı akım olmalıdır.

"X", paralel olarak bağlanan invertörlerin sayısını gösterir.

## Tek fazlı AC girişinin önerilen kesici özellikleri:

| Model | 2 adet      | 3 adet      | 4 adet      | 5 adet      | 6 adet      |
|-------|-------------|-------------|-------------|-------------|-------------|
| 8kW   | 120A/230VAC | 180A/230VAC | 240A/230VAC | 300A/230VAC | 360A/230VAC |
| 11kW  | 140A/230VAC | 210A/230VAC | 280A/230VAC | 350A/230VAC | 420A/230VAC |

Not 1: Ayrıca, 60A kesiciyi sadece 1 ünite ile kullanabilir ve her invertördeki AC girişine bir kesici takabilirsiniz.

**Not 2:** Üç fazlı sistemle ilgili olarak, 4 kutuplu kırıcıyı doğrudan kullanabilirsiniz ve kırıcının derecesi, maksimum ünitelere sahip fazdan faz akımı sınırlaması ile uyumlu olmalıdır.

## Önerilen akü kapasitesi

| İnvertör paralel numaraları | 2     | 3     | 4     | 5     | 6     |
|-----------------------------|-------|-------|-------|-------|-------|
| Akü Kapasitesi              | 200AH | 400AH | 400AH | 600AH | 600AH |

**UYARI!** Tüm invertörlerin aynı akü bankasın paylaşacağından emin olun. Aksi takdirde, invertörler arıza moduna geçecektir.

## 4-1. Tek Fazda Paralel Çalışma

İki invertör paralel:

## Güç Bağlantısı

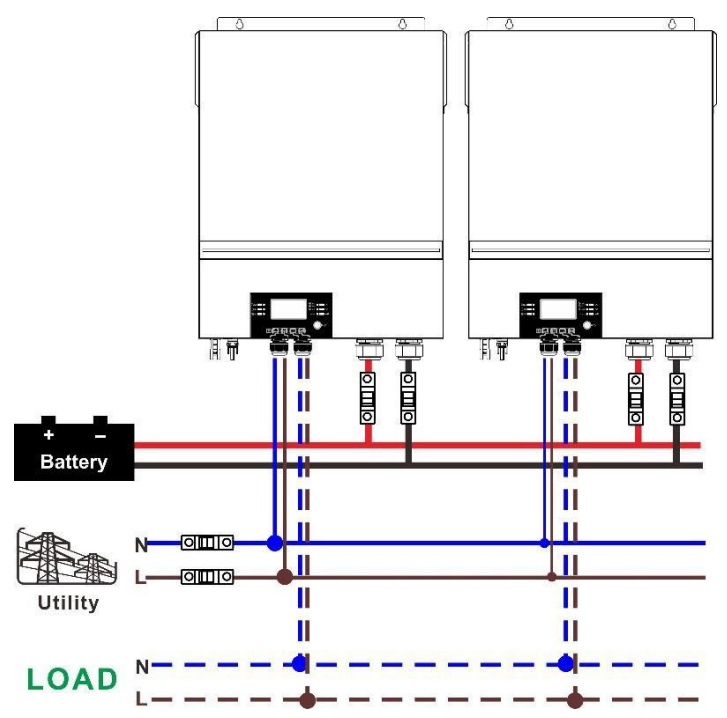

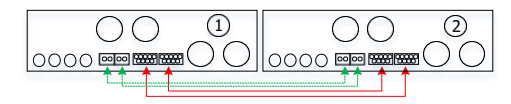

## Üç invertör paralel:

## Güç Bağlantısı

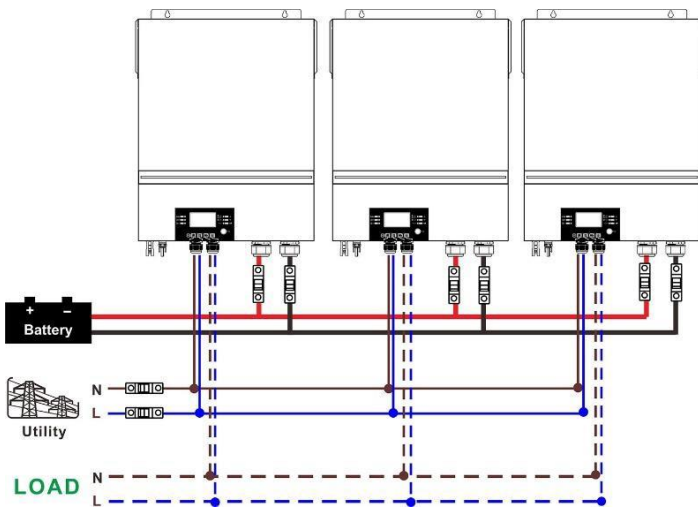

## Haberleşme Bağlantısı

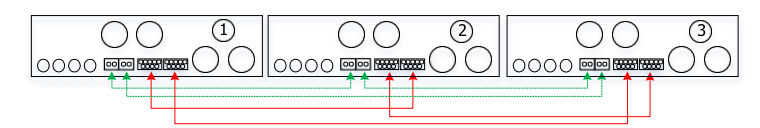

## Dört invertör paralel:

## Güç Bağlantısı

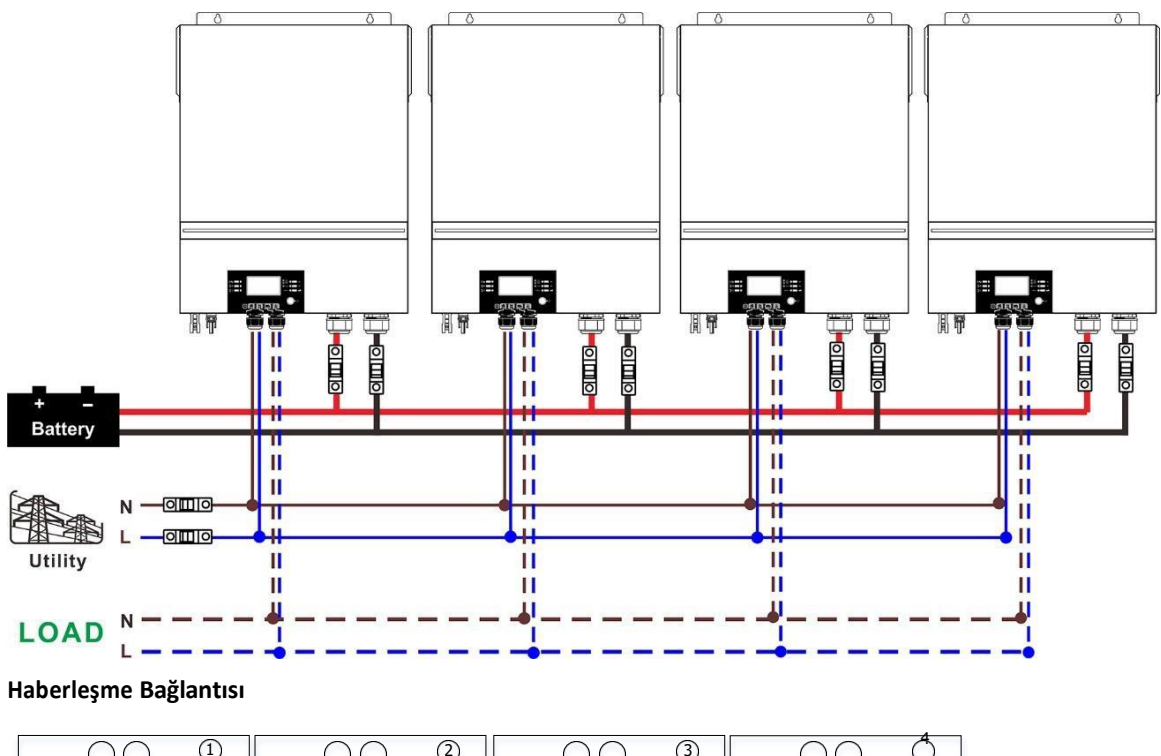

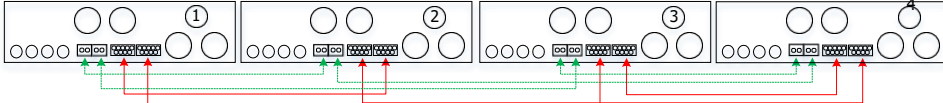

## Beş invertör paralel:

## Güç Bağlantısı

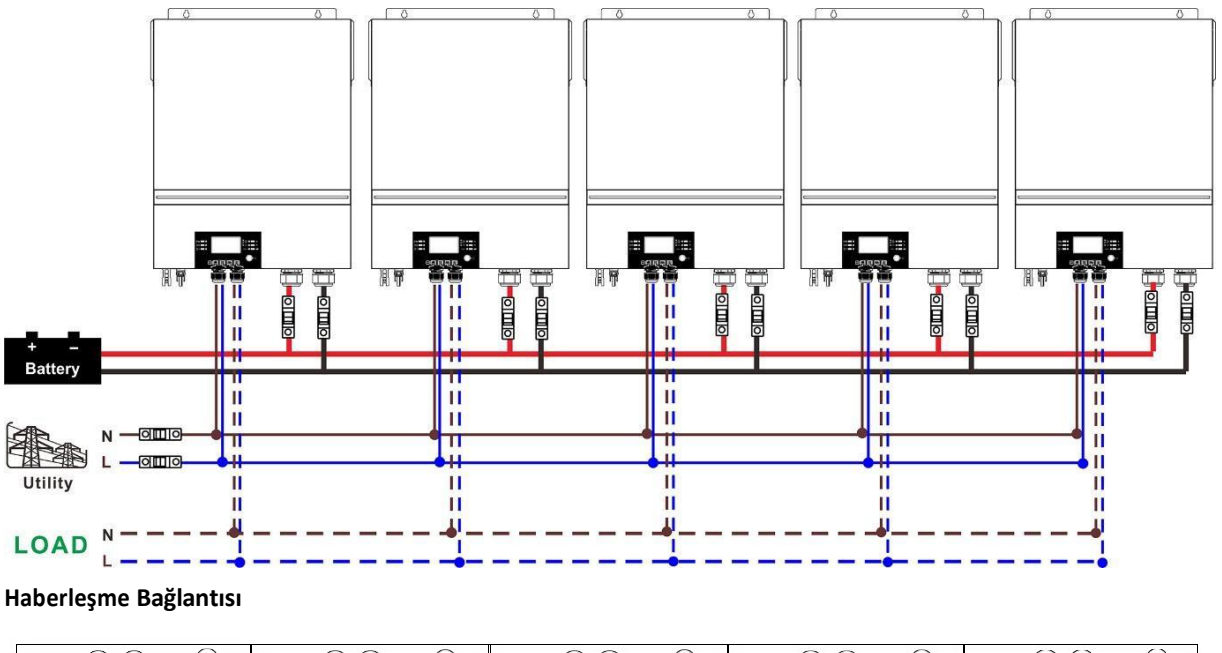

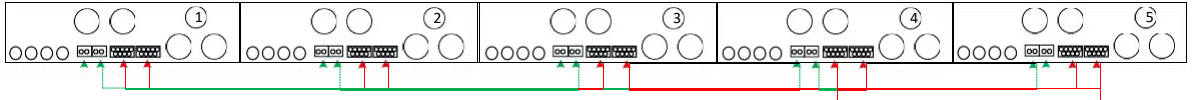

## Altı invertör paralel:

## Güç Bağlantısı

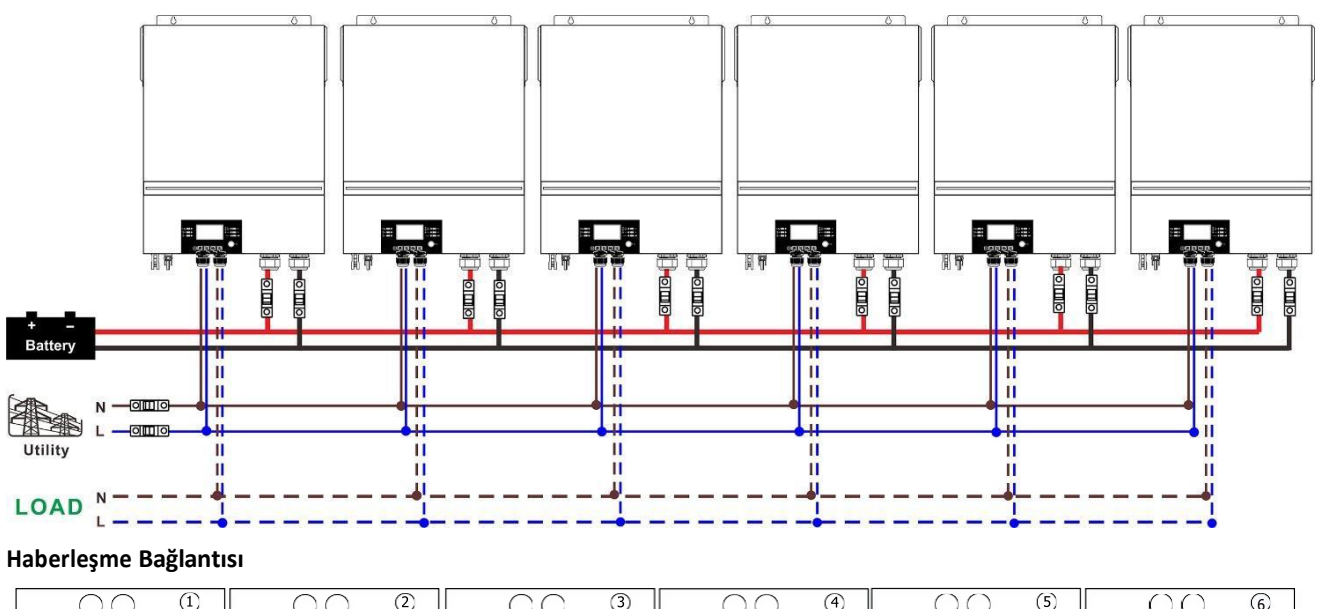

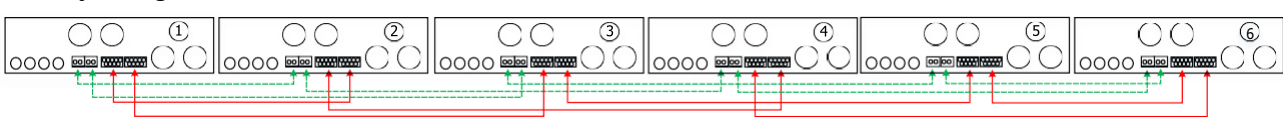

## 4-2. 3 fazlı ekipmanı destekleyin

## Her fazda iki invertör:

## Güç Bağlantısı

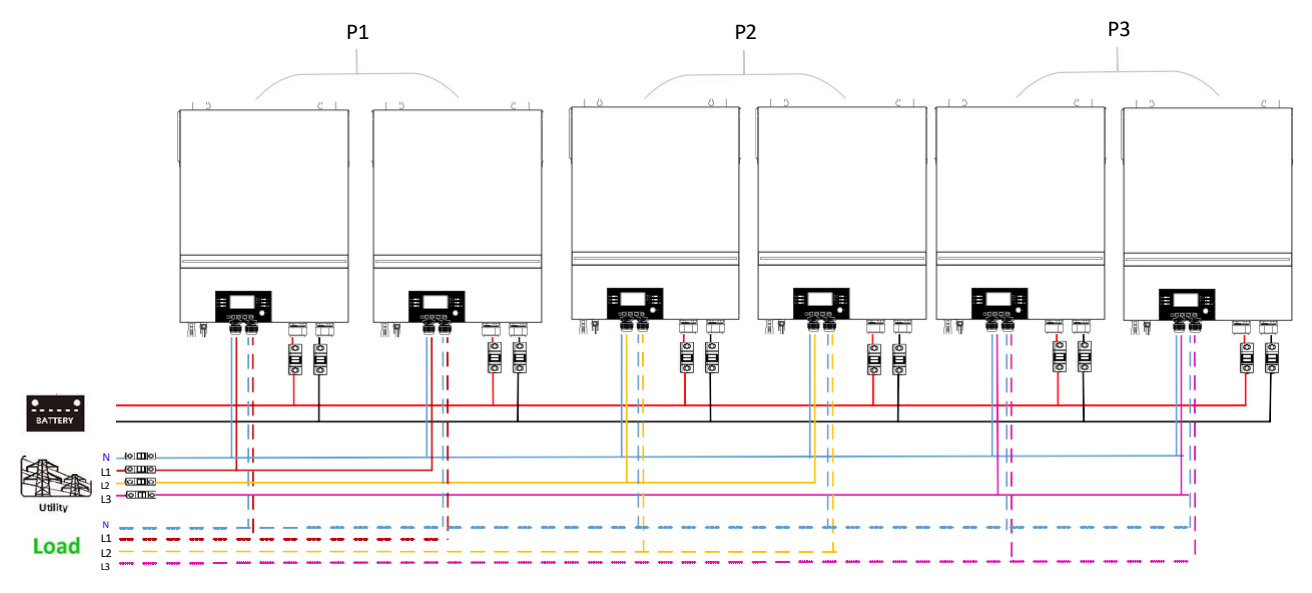

## Haberleşme Bağlantısı

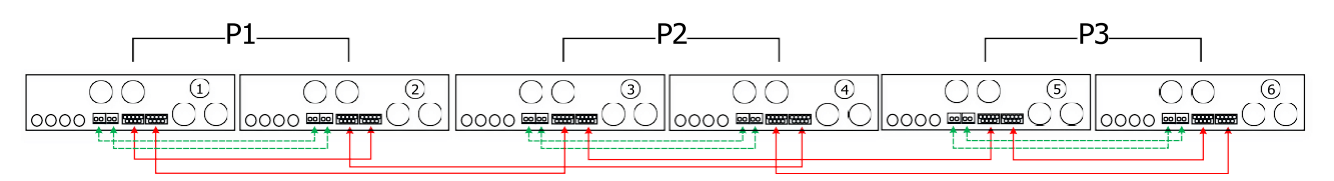

## Bir fazda dört invertör ve diğer iki fazda bir invertör:

## Güç Bağlantısı

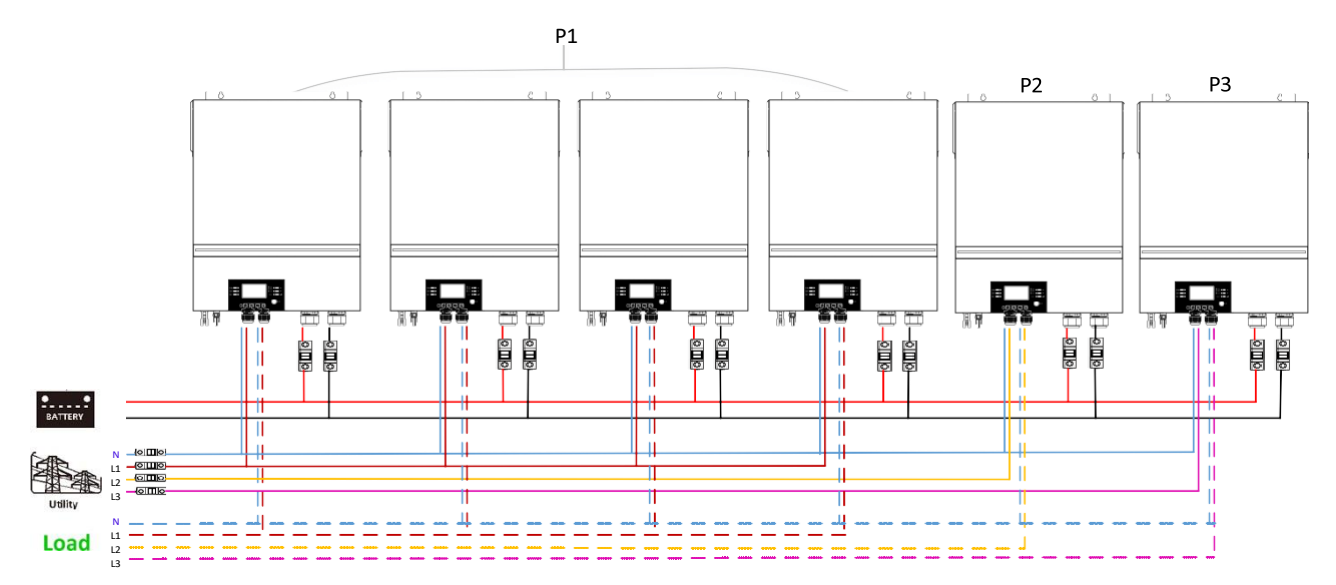

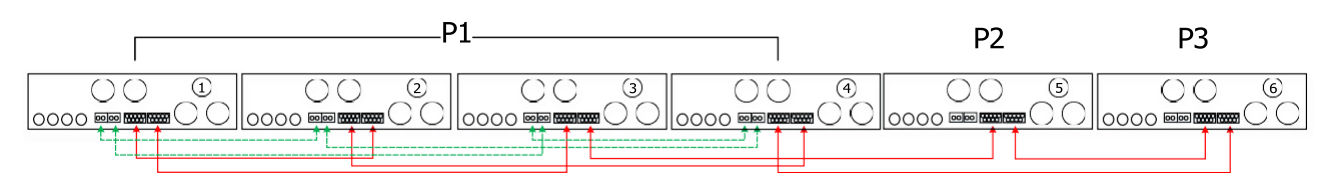

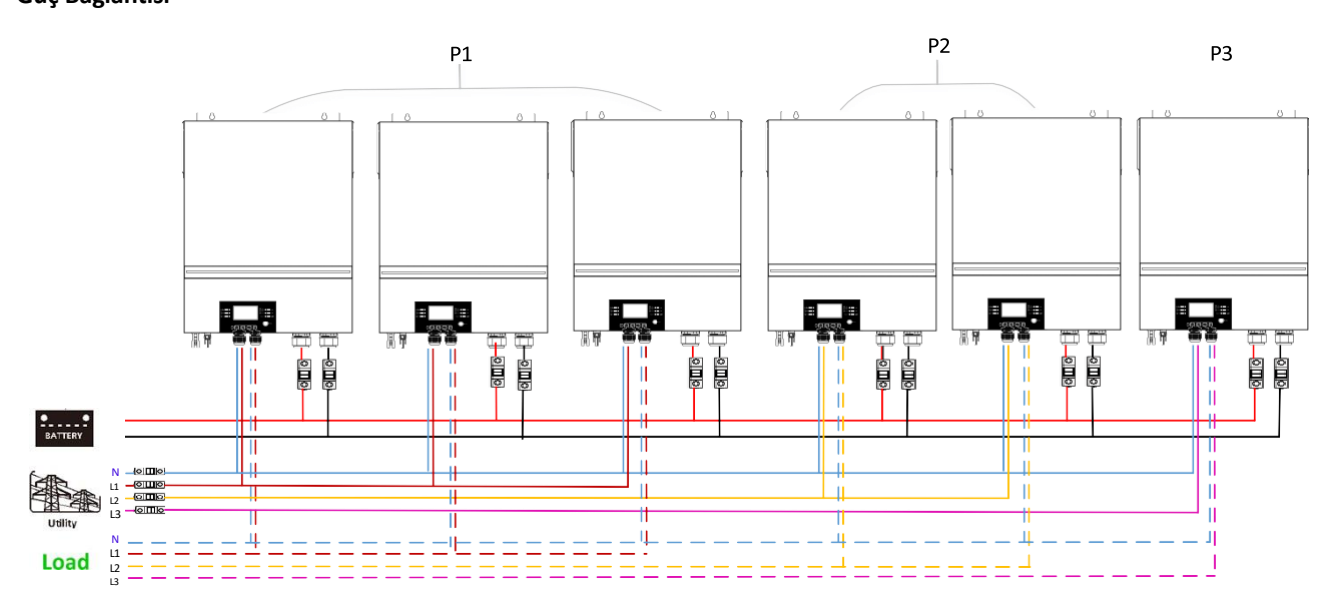

#### Haberleşme Bağlantısı

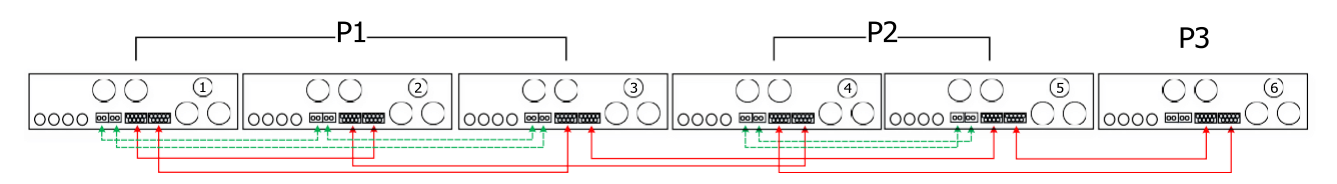

Bir fazda üç invertör ve kalan iki faz için sadece bir invertör:

## Güç Bağlantısı

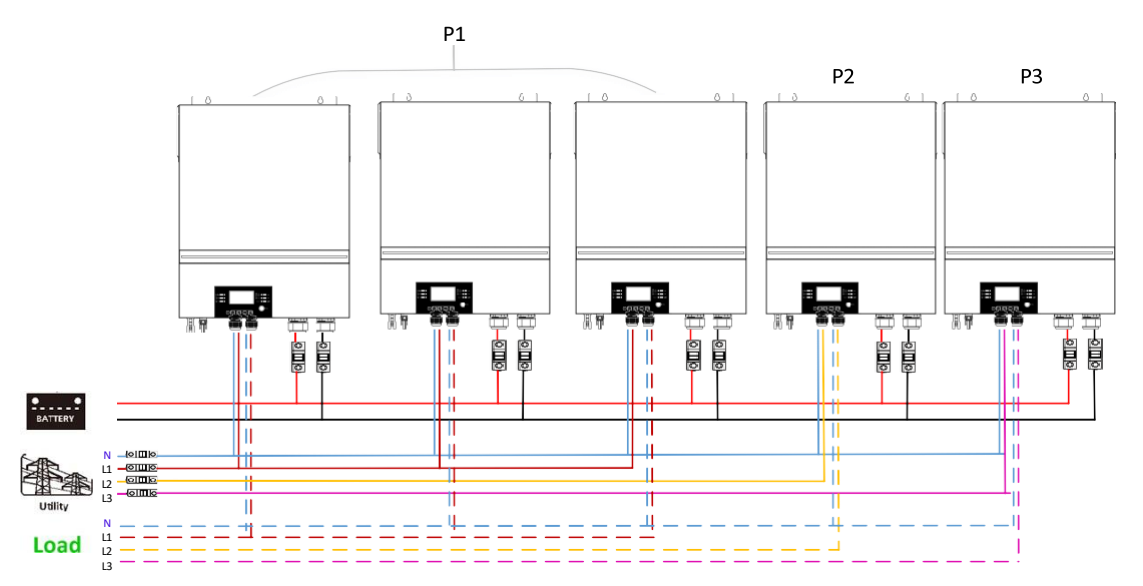

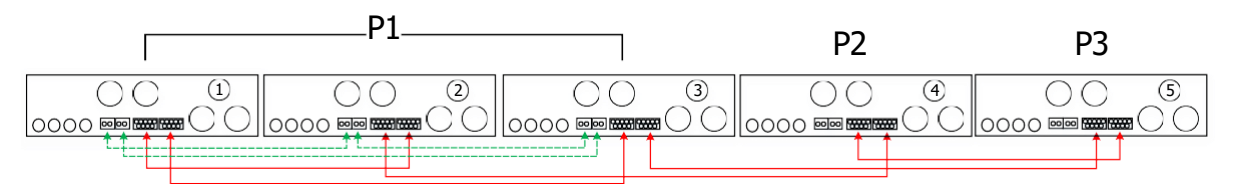

## İki fazda iki invertör ve kalan faz için sadece bir invertör:

## Güç Bağlantısı

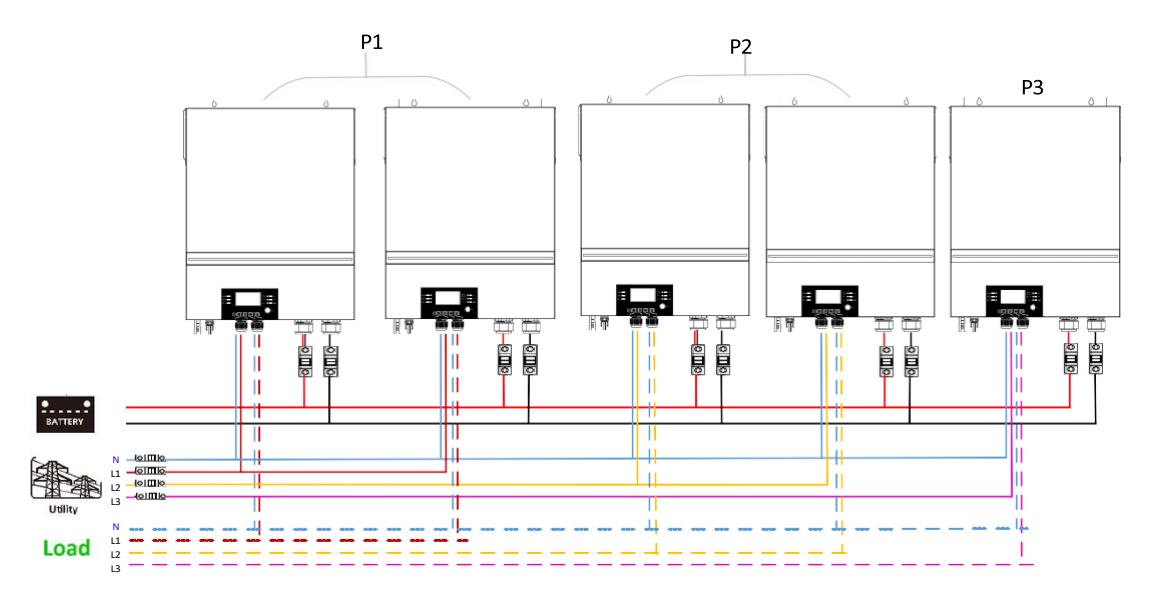

## Haberleşme Bağlantısı

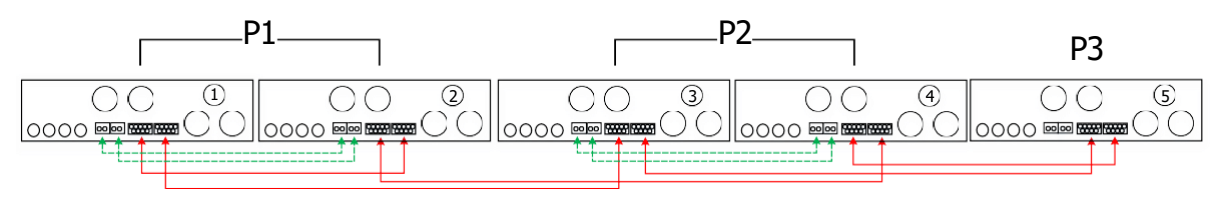

## Bir fazda iki invertör ve kalan fazlar için sadece bir invertör:

## Güç Bağlantısı

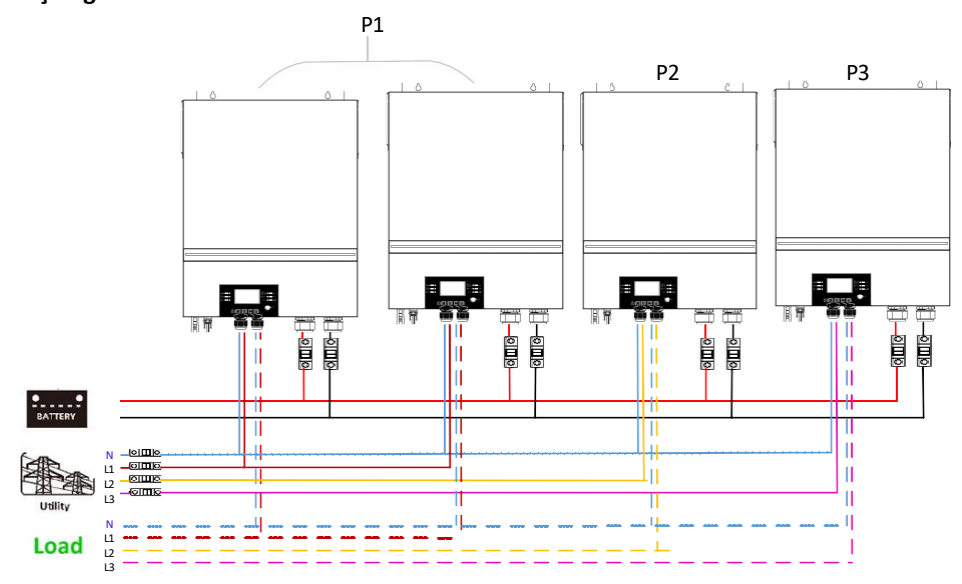

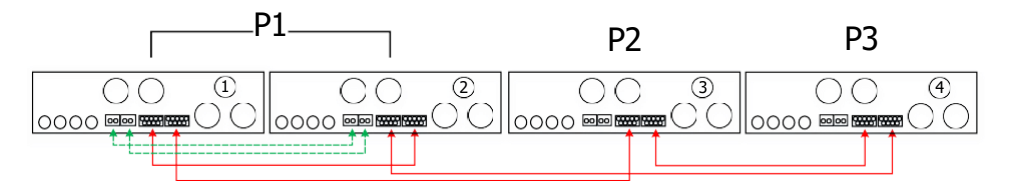

## Her fazda bir invertör

## Güç Bağlantısı

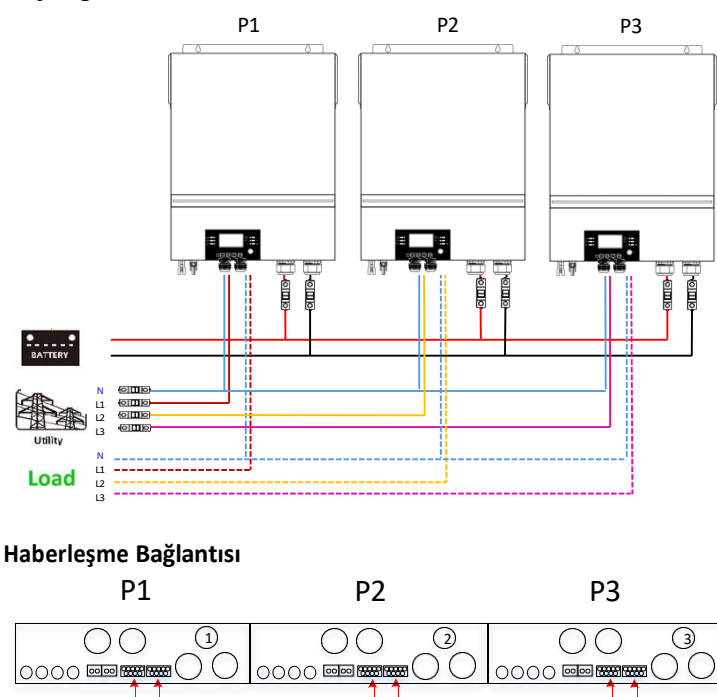

**UYARI:** Farklı fazlarda bulunan invertörler arasında akım paylaşım kablosu bağlamayın. Aksi takdirde, invertörlere zarar verebilir.

## 5. Solar Panel Bağlantısı

Solar Panel Bağlantısı için lütfen tek ünitenin kullanım kılavuzuna bakın. **DİKKAT:** Her invertör PV modüllerine ayrı ayrı bağlanmalıdır.

## 6. LCD Ayarları ve Ekran

## Ayarlar Programı:

| Program | Açıklama                                                                                        | Seçilebilir seçenek     |                                                                                                    |
|---------|-------------------------------------------------------------------------------------------------|-------------------------|----------------------------------------------------------------------------------------------------|
|         |                                                                                                 | Tek<br>28 👁<br>51 G     | Ünite tek başına çalıştırıldığında,<br>lütfen program 28'de "SIG" yi seçin.                                                                                                    |
|         |                                                                                                 | Paralel<br>28 👁<br>PRL  | Üniteler tek fazlı uygulama için<br>paralel olarak kullanıldığında, lütfen<br>program 28'de "PAL" ı seçin. Ayrıntılı<br>bilgi için lütfen 5-1'e bakın.                                                                                                    |
| 28      | AC çıkış modu<br>*Bu Ayarlar sadece inverter<br>bekleme modundayken<br>kurulabilir. Açma/kapama | L1 fazi:<br>28 ©        | Üniteler 3 fazlı uygulamada<br>çalıştırıldığında, her bir invertörü<br>tanımlamak için lütfen "3PX" i seçin.<br>Üç fazlı ekipmanı desteklemek için<br>en az 3 invertöre veya maksimum<br>6 invertöre sahip olmak gerekir.                                               |
|         | düğmesinin "KAPALI"<br>durumda olduğundan emin<br>olun.                                         | L2 fazı:<br>28 @<br>3P2 | Her fazda en az bir invertöre sahip<br>olmak gerekir veya bir fazda dört<br>invertöre kadardır. Detaylı bilgi için<br>lütfen 5-2'ye bakınız.<br>Lütfen L1 fazına bağlı invertörler için<br>program 28'de "3P1", L2 fazına bağlı<br>invertörler için program 28'de "3P2" |
|         |                                                                                                 | L3 fazi:<br>28 👁<br>393 | ve L3 fazına bağlı invertörler için<br>program 28'de "3P3" ü seçiniz.<br>Paylaşımlı akım kablosunu aynı fazda<br>bulunan birimlere bağladığınızdan<br>emin olun.<br>Paylaşım akımını BAĞLAMAYIN farklı<br>fazlardaki birimler arasındaki kablo.                         |
|         |                                                                                                 |                         |                                                                                                    |

## Arıza kodu ekranı:

| Arıza Kodu | Hata Olayı                                    | Simge |
|------------|-----------------------------------------------|-------|
| 60         | Güç geri besleme koruması                     | F60   |
| 71         | Ürün yazılımı sürümü tutarsız                 |       |
| 72         | Akım paylaşım hatası                          | F 75  |
| 80         | CAN hatası                                    | F88   |
| 81         | Ana bilgisayar kaybı                          | F8 (  |
| 82         | Senkronizasyon kaybı                          | F82   |
| 83         | Akü voltajı farklı algılandı                  | F83   |
| 84         | AC giriş voltajı ve frekansı farklı algılandı | F84   |
| 85         | AC çıkış akımı dengesizliği                   | F85   |
| 86         | AC çıkış modu ayarlardan farklıdır            | F85   |

## Kod Başvurusu:

| Kod | Açıklama                                       | İkon |
|-----|------------------------------------------------|------|
| NE  | Tanımlanamayan birim yöneticisi veya bağımlısı |      |
| HS  | Ana ünite                                      | HS   |
| SL  | Bağımlı birim                                  |      |

## 7. İşletme

## Tek fazda paralel

Adım 1: Devreye almadan önce aşağıdaki gereksinimleri kontrol edin:

- Doğru kablo bağlantısı
- Yük tarafındaki Şebeke tellerindeki tüm kesicilerin açık olduğundan ve her ünitenin her bir Nötr telinin birbirine bağlandığından emin olun.

Adım 2: Her üniteyi açın ve LCD Ayarlar programında her ünitenin 28'inde "PAL" ayarını yapın. Ve sonra tüm birimleri kapatın.

**NOET:** Ayarlar LCD programı yaparken anahtarı kapatmak gerekir. Aksi takdirde Ayarlar programlanamaz.

Adım 3: Her birimi açın.

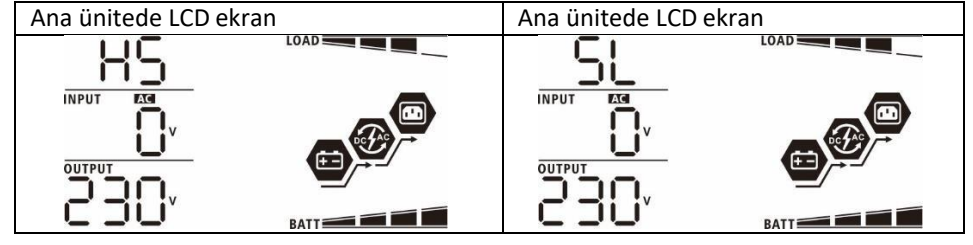

NOT: Master ve slave birimleri rastgele tanımlanır.

Adım 4: AC girişindeki Hat tellerinin tüm AC kesicilerini açın. Tüm invertörlerin aşağıdaki adresteki şebekeye bağlanması daha iyidir:

aynı zamanda. Aksi takdirde, aşağıdaki sıradaki invertörlerde hata 82'yi gösterecektir. Ancak, bu invertörler otomatik olarak yeniden başlatılır. AC bağlantısı algılanıyorsa, normal şekilde çalışacaktır.

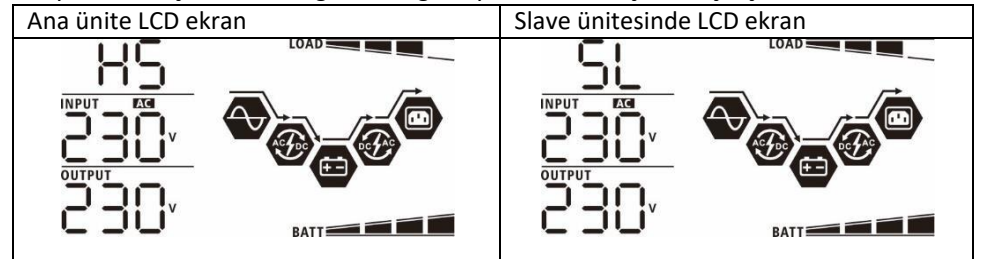

Adım 5: Artık arıza alarmı yoksa, paralel sistem tamamen kurulur.

Adım 6: Lütfen yük tarafındaki tüm Şebeke tellerinin kesicilerini açın. Bu sistem yüke güç sağlamaya başlayacaktır.

## Üç fazlı ekipmanı destekleyin

Adım 1: Devreye almadan önce aşağıdaki gereksinimleri kontrol edin:

- Doğru kablo bağlantısı
- Yük tarafındaki Hat tellerindeki tüm kesicilerin açık olduğundan ve her ünitenin her bir Nötr telinin birbirine bağlandığından emin olun.

Adım 2: Tüm birimleri açın ve LCD program 28'i sırayla P1, P2 ve P3 olarak yapılandırın. Ve sonra tüm birimleri kapatın.

**NOT:** Ayarlar LCD programı yaparken anahtarı kapatmak gerekir. Aksi takdirde Ayarlar programlanamaz. Adım 3: Tüm birimleri sırayla açma.

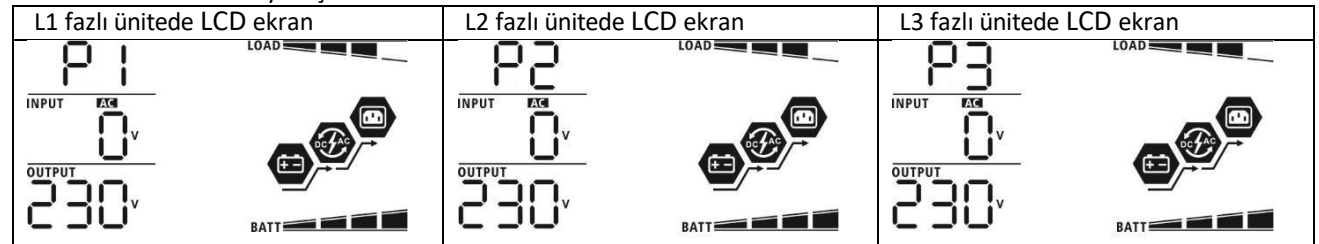

Adım 4: AC girişindeki Hat tellerinin tüm AC kesicilerini açın. AC bağlantısı algılanırsa ve üç faz ünite Ayarlar'la eşleştirilirse, normal şekilde çalışacaktır. Aksi takdirde, AC simgesi vanıp söner ve hat modunda çalışmaz.

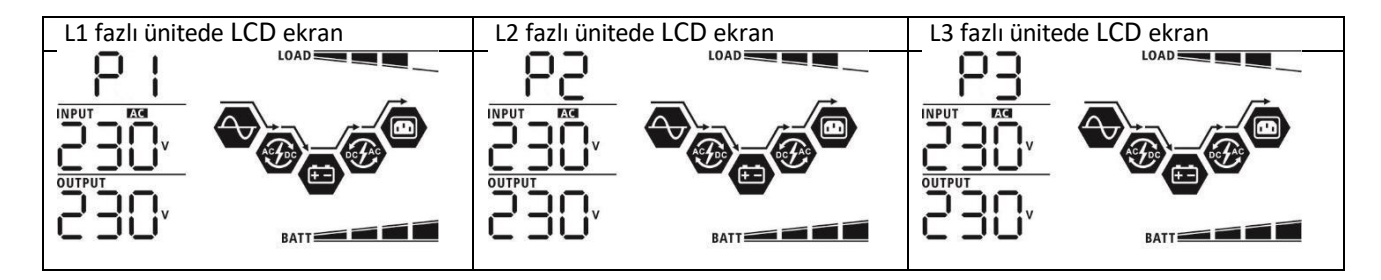

Adım 5: Artık arıza alarmı yoksa, 3 fazlı ekipmanı destekleyen sistem tamamen kurulur.

Adım 6: Lütfen yük tarafındaki tüm Şebeke tellerinin kesicilerini açın. Bu sistem yüke güç sağlamaya başlayacaktır.

Not 1: Aşırı yüklenmeyi önlemek için, yük tarafındaki kırıcıları açmadan önce, önce tüm sistemin çalışır durumda olması daha iyidir.

Not 2: Bu işlem için aktarım süresi vardır. Güç kesintisi, aktarım süresine dayanamayan kritik cihazlarda meydana gelebilir.

## 8. Sorun Giderme

|                | Durum                                                                       |                                                                                                    |
|----------------|-----------------------------------------------------------------------------|----------------------------------------------------------------------------------------------------|
| Arıza<br>Kodu  | Hata Olayı<br>Tarif                                                         | Çözüm                                                                                                    |
| 60             | İnvertöre gelen akım<br>geri bildirimi algılanır.                           | <ul> <li>İnvertörün yeniden başlatılması.</li> <li>L/N kablolarının tüm invertörlerde ters bağlanıp bağlanmadığını kontrol edin.</li> <li>Tek fazlı paralel sistem için, paylaşımın tüm invertörlerde bağlı olduğundan emin olun.<br/>Üç fazlı sistemi desteklemek için, paylaşım kablolarının invertörlere aynı fazda bağlandığından ve invertörler farklı fazlarda.</li> <li>Sorun devam ederse, lütfen yükleyicinize başvurun.</li> </ul>                                                                                                    |
| 71             | Her invertörün ürün<br>yazılımı sürümü aynı<br>değildir.                    | <ul> <li>Tüm invertör ürün yazılımını aynı sürüme güncelleyin.</li> <li>LCD Ayarlar üzerinden her invertörün versiyonunu kontrol edin ve CPU versiyonlarının aynı olduğundan emin olun. Değilse, güncellenecek bellenimi sağlamak için lütfen kurulumcularınıza başvurun.</li> <li>Güncellemeden sonra, sorun hala devam ediyorsa, lütfen yükleyicinize başvurun.</li> </ul>                                                                                                    |
| 72             | Her invertörün çıkış akımı<br>farklı.                                       | <ul> <li>Paylaşım kablolarının iyi bağlanıp bağlanmadığını kontrol edin ve invertörü<br/>yeniden başlatın.</li> <li>Sorun devam ederse, lütfen yükleyicinize başvurun.</li> </ul>                                                                                                    |
| 80<br>81<br>82 | CAN veri kaybı<br>Ana bilgisayar veri kaybı<br>Senkronizasyon veri<br>kaybı | <ul> <li>İletişim kablolarının iyi bağlanıp bağlanmadığını kontrol edin ve<br/>invertörü yeniden başlatın.</li> <li>Sorun devam ederse, lütfen yükleyicinize başvurun.</li> </ul>                                                                                                    |
| 83             | Her invertörün akü<br>voltajı aynı değildir.                                | <ul> <li>Tüm invertörlerin aynı akü gruplarını birlikte paylaştığından emin olun.</li> <li>Tüm yükleri çıkarın ve AC girişi ile PV girişini ayırın. Ardından, tüm<br/>invertörlerin akü voltajını kontrol edin. Tüm invertörlerden gelen<br/>değerler yakınsa, lütfen tüm akü kablolarının aynı uzunlukta ve aynı<br/>malzeme türünde olup olmadığını kontrol edin. Aksi takdirde, her bir<br/>invertörün akü voltajını kalibre etmek üzere SÇP'yi sağlamak üzere<br/>lütfen kurulumcunuzla iletişime geçin.</li> <li>Sorun hala devam ediyorsa, lütfen yükleyicinizle iletişime geçin.</li> </ul> |
| 84             | AC giriş voltajı ve<br>frekansı farklı algılanır.                           | <ul> <li>Yardımcı program kablolama bağlantısını kontrol edin ve invertörü yeniden<br/>başlatın.</li> <li>Yardımcı programın aynı anda başlatıldığından emin olun. Yardımcı<br/>program ve invertörler arasında takılı kesiciler varsa, lütfen tüm<br/>kırıcıların aynı anda AC girişini açabildiğinden emin olun.</li> <li>Sorun devam ederse, lütfen yükleyicinize başvurun.</li> </ul>                                                                                                    |
| 85             | AC çıkış akımı dengesizliği                                                 | <ul> <li>İnvertörün yeniden başlatılması. Bazı aşırı yükleri kaldırın ve invertörlerin<br/>LCD'sinden yük bilgilerini tekrar kontrol edin. Değerler farklıysa, lütfen AC<br/>giriş ve çıkış kablolarının aynı uzunlukta ve malzeme türünde olup<br/>olmadığını kontrol edin.</li> <li>Sorun devam ederse, lütfen yükleyicinize başvurun.</li> </ul>                                                                                                    |
| 86             | AC çıkış modu Ayarlar<br>farklıdır.                                         | <ul> <li>İnvertörü, LCD Ayarlar #28'i kontrol edin.</li> <li>Tek fazlı paralel sistem için, #28'de 3P1, 3P2 veya 3P3'ün<br/>ayarlanmadığından emin olun.</li> <li>Üç fazlı sistemi desteklemek için, #28'de hiçbir "PAL"<br/>ayarlanmadığından emin olun. Sorun devam ederse, lütfen<br/>yükleyicinize başvurun.</li> </ul>                                                                                                    |

## Ek II: BMS İletişim Kurulumu

## 1. Giriş

Lityum aküye bağlanıyorsanız, özel yapım bir RJ45 iletişim kablosu satın almanız önerilir. Ayrıntılar için lütfen bayinize veya entegratörünüze danışın.

Bu özel yapım RJ45 iletişim kablosu, lityum akü ve invertör arasında bilgi ve sinyal sağlar. Bu bilgiler aşağıda listelenmiştir:

- Şarj voltajını, şarj akımını ve akü deşarj kesme voltajını lityum akü parametrelerine göre yeniden yapılandırın.
- İnvertörün lityum akünün durumuna göre şarj işlemini başlatmasını veya durdurmasını sağlayın.

## 1. Lityum Akü İletişim Yapılandırması PYLONTECH

①Daldırma Şalteri: Farklı baud hızını ve akü grubu adresini ayarlayan 4 Dip Anahtarı vardır. Anahtar konumu "KAPALI" konumuna getirilirse, "0" anlamına gelir. Anahtar konumu "AÇIK" konumuna getirilirse, "1" anlamına gelir.

Dip 1, 9600 baud hızını temsil etmek için "AÇIK"dır.

Dip 2, 3 ve 4, akü grubu adresi için ayrılmıştır.

Ana bataryadaki (ilk batarya) daldırma anahtarı 2, 3 ve 4, grup adresini kurmak veya değiştirmek içindir.

| Dip 1         | Dip 2 | Dip 3 | Dip 4 | Grup adresi                                                                                                   |
|---------------|-------|-------|-------|----------------------------------------------------------------------------------------------------|
|               | 0     | 0     | 0     | Yalnızca tek grup. Ana aküyü bununla ayarlamak gerekir ayarlar ve slave<br>aküler sınırsızdır.                |
| 1: RS485 baud | 1     | 0     | 0     | Çoklu grup koşulu. Ana akünün bu ayarlar ile İlk grup ve slave aküler<br>kısıtlanmamıştır.                    |
| hızı = 9600   | 0     | 1     | 0     | Çoklu grup koşulu. Bu Ayarlar ile ikinci grupta ana akü kurulumu gereklidir ve slave aküler kısıtlanmamıştır. |
| için yeniden  | 1     | 1     | 0     | Çoklu grup koşulu. Ana akünün bu ayarlar ile üçüncü grup ve slave aküler<br>kısıtlanmamıştır.                 |
| başlatın      | 0     | 0     | 1     | Çoklu grup koşulu. Ana akünün dördüncü grup bu ayarlar ve slave aküler ile<br>kısıtlanmamıştır.               |
|               | 1     | 0     | 1     | Çoklu grup koşulu. Ana akünün beşinci grup bu ayarlar ve slave aküler ile kısıtlanmamıştır.                   |

**NOT:** "1" üst konumdur ve "0" alt konumdur.

**NOT:** Maksimum lityum akü grupları 5'tir ve her grup için maksimum sayı için lütfen akü üreticisine danışın.

## 2. Kurulum ve Çalıştırma

Yapılandırmadan sonra lütfen LCD paneli inverter ve Lityum akü ile aşağıdaki adımlar ile monte ediniz. Adım 1. İnvertör ve Lityum aküyü bağlamak için özel yapım RJ45 kablosu kullanın.

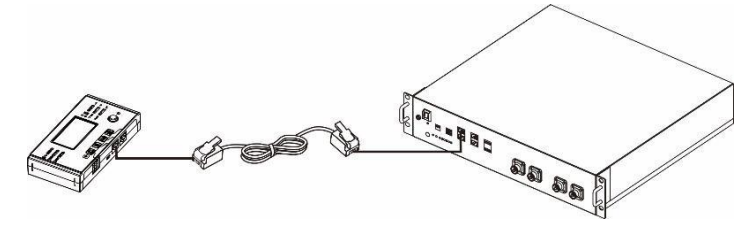

#### Paralel sistem için not:

- 1. Yalnızca yaygın akü kurulumunu destekler.
- Herhangi bir inventörü, (belli bir inventöre bağlamaya gerek yoktur) ve Lityum aküyü bağlanmak için özel yapım RJ45 kablosu kullanın. LCD program 5'te bu invertör akü tipini "PYL" olarak ayarlamanız yeterlidir. Diğerleri "KULLANIM" olmalıdır.

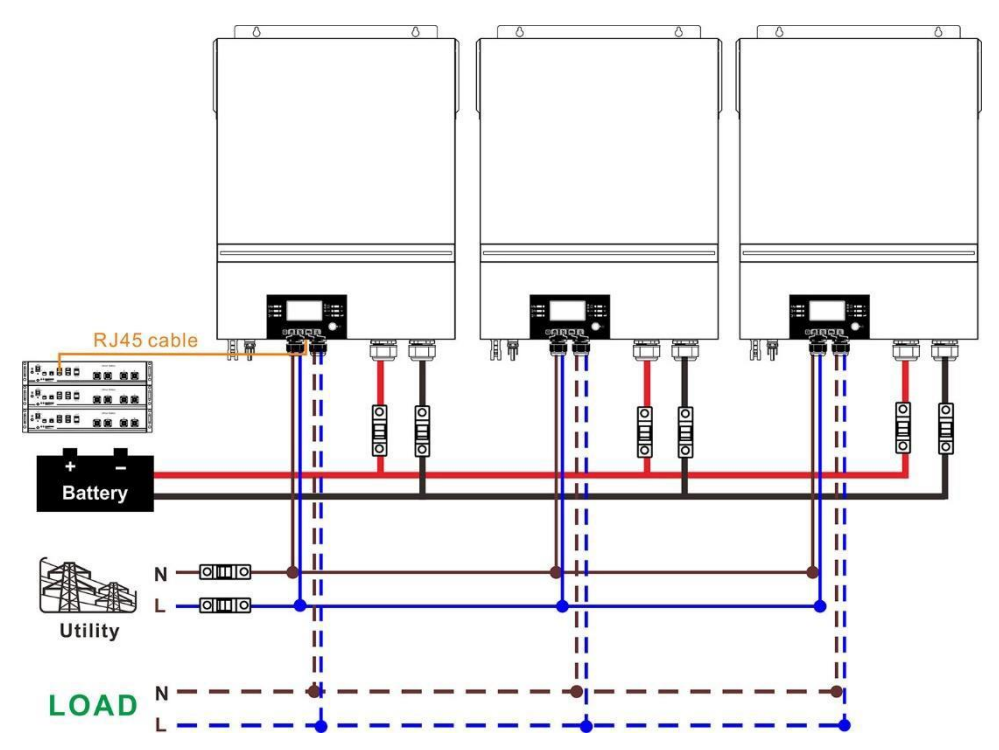

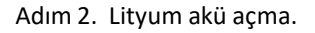

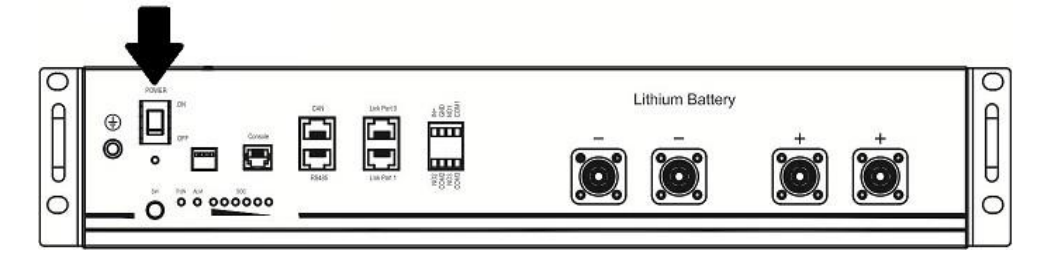

Adım 3. Güç çıkışı hazır olan Lityum aküyü başlatmak için üç saniyeden fazla basın.

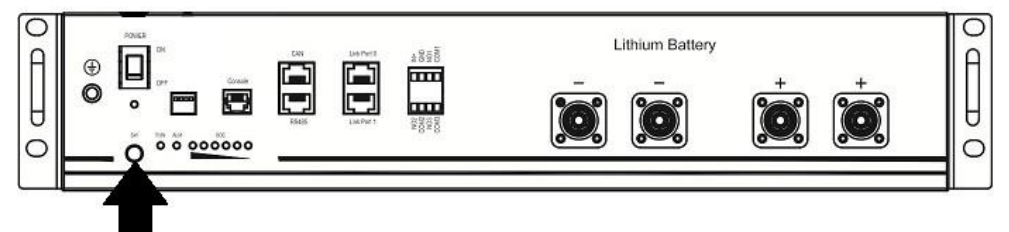

Adım 4. İnvertörü açın.

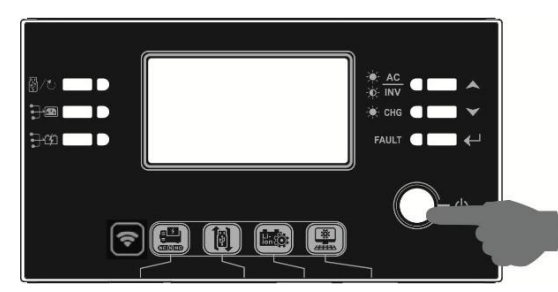

Adım 5. LCD program 5'te akü türünü "PYL" olarak seçtiğinizden emin olun.

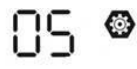

# PYL

İnvertör ve akü arasındaki iletişim başarılı olursa, ECD ekrandaki akü simgesi yanıp söner. Genel olarak konuşursak, iletişim kurmak 1 dakikadan uzun sürecektir.

## Aktif İşlev

Bu işlev, devreye alma sırasında lityum akülü otomatik olarak etkinleştirmektir. Akü kablolaması ve devreye alma başarılı bir şekilde yapıldıktan sonra, akü algılanmazsa, invertör açıksa invertör aküyü otomatik olarak etkinleştirir.

## WECO

Adım 1. İnvertör ve Lityum akülü bağlamak için özel yapım bir RJ45 kablosu kullanın.

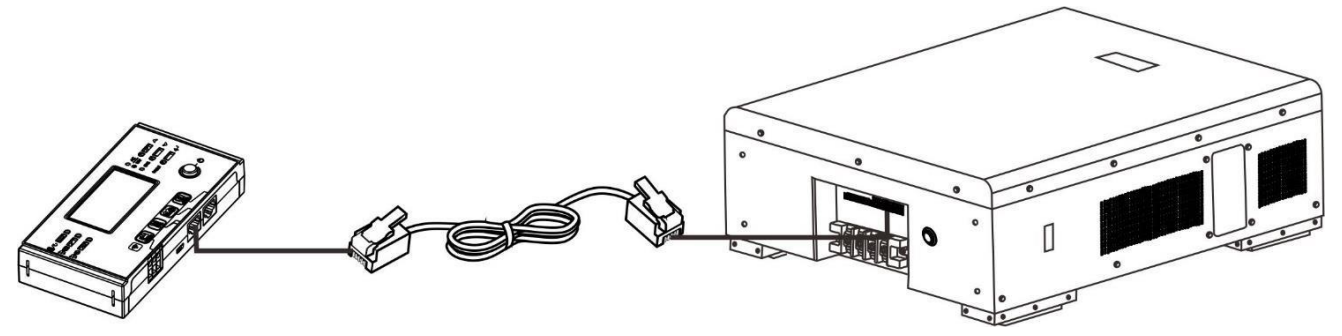

## Paralel sistem için lütfen dikkat edin:

- 1. Yalnızca yaygın akü kurulumunu destekler.
- Herhangi bir invertörü, (belirli bir invertöre bağlamaya gerek yoktur) ve Lityum akülü bağlamak için özel yapım bir RJ45 kablosu kullanın. LCD program 5'te bu invertörün akü tipini "WEC" olarak ayarlamanız yeterlidir. Kalan invertörler "USE" olarak ayarlanmıştır.

Adım 2. Lityum aküyü açın.

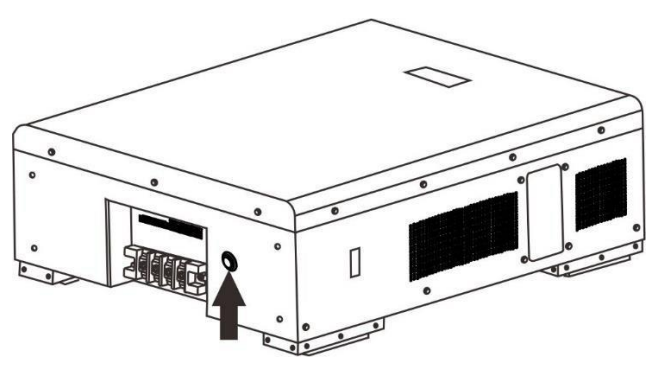

Adım 3. İnvertörü açın.

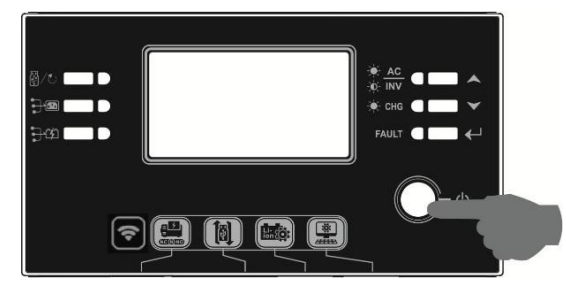

Adım 4. LCD program 5'te akü türünü "WEC" olarak seçtiğinizden emin olun.

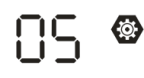

# J3u

İnvertör ve akü arasındaki iletişim başarılı olursa, LCD ekrandaki akü simgesi "yanıp söner". Genel olarak konuşursak, iletişim kurmak 1 dakikadan uzun sürecektir.

## SOLTARO

Adım 1. İnvertör ve Lityum akülü bağlamak için özel yapım bir RJ45 kablosu kullanın.

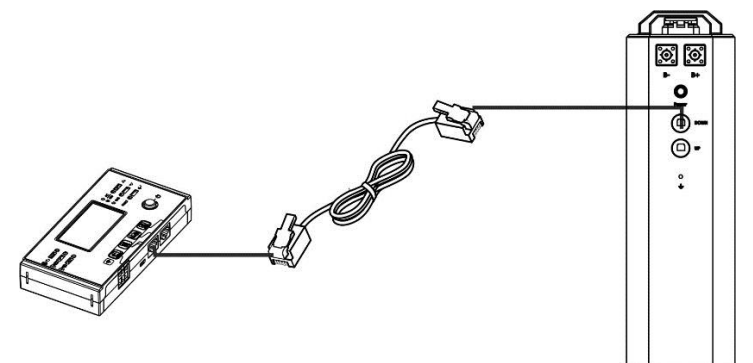

## Paralel sistem için lütfen dikkat edin:

- 1. Yalnızca yaygın akü kurulumunu destekler.
- Herhangi bir invertörü, (belirli bir invertöre bağlamaya gerek yoktur) ve Lityum aküyü bağlamak için özel yapım bir RJ45 kablosu kullanın. LCD program 5'te bu invertörün akü tipini "SOL" olarak ayarlamanız yeterlidir. Kalan invertörler "USE" olarak ayarlanmıştır.

Adım 2. DC izolatörünü açın ve Lityum aküyü açın.

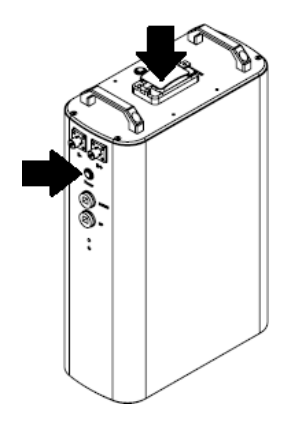

Adım 3. İnvertörü açın.

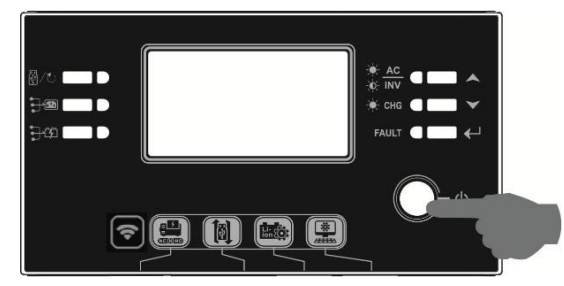

Adım 4. LCD program 5'te akü türünü "SOL" olarak seçtiğinizden emin olun.

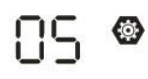

# SOL

İnvertör ve akü arasındaki iletişim başarılı olursa, WW LCD ekrandaki akü simgesi "yanıp söner". Genel olarak konuşursak, iletişim kurmak 1 dakikadan uzun sürecektir.

## 1. LCD Ekran Bilgileri

LCD ekran bilgilerini değiştirmek için" 🔺 veya " 🥂 🐨 mesine basın. Aşağıda gösterildiği gibi "Ana CPU sürüm kontrolü"nden önce akü takımı ve akü grubu numarasın gösterecektir.

| Seçilebilir bilgiler                             | LCD ekran                                           |
|--------------------------------------------------|-----------------------------------------------------|
| Akü paketi numaraları ve akü<br>grubu numaraları | Akü paketi numaraları = 3, akü grubu numaraları = 1 |

## 3. Referans Kodu

İlgili bilgi kodu LCD ekranda görüntülenecektir. Lütfen işlem için invertör LCD ekranını kontrol edin.

| Kod         | Açıklama                                                                                                    | Eylem |
|-------------|----------------------------------------------------------------------------------------------------|-------|
| 60 <b>@</b> | İnvertör ve akü arasındaki iletişim başarılı<br>olduktan sonra akü durumunun şarj olmasına<br>ve boşalmasına izin verilmezse, şarj ve deşarjı<br>durdurmak için kod 60 gösterilir akü. |       |

| 5 Iø        | <ul> <li>İletişim kesildi (sadece akü tipi "Pylontech Akü",</li> <li>"WECO Akü" veya "Soltaro Akü" olarak Ayarlar olduğunda kullanılabilir.)</li> <li>Akü bağlandıktan sonra, 3 dakika boyunca iletişim sinyali algılanmaz, zil sesi duyulur.<br/>10 dakika sonra, invertör lityum aküyü şarj ve deşarj etmeyi durduracaktır.</li> <li>İnvertör ve akü başarıyla bağlandıktan sonra iletişim kaybı meydana gelir, zil sesi hemen bip sesi çıkarır.</li> </ul> |                                                                                                    |
|-------------|----------------------------------------------------------------------------------------------------|----------------------------------------------------------------------------------------------------|
| 62ø         | Akü numarası değiştirildi. Muhtemelen akü<br>takımları arasındaki iletişim kaybından<br>kaynaklanmaktadır.                                                                                                    | Aşağıdaki ekran gösterilene kadar LCD<br>ekranı değiştirmek için "YUKARI" veya<br>"AŞAĞI" tuşuna basın. Akü numarası tekrar<br>kontrol edilecek ve 62 uyarı kodu açık<br>olacaktır. |
| 59 <b>@</b> | İnvertör ve akü arasındaki iletişim başarılı<br>olduktan sonra akü durumunun şarj olmasına<br>izin verilmezse, kod 69 aküyü şarj etmeyi bırakın.                                                                                                    |                                                                                                    |
|             | İnvertör ve akü arasındaki iletişim başarılı<br>olduktan sonra akü durumunun şarj edilmesi<br>gerekiyorsa, 70 aküyü şarj edin.                                                                                                    |                                                                                                    |
|             | İnvertör ve akü arasındaki iletişim başarılı olduktan<br>sonra akü durumunun boşalmasına izin<br>verilmezse, kod 71'i gösterecektir. Akünün<br>boşalmasını durdurmak için.                                                                                                    |                                                                                                    |

## Ek III: Uzak Panel'deki Wi-Fi Kullanım Kılavuzu

## 1. Giriş

Wi-Fi modülü, şebekeden bağımsız invertörler ve izleme platformu arasında kablosuz iletişimi sağlayabilir. Kullanıcılar, Wi-Fi modülünü hem iOS hem de Android tabanlı cihazlar için mevcut olan WatchPower APP ile birleştirirken invertörler için eksiksiz ve uzaktan izleme ve kontrol deneyimine sahiptir. Tüm dataloggerlar ve parametreler iCloud'a kaydedilir. Bu APP'nin başlıca işlevleri:

- Normal çalışma sırasında cihaz durumunu bildirir.
- Kurulumdan sonra cihazın ayarlanmasını sağlar.
- Bir uyarı veya alarm oluştuğunda kullanıcıları bilgilendirir.
- Kullanıcıların invertör geçmişi verilerini sorgulamasına olanak tanır.

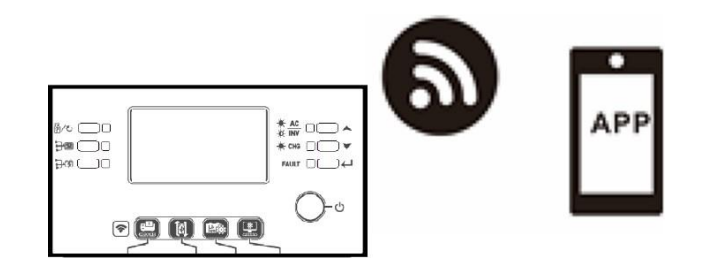

## 2. WatchPower Uygulaması

## 2-1. Uygulamyı indirin ve kurun

## Akıllı telefonunuz için işletim sistemi gereksinimi.

• iOS sistemi, iOS 9.0 ve üstünü destekler

🖷 Android sistemi Android 5.0 ve üstünü destekler

Lütfen aşağıdaki QR kodunu akıllı telefonunuzla tarayın ve WatchPower Uygulamasını indirin.

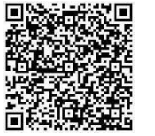

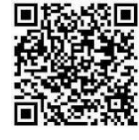

Android sistem

iOS system

Apple<sup>®</sup> Store'dan "WatchPower" uygulamasını veya Google<sup>®</sup> Play Store'dan "WatchPower Wi-Fi" uygulamasını bulabilirsiniz.

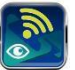

## 2-2. İlk Kurulum

Adım 1: İlk sefer kayıt

Kurulumdan sonra, amobil ekranınızda bu APP'ye erişmek için lütfen kısayol simgesine dokunun. Ekranda, "Kullanıcı Kaydı" sayfasına erişmek için "Kaydol" a dokunun. Gerekli tüm bilgileri doldurun ve simgeye dokunarak PN uzak

kutusunu tarayın 😇 . Veya doğrudan PN girebilirsiniz. Ardından, "Kaydol" düğmesine dokunun.

| V100                    | atl <b>帝</b> 下午2:18              | 9 98%   |
|-------------------------|----------------------------------|---------|
| 10.0                    | K Register                       |         |
| ease enter user name    | Please enter user name           |         |
| ease enter the password | Please enter the password        |         |
| Remember Me             | Please enter the password        |         |
| Login                   | Please enter email               |         |
|                         | Please enter the phone number    |         |
| WI-FI Config            | Please enter the Wi-Ei Module PN | <u></u> |

Don't have an account?Please Register

Ardından, bir "Kayıt başarısı" penceresi açılacaktır. Ayarlar yerel Wi-Fi ağ bağlantısına devam etmek için "Şimdi git"e dokunun.

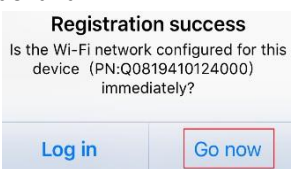

#### Adım 2: Yerel Wi-Fi Modülü Yapılandırması

Şimdi, " Wi-Fi Yapılandırması" sayfasındasınız. "Nasıl bağlanılır?" bölümünde listelenen ayrıntılı kurulum prosedürü vardır. bölümüne gidin ve Wi-Fi'yi bağlamak için takip edebilirsiniz.

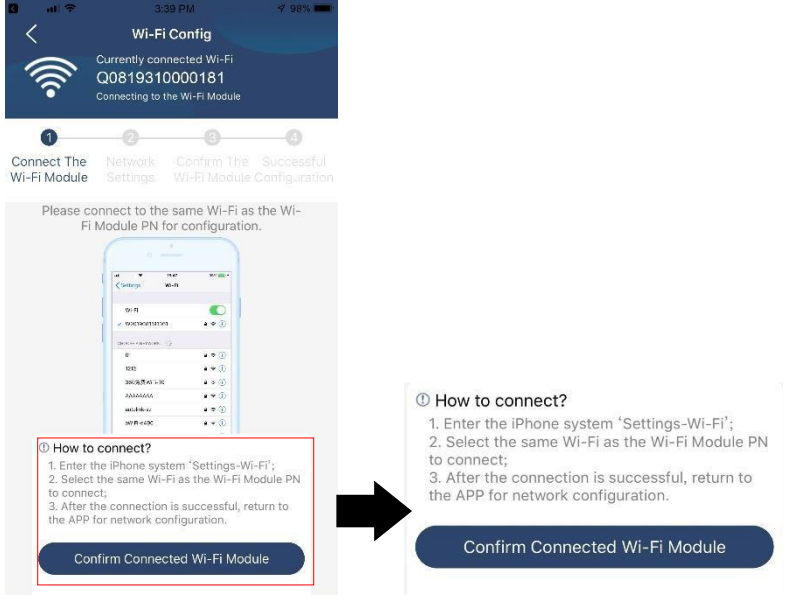

"Ayarlars Wi-Fi" ifadesini girin ve bağlı Wi-Fi adını seçin. Bağlı Wi-Fi adı, Wi-Fi PN numaranızla aynıdır ve varsayılan "12345678" şifresini girin.

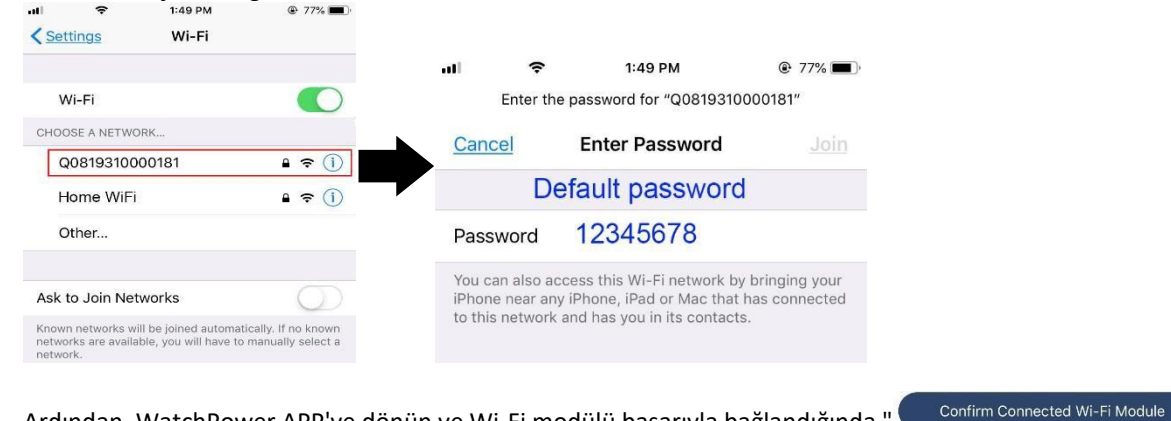

Ardından, WatchPower APP'ye dönün ve Wi-Fi modülü başarıyla bağlandığında " Confi düğmesine dokunun. ...

## Adım 3: Wi-Fi Ağ Ayarları

Yerel Wi-Fi yönlendirici adını seçmek (internete erişmek için) ve şifreyi girmek için wifi simgesine dokunun.

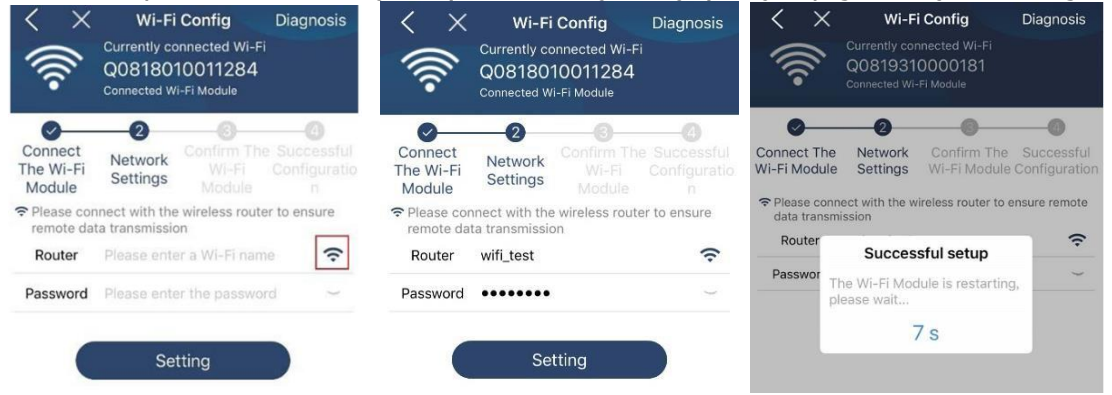

Adım 4: Wi-Fi modülü ile İnternet arasındaki Wi-Fi yapılandırmasını tamamlamak için "Onayla" ya dokunun.

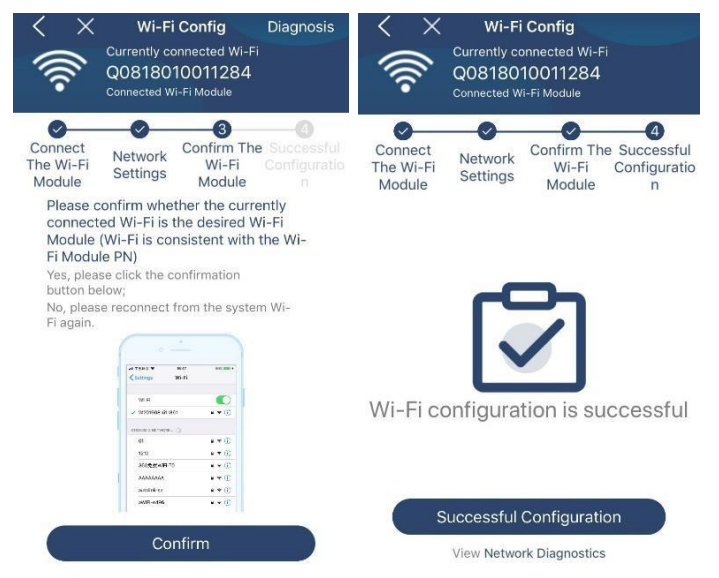

## Bağlantı kesilirse lütfen Adım 2 ve 3'ü tekrarlayın.

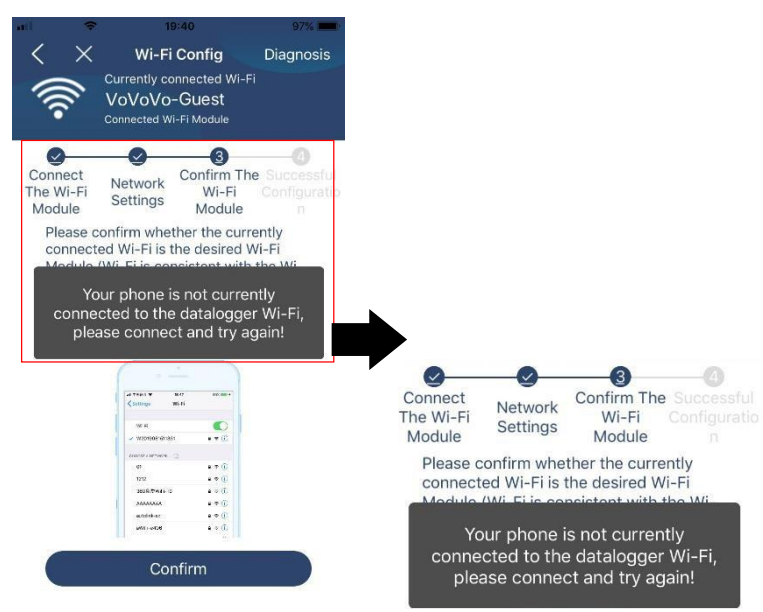

## Tanılama İşlevi

Modül düzgün bir şekilde izlenmiyorsa, daha fazla ayrıntı için lütfen ekranın sağ üst köşesindeki "Diagnosis" düğmesine dokunun. Onarım önerisini gösterecektir. Sorunu çözmek için lütfen takip edin. Ardından, bölümdeki adımları tekrarlayın. 4.2 ağ ayarları yeniden ayarlamak. Tüm ayarlardan sonra, tekrar bağlanmak için "Yeniden Teşhis" e dokunun.

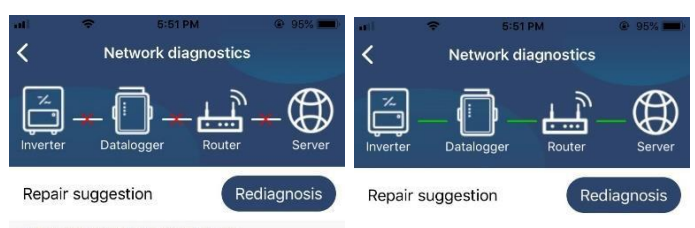

#### The Inverter and the datalogger communicate abnormally.

- Please check if the Inverter and the datalogger are powered on normally.
- Please check if the Inverter address is between 1 and 5.
- Please check if the connection between the Inverter and the collector is abnormal, such as poor contact caused by oxidation or looseness of the interface, reverse connection of the 485 interface AB line, and data line damage.
- Try restarting the Inverter and datalogger to see if the anomaly is eliminated.

## Datalogger and router communication abnormalities

- Please confirm that the wireless routing network setting has been made.
- Make sure that the datalogger is set up to connect to AP hotspots sent by hardware devices such as wireless routers instead of virtual AP hotspots.

#### 2-3. Giriş ve APP Ana İşlevi

Kayıt ve yerel Wi-Fi yapılandırmasını tamamladıktan sonra, oturum açmak için kayıtlı adı ve şifreyi girin. Not: Daha sonra giriş kolaylığınız için "Beni Hatırla"yı işaretleyin.

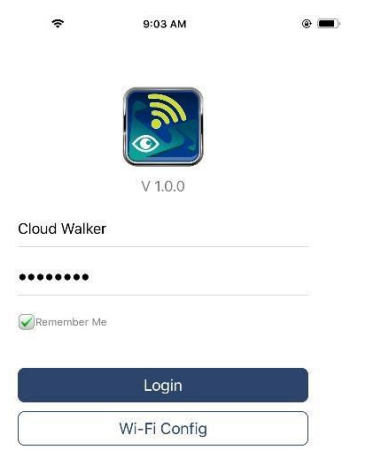

## Genel Bakış

Oturum başarıyla yapıldıktan sonra, aşağıdaki şemadaki gibi genel çalışma durumu ve Mevcut güç ve Bugün gücü için Enerji bilgileri de dahil olmak üzere izleme cihazlarınıza genel bir bakış için "Genel Bakış" sayfasına erişebilirsiniz.

| Carrier ' | er 🗢 6:10 Pi      |       |       |     |    | M      |      |     |       |      | -  |    |   |
|-----------|-------------------|-------|-------|-----|----|--------|------|-----|-------|------|----|----|---|
|           |                   |       |       |     | Ov | erv    | iew  |     |       |      |    |    |   |
|           |                   |       |       |     |    |        |      |     |       |      |    |    |   |
| Devices   |                   | 5     | 1     | Of  |    |        |      |     |       |      |    |    |   |
|           |                   |       |       | Ala |    |        |      |     |       |      |    |    |   |
|           |                   | ~     |       |     |    |        |      |     |       |      |    |    |   |
| Energ     | <b>y</b><br>nt Po | wer:0 | 0.1kV | v   |    | Т      | odav | Pow | /er:0 | .0kV | Vh |    |   |
|           |                   |       |       |     |    |        |      |     |       |      |    |    |   |
| g.15      |                   |       |       |     |    |        |      |     |       |      |    |    |   |
|           |                   |       |       |     |    |        |      |     |       |      |    |    |   |
| 0.12      |                   |       |       |     |    |        |      |     |       |      |    |    |   |
|           |                   |       |       |     |    |        |      |     |       |      |    |    |   |
| 0.09      |                   |       |       |     |    |        |      |     |       |      |    |    |   |
| 122       |                   |       |       |     |    |        |      |     |       |      |    |    |   |
| 2260      |                   |       |       |     |    |        |      |     |       |      |    |    |   |
| 0.03      |                   |       |       |     |    |        |      |     |       |      |    |    |   |
|           |                   |       |       |     |    |        |      |     |       |      |    |    |   |
| 0.00      | 2                 | 4     | 6     | s   | 10 | 12     | 14   | 16  | 18    | 210  | 23 | 24 |   |
|           | 0                 |       |       |     |    |        | 1    |     |       |      | 0  |    | н |
|           | (1)               | )<br> |       |     |    | Device | ]    |     |       |      | Me |    |   |

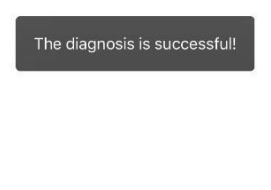

## Aygıtları

Cihaz Listesi sayfasına girmek için simgeye 🧱 (altta bulunur) dokunun. Bu sayfada Wi-Fi Modülü ekleyerek veya silerek tüm cihazları buradan inceleyebilirsiniz.

| Cihaz ekle                                                                  |                  |          | Cihazı sil                                                                            |  |  |  |
|-----------------------------------------------------------------------------|------------------|----------|---------------------------------------------------------------------------------------|--|--|--|
| Carrier 🗢 6:10 PM<br>Device List                                            | 81               | $\oplus$ | atl 🗢 3:02 PM 💩 64% 💷 )<br>Device List 🔶                                              |  |  |  |
| Q Please enter the alias or sn c                                            | of device        |          | Q Please enter the alias or SN of device                                              |  |  |  |
| All status $\checkmark$                                                     | Alias A-Z $\sim$ |          | All status V Alias A-Z V                                                              |  |  |  |
| • 92931706103012     Device SN:92931706103012     Wi-Fi Module PN:Q08193100 | 014063           | >        | ▶ 10031706103300<br>Device SN:10031706103300 > Delete<br>Datalogger PN:Q0819310000181 |  |  |  |
|                                                                             |                  |          | 10031706103300     Device SN:10031706103300     Datalogger PN:Q0819360039533          |  |  |  |
|                                                                             |                  |          |                                                                                       |  |  |  |
|                                                                             |                  |          |                                                                                       |  |  |  |
|                                                                             |                  |          |                                                                                       |  |  |  |
| Overview Devices                                                            | 8<br>Me          |          | Overview Devices Me                                                                   |  |  |  |

Sağ üst köşedeki simgeye 🕀 dokunun ve cihaz eklemek için parça numarasını manuel olarak girin. Bu parça numarası etiketi, uzak LCD panelin altına yapıştırılır. Parça numarasını girdikten sonra, bu cihazı Cihaz listesine eklemek için "Onayla" ya dokunun.

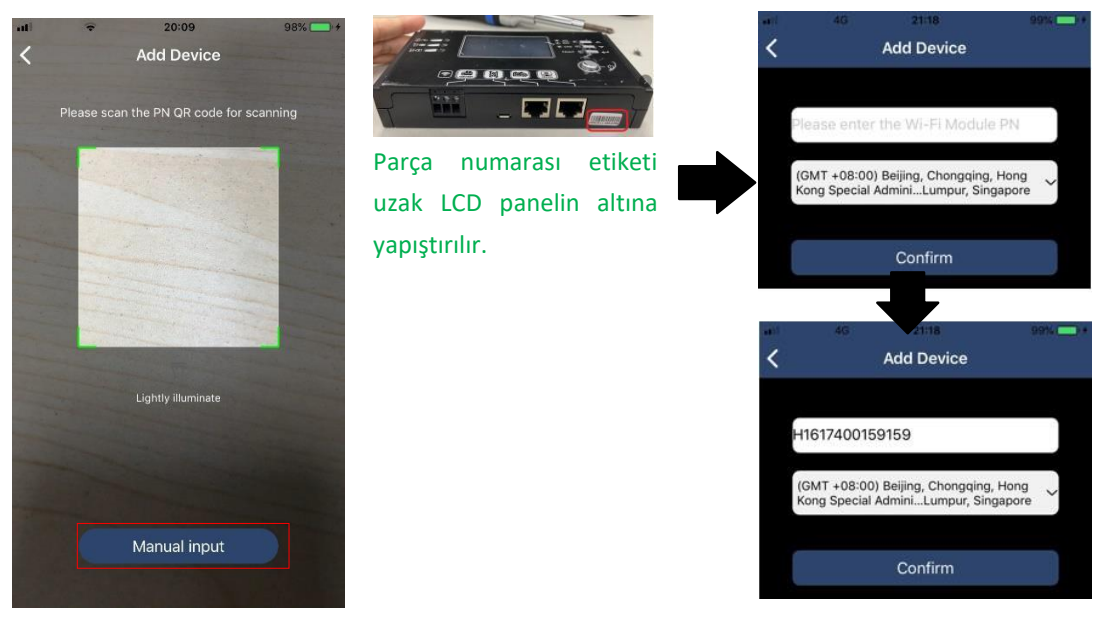

Cihaz Listesi hakkında daha fazla bilgi için lütfen bölüm 2.4'e bakınız .

## ME

ME sayfasında, kullanıcılar [Kullanıcı Fotoğrafı], [Hesap güvenliği], [Şifreyi değiştir], [Önbelleği temizle]ve[Çıkış Yap], aşağıdaki diyagramlar gibi gösterilmiştir.

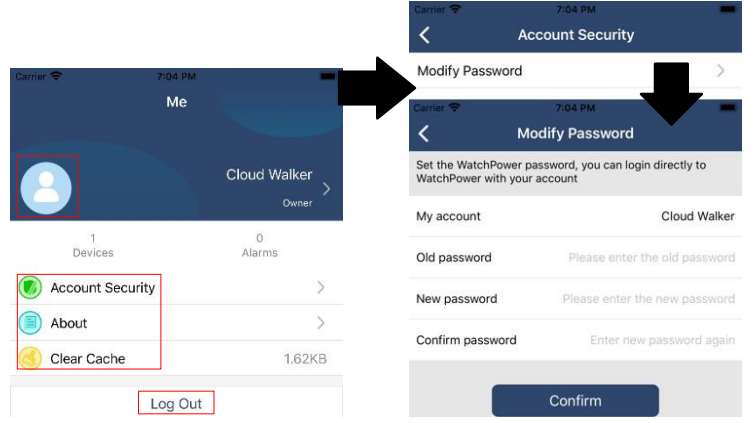

## 2-4. Cihaz Listesi

Cihaz Listesi sayfasında, cihaz bilgilerini yenilemek için aşağı çekebilir ve ardından gerçek zamanlı durumu ve ilgili bilgileri kontrol etmek ve parametre ayarları değiştirmek istediğiniz herhangi bir cihaza dokunabilirsiniz. Lütfen parametre Ayarlar listesine bakınız.

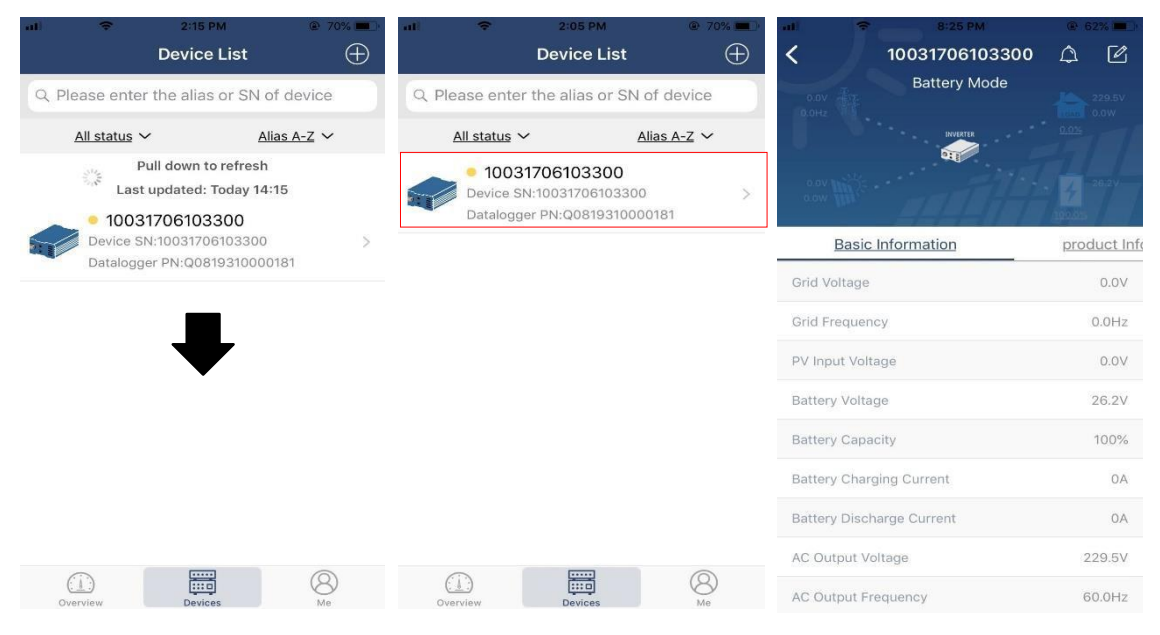

## Cihaz Modu

Ekranın üst kısmında, canlı çalışmayı göstermek için dinamik bir güç akış şeması vardır. PV gücünü, invertörü, yükü, yardımcı programını ve aküsünü sunmak için beş simge içerir. İnvertör modelinizin durumuna bağlı olarak,

[Bekleme Modu], [Çizgi Modu], [Akü Modu] olacaktır.

**(Bekleme Modu)**İnvertör, "AÇIK" düğmesine basılana kadar yüke güç sağlamaz. Onaylı yardımcı program veya PV kaynağı aküyü bekleme modunda şarj edebilir.

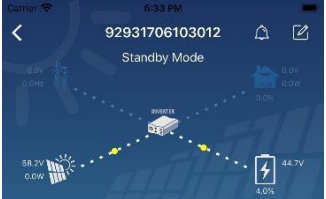

**(Hat Modu)**İnvertör, PV şarjı olsun veya olmasın yardımcı programdan gelen yüke güç verecektir. Nitelikli yardımcı program veya PV kaynağı aküyü şarj edebilir.

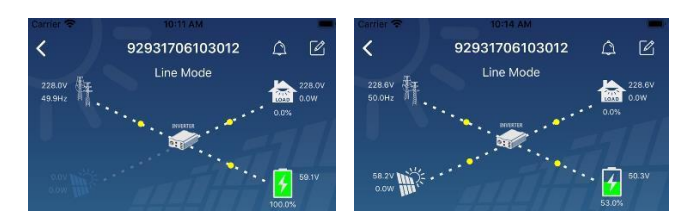

[Akü Modu] İnvertör, PV şarjı olsun veya olmasın meyilliden gelen yüke güç verecektir. Aküyü yalnızca PV kaynağı şarj edebilir.

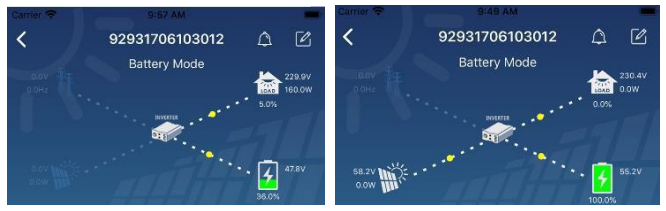

#### Cihaz Alarmı ve İsim Değişikliği

Bu sayfada, cihaz alarm sayfasına girmek için sağ üst köşedeki simgeye dokunun. Ardından, alarm geçmişini ve ayrıntılı bilgileri inceleyebilirsiniz. Sağ üst köşedeki simgeye dokunun, boş bi giriş kutusu açılacaktır. Ardından, cihazınızın adını düzenleyebilir ve ad değişikliğini tamamlamak için "Onayla" ya dokunabilirsiniz.

| Emergency calls only 🖲 😽 66 | 50 B/s 🖇 🕕 🛜 🗈 💷 10:14          | Carrier 🗢 8:51 PM              | _                    |
|-----------------------------|---------------------------------|--------------------------------|----------------------|
| < 9283180110                | D005 🗘 🗹                        | 9293170610301     Battery Mode | 2 4 🗹                |
| 0.0V Battery mc             | de 230.2V                       | (COH2                          |                      |
| 0.0V                        | 28.3V                           | Modify device alias            |                      |
| Basic information Product i | 100.0%<br>nformation Rated infc | 92931706103012<br>Gri          | ation                |
| Grid Voltage                | 0.0V                            | Grie Cancel Co                 | nfirm <sup>)Hz</sup> |
| Grid Frequency              | 0.0Hz                           | PV-input voltage               | <b>J</b> .0V         |
| PV Input Voltage            | 302.7V                          | Battery Voltage                | 47.9V                |
| Battery Voltage             | 28.3V                           | Battery Capacity               | 37%                  |
| Battery Capacity            | 100%                            | Battery Charging Current       | AO                   |
| Battery Charging Current    | 0A                              | Battery Discharge Current      | A0                   |
| Battery Discharge Current   | 0A                              | AC Output Frequency            | 230.5V               |
| AC Output Voltage           | 230.2V                          | AC Output Apparent Power       | 40.5Hz               |

## Device Information Data

Kullanıcılar [Temel Bilgiler], [Ürün Bilgileri], [Derecelendirilmiş bilgiler}, Geçmiş] ve [Wi-Fi Modülü Bilgileri] öğesini sola kaydırarak control edebilir.

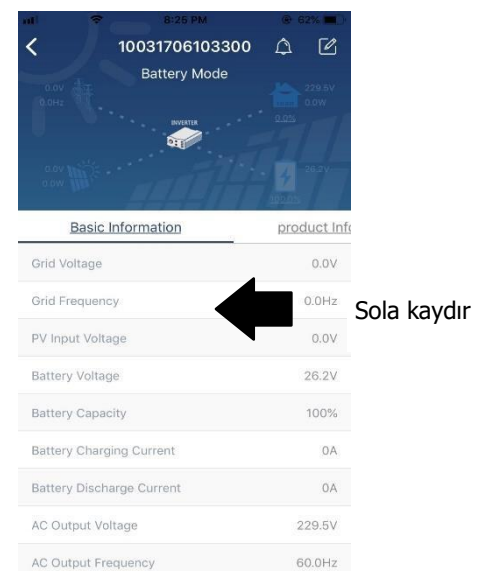

**[Temel Bilgiler]** AC voltajı, AC frekansı, PV giriş voltajı, Akü voltajı, Akü kapasitesi, Şarj akımı, Çıkış voltajı, Çıkış frekansı, Çıkış görünür gücü, Çıkış aktif gücü ve Yük yüzdesi. Daha temel bilgileri görmek için lütfen yukarı kaydırın.

**[Üretim Bilgileri]** Model tipi (İnvertör tipi), Ana CPU sürümü, Bluetooth CPU sürümü ve ikincil CPU sürümü öğelerini görüntüler.
**【Anma Bilgileri】**Nominal AC voltajı, Nominal AC akımı, Anma akü voltajı, Nominal çıkış voltajı, Nominal çıkış frekansı, Nominal çıkış akımı, Nominal çıkış bilgilerini görüntüler görünür güç ve Nominal çıkış aktif gücü. Daha fazla puan alan bilgi görmek için lütfen yukarı kaydırın.

[Geçmiş] birim bilgilerinin kaydını ve ayarları zamanında görüntüler.

**[Wi-Fi Modülü Bilgileri]** Wi-Fi Modülü PN'nin görüntüleri, durumu ve donanım yazılımı sürümü.

## Parametre Ayarları

Bu sayfa bazı özellikleri etkinleştirmek ve invertörler için parametreleri ayarlamak içindir. Aşağıdaki şemadaki "Parametre Ayarlar" sayfasındaki listenin, izlenen invertör modellerinden farklı olabileceğini lütfen unutmayın. Burada kısaca bazılarını vurgulayacağız, [Çıkış Ayarları], [Akü Parametresi Ayarları], [Öğeleri etkinleştir / Devre dışı bırak], [ Varsayılanlara geri yükle]göstermek için.

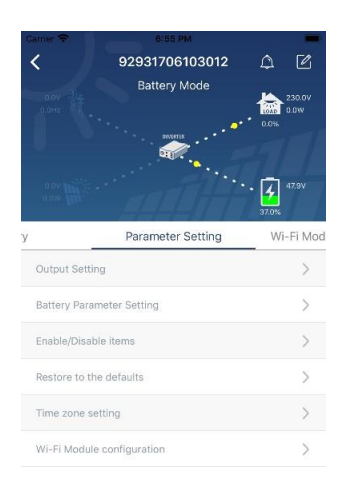

Ayarlar'ı değiştirmenin üç yolu vardır ve bunlar her parametreye göre değişir.

- a) Değerlerden birine dokunarak değerleri değiştirmek için seçenekleri listeleme.
- b) "Etkinleştir" veya "Devre Dışı Bırak" düğmesine tıklayarak işlevleri etkinleştirin / Kapatın.
- c) Okları tıklatarak veya sayıları doğrudan sütuna girerek değerleri değiştirme. Her fonksiyon Ayarlar "Set" butonuna tıklanarak kaydedilir.

Genel bir açıklama için lütfen aşağıdaki parametre Ayarlar listesine bakın ve mevcut parametrelerin farklı modellere bağlı olarak değişebileceğini unutmayın. Ayrıntılı Ayarlar talimatları için lütfen her zaman orijinal ürün kılavuzuna bakın. Parametre ayarları listesi:

| Öğe                         |                          | Açıklama                                                                     |
|-----------------------------|--------------------------|------------------------------------------------------------------------------|
| Çıkış ayarları              | Çıkış kaynağı<br>öncelik | Yük güç kaynağı önceliğini yapılandırmak için.                               |
|                             |                          | "KGK"yı seçerken kişisel bilgisayarı bağlamaya izin verilir.                 |
|                             | AC giriş aralığı         | Ayrıntılar için lütfen ürün kılavuzuna bakın.                                |
|                             |                          | "Cihaz" ı seçerken, ev aletlerini bağlamaya izin verilir.                    |
|                             | Çıkış voltajı            | Çıkış voltajını ayarlamak için.                                              |
|                             | Çıktı frekansı           | Çıkış frekansını ayarlamak için.                                             |
| Akü parametresi<br>ayarları | Akü türü:                | Bağlı akü türünü ayarlamak için.                                             |
|                             | Akü kesme                | Akünün boşalma voltajını durdurmak için ayarlayın. Bağlı akü tipine bağlı    |
|                             | voltajı                  | olarak önerilen voltaj aralığı için lütfen ürün kılavuzuna bakın.            |
|                             | Şebeke                   | Çıkış kaynağı önceliği olarak "SBU" veya "SOL" ayarlandığında ve akü voltajı |
|                             | voltajına geri           | bu Ayarlar voltajından daha düşük olduğunda, ünite şebeke moduna geçecektir  |
|                             | dön                      | ve şebeke yüklemek için güç sağlayacaktır.                                   |
|                             | Deşarja geri             | "SBU" veya "SOL" çıkış kaynağı önceliği ve pil olarak ayarlandığında         |
|                             | Dönüş voltajı            | Bu voltaj bu voltajdan daha yüksekse, akünün boşalmasına izin verilecektir.  |

|                                                    | Şarj cihazı<br>kaynağı Öncelik:      | Şarj cihazı kaynağı önceliğini yapılandırmak İçin.                                                                                                    |
|----------------------------------------------------|--------------------------------------|----------------------------------------------------------------------------------------------------|
|                                                    | Maks. Şarj akımı:                    |                                                                                                    |
|                                                    | Maks. AC şarj<br>akımı:              | Akü şarj parametrelerini ayarlamak içindir. Farklı invertör modellerindeki<br>seçilebilir değerler değişebilir.<br>Ayrıntılar için lütfen ürün kılavuzuna bakın. |
|                                                    | Yüzdürme şarj<br>voltajı             |                                                                                                    |
|                                                    | Toplu şarj<br>voltajı                | Akü şarj parametrelerini ayarlamak içindir. Farklı invertör modellerindeki<br>seçilebilir değerler değişebilir. Ayrıntılar için lütfen ürün kılavuzuna bakın.    |
|                                                    | Akü                                  | Akü eşitleme işlevini etkinleştirme veya devre dışı bırakma.                                                                                                    |
|                                                    | Dengeleme                            |                                                                                                    |
|                                                    | Aküyü Gerçek                         |                                                                                                    |
|                                                    | Zamanlı                              | Akü dengelemeyi etkinleştirmek için gerçek zamanlı bir eylemdir.                                                                                                 |
|                                                    | Etkinleştirme                        |                                                                                                    |
|                                                    | Dengeleme                            |                                                                                                    |
|                                                    | Eşitlenmiş Zaman                     | Akü eşitleme süresini ayarlamak için.                                                                                                    |
|                                                    | Dışarıya                             |                                                                                                    |
|                                                    | Eşitlenmiş Zaman                     | Akü eşitlemeye devam etmek üzere uzatılmış süreyi ayarlamak için.                                                                                                |
|                                                    | Dengeleme                            | Akü eşitleme frekansını ayarlamak için.                                                                                                    |
|                                                    | Dönem                                |                                                                                                    |
|                                                    | Dengeleme                            | Akü dengeleme voltajını ayarlamak için.                                                                                                    |
|                                                    | Gerilim                              |                                                                                                    |
| İşlevleri<br>Etkinleştirme /<br>Devre Dışı Bırakma | Ana ekrana<br>otomatik dönüş         | Etkinleştirilirse, LCD ekran bir dakika sonra ana ekranına otomatik olarak<br>dönecektir.                                                                        |
|                                                    | Arıza Kodu<br>Kayıt                  | Etkinleştirilirse, herhangi bir arıza olduğunda arıza kodu invertöre kaydedilir olur.                                                                            |
|                                                    | Arka ışık                            | Devre dışı bırakılırsa, panel düğmesi olmadığında LCD arka ışığı söner 1 dakika<br>çalıştırılır.                                                                 |
|                                                    | Bypass İşlevi                        | Etkinleştirilirse, aşırı yüklenme gerçekleştiğinde birim hat moduna aktarılır<br>akü modu.                                                                       |
|                                                    | Birincil kaynak<br>iken bipler       | Etkinleştirilirse, birincil kaynak anormal olduğunda zil çalar.                                                                                                  |
|                                                    | Asırı sıcaklıkta                     | Devre dışı bırakılırsa, aşırı sıcaklık hatası çözüldükten sonra ünite yeniden                                                                                    |
|                                                    | otomatik yeniden                     | başlatılmaz.                                                                                                    |
|                                                    | başlatma                             |                                                                                                    |
|                                                    | Aşırı Yük                            | Devre dışı bırakılırsa, aşırı yüklenme oluştuktan sonra ünite yeniden                                                                                            |
|                                                    | Otomatik                             | başlatılmaz.                                                                                                    |
|                                                    | Yeniden başlatın                     |                                                                                                    |
|                                                    | Zil                                  | Devre dışı bırakılırsa, alarm/arıza oluştuğunda zil sesi açılmaz.                                                                                                |
| RGB LED Ayarları                                   | Etkinleştirme/dev<br>re dışı bırakma | RGB LED'leri açma veya kapatma                                                                                                    |
|                                                    | Parlaklık                            | Aydınlatma parlaklığını ayarlama                                                                                                    |
|                                                    | Hız                                  | Aydınlatma hızını ayarlama                                                                                                    |
|                                                    | Efektler                             | lşık efektlerini değiştirme                                                                                                    |
|                                                    | Renk seçimi                          | Enerji kaynağının akü durumunu göstermek için renk ayarlama                                                                                                    |
| Geri yükle<br>varsayılan                           | Bu işlev, tüm ayarlı                 | arı varsayılan ayarlara geri yüklemektir.                                                                                                    |